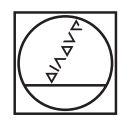

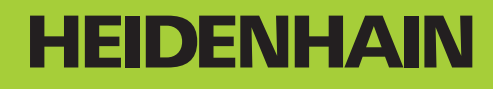

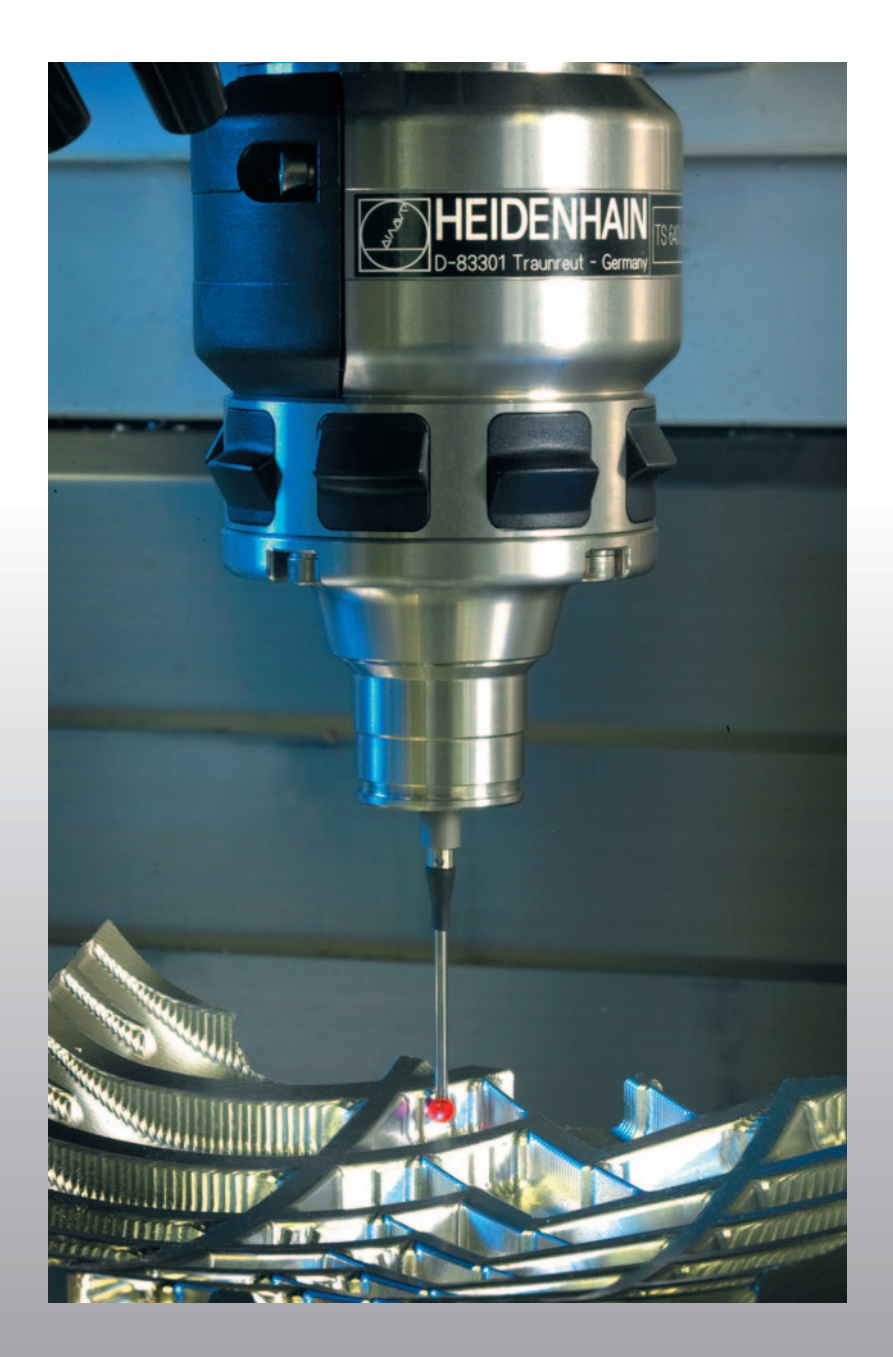

Uporabniški priročnik Cikli tipalnega sistema

**TNC 320** 

NC-programska oprema 340 551-03 340 554-03

Slovenski (sl) 11/2008

# TNC-tip, programska oprema in funkcije

Ta priročnik opisuje funkcije, ki so na TNC-strojih na voljo od naslednjih številk NC-programske opreme dalje.

| TNC-tip                    | Št. NC-programske<br>opreme |
|----------------------------|-----------------------------|
| TNC 320                    | 340 551-03                  |
| TNC 320, programirno mesto | 340 554-03                  |

Proizvajalec stroja prilagodi uporabni obseg zmogljivosti posameznega TNC-stroja s strojnimi parametri. Zato so v tem priročniku opisane tudi funkcije, ki niso na voljo na vsakem TNC-ju.

TNC-funkcije, ki niso na voljo na vseh strojih, so na primer:

izmera orodja s TT

Za dejanski obseg funkcij lastnega stroja se obrnite na proizvajalca stroja.

Mnogi proizvajalci strojev in HEIDENHAIN nudijo tečaje za programiranje TNC-strojev. Udeležba na tovrstnih tečajih je priporočljiva za intenzivno seznanitev s funkcijami TNC-stroja.

#### Uporabniški priročnik:

Vse TNC-funkcije, ki niso povezane s tipalnim sistemom, so opisane v uporabniškem priročniku TNC 320. Za ta priročnik se po potrebi obrnite na podjetje HEIDENHAIN. ID 550 671-xx

#### Programske možnosti

Pri TNC so na voljo različne programske možnosti, ki jih lahko aktivira proizvajalec stroja. Vsako možnost, ki vsebuje naslednje funkcije, je treba aktivirati posebej:

#### Programska možnost 1

Interpolacija plašča valja (cikli 27, 28 in 39)

Pomik v mm/min pri krožnih oseh: M116

Vrtenje obdelovalne ravnine (cikel 19 in gumb 3D-ROT v načinu delovanja Ročno)

Krog na treh oseh pri zavrteni obdelovalni ravnini

#### Stanje razvoja (funkcije za nadgradnjo)

Poleg programskih možnosti je s posodobitvenimi funkcijami **F**eature **C**ontent **L**evel (ang. izraz za stanje razvoja) mogoč še bistven razvoj TNC-programske opreme. Funkcije FCL-ja niso na voljo, če je na TNC-ju posodobitev programske opreme.

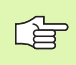

Ob nakupu novega stroja so brezplačno na voljo tudi vse funkcije za nadgradnjo.

Funkcije za nadgradnjo so v priročniku označene s **FCL n**, pri čemer **n** označuje zaporedno številko stanja razvoja.

FCL-funkcije lahko trajno aktivirate s plačljivo ključno številko. Za nakup te številke se obrnite na proizvajalca stroja ali podjetje HEIDENHAIN.

#### Predvidena vrsta uporabe

Glede na EN 55022 TNC ustreza razredu A in je v glavnem namenjen industrijski uporabi.

#### Nove funkcije 340 55x-03

- TNC po novem podpira tudi upravljanje referenčnih točk prek preglednice nastavitev (oglejte si »Beleženje izmerjenih vrednosti ciklov tipalnega sistema v preglednico prednastavitev« na strani 28)
- TNC zdaj podpira tudi sukanje obdelovalnih ravnin na strojih z vrtljivimi glavami in vrtljivimi mizami
- Cikel 240 centriranje
- Cikel 208 vrtalno rezkanje: zdaj je mogoče izbrati vrsto rezkanja (sotek/protitek)
- Cikel 209 vrtanje navojev z lomom ostružkov: hitrejši odmik
- Novi cikli tipalnega sistema 400 do 405 za samodejno prepoznavanje in odpravljanje poševnega položaja obdelovanca (v uporabniškem priročniku si oglejte cikle tipalnega sistema).
- Novi cikli tipalnega sistema 408 do 419 za samodejno določanje referenčne točke (v uporabniškem priročniku si oglejte cikle tipalnega sistema).
- Novi cikli tipalnega sistema 420 do 431 za samodejno merjenje obdelovanca (v uporabniškem priročniku si oglejte cikle tipalnega sistema).
- Novi cikli tipalnega sistema 480 (30) do 483 (33) za samodejno merjenje orodja (v uporabniškem priročniku si oglejte cikle tipalnega sistema).
- Cikel 19 OBDELOVALNA RAVNINA in gumb 3D-ROT
- Vračalka za pogovorno okno

#### Vsebina

#### Uvod

Cikli tipalnega sistema v načinih Ročno in El. krmilnik

Cikli tipalnega sistema za samodejni nadzor obdelovancev

Cikli tipalnega sistema za samodejno izmero orodja

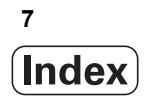

#### 1 Delo s cikli tipalnega sistema ..... 15

1.1 Splošno o ciklih tipalnega sistema ..... 16 Način delovanja ..... 16 Upoštevajte osnovno rotacijo v ročnem delovanju ..... 16 Cikli tipalnega sistema v načinih Ročno in El. krmilnik ..... 16 Cikli tipalnega sistema za samodejno delovanje ..... 17 1.2 Pred delom s cikli tipalnega sistema! ..... 19 Največji premik do tipalne točke: DIST v preglednici tipalnega sistema ..... 19 Varnostni odmik od tipalne točke: SET UP v preglednici tipalnega sistema ..... 19 Usmeritev infrardečega tipalnega sistema na programirano smer odčitavanja: TRACK v preglednici tipalnega sistema ..... 19 Stikalni tipalni sistem, pomik tipala: F v preglednici tipalnega sistema ..... 20 Stikalni tipalni sistem, pomik pri pozicioniranju: FMAX ..... 20 Stikalni tipalni sistem, hitri tek pri pozicioniranju: F PREPOS v preglednici tipalnega sistema ..... 20 Večkratna meritev ..... 20 Tolerančno območje za večkratne meritve ..... 20 Izvajanje ciklov tipalnega sistema ..... 21 1.3 Preglednica tipalnega sistema ..... 22 Splošno ..... 22 Urejanje preglednic tipalnega sistema ..... 22 Podatki tipalnega sistema ..... 23

#### 2 Cikli tipalnega sistema v načinih Ročno in El. krmilnik ..... 25

| 2.1 Uvod 26                                                                                                    |
|----------------------------------------------------------------------------------------------------|
| Pregled 26                                                                                                    |
| Izbira cikla tipalnega sistema 26                                                                                                    |
| Zapisovanje izmerjenih vrednosti iz ciklov tipalnega sistema v preglednico ničelnih točk 27<br>Beleženie izmerienih vrednosti ciklov tipalnega sistema v preglednico prednastavitev 28 |
| 2 2 Stikalni tipalni sistem umeritev 29                                                                                                    |
| Uvod 29                                                                                                    |
| Umerjanje aktivne dolžine 29                                                                                                    |
| Umerjanje aktivnega polmera in izravnava sredinskega premika tipalnega sistema 30                                                                                                    |
| Prikaz vrednosti za umerjanje 31                                                                                                    |
| 2.3 Odpravljanje poševnega položaja obdelovanca 32                                                                                                    |
| Uvod 32                                                                                                    |
| Ugotavljanje osnovne rotacije 32                                                                                                    |
| Shranjevanje osnovne rotacije v preglednico prednastavitev 33                                                                                                    |
| Prikaz osnovne rotacije 33                                                                                                    |
| Preklic osnovne rotacije 33                                                                                                    |
| 2.4 Postavitev referenčne točke s 3D-tipalnimi sistemi 34                                                                                                    |
| Uvod 34                                                                                                    |
| Postavitev referenčne točke v poljubni osi 34                                                                                                    |
| Kot kot referenčna točka 35                                                                                                    |
| Središče kroga kot referenčna točka 36                                                                                                    |
| 2.5 Merjenje obdelovancev s 3D-tipalnimi sistemi 37                                                                                                    |
| Uvod 37                                                                                                    |
| Določanje koordinate položaja na usmerjenem obdelovancu 37                                                                                                    |
| Določitev koordinat vogalne točke v obdelovalni ravnini 37                                                                                                    |
| Določanje dimenzij obdelovanca 38                                                                                                    |
| Določanje kota med referenčno osjo kota in robom obdelovanca 39                                                                                                    |
|                                                                                                    |

#### 3 Cikli tipalnega sistema za samodejni nadzor obdelovancev ..... 41

- 3.1 Samodejno zaznavanje poševnega položaja obdelovancev ..... 42
  - Pregled ..... 42

Skupne lastnosti ciklov tipalnega sistema za zaznavanje poševnega položaja obdelovancev ..... 43 OSNOVNA ROTACIJA (cikel tipalnega sistema 400, DIN/ISO: G400) ..... 44 OSNOVNA ROTACIJA z dvema vrtinama (cikel tipalnega sistema 401, DIN/ISO: G401) ..... 46 OSNOVNA ROTACIJA z dvema čepoma (cikel tipalnega sistema 402, DIN/ISO: G402) ..... 49 Uravnavanje OSNOVNE ROTACIJE z rotacijsko osjo (cikel tipalnega sistema 403, DIN/ISO: G403) ..... 52 NASTAVITEV OSNOVNE ROTACIJE (cikel tipalnega sistema 404, DIN/ISO: G404) ..... 56 Izravnava poševnega položaja obdelovanca z osjo C (cikel tipalnega sistema 405, DIN/ISO: G405) ..... 57

- 3.2 Samodejno zaznavanje referenčnih točk ..... 61
  - Pregled ..... 61

Nastavitev skupnih točk vseh ciklov tipalnega sistema za referenčno točko ..... 63 REFERENČNA TOČKA SREDIŠČA UTORA (cikel tipalnega sistema 408, DIN/ISO: G408) ..... 65 REFERENČNA TOČKA SREDIŠČA PREČKE (cikel tipalnega sistema 409, DIN/ISO: G409) ..... 68 REFERENČNA TOČKA PRAVOKOTNIKA. ZNOTRAJ (cikel tipalnega sistema 410, DIN/ISO: G410) ..... 71 REFERENČNA TOČKA PRAVOKOTNIKA ZUNAJ (cikel tipalnega sistema 411, DIN/ISO: G411) ..... 74 REFERENČNA TOČKA KROGA ZNOTRAJ (cikel tipalnega sistema 412, DIN/ISO: G412) ..... 77 REFERENČNA TOČKA KROGA ZUNAJ (cikel tipalnega sistema 413, DIN/ISO: G413) ..... 81 REFERENČNA TOČKA VOGALA ZUNAJ (cikel tipalnega sistema 414, DIN/ISO: G413) ..... 85 REFERENČNA TOČKA VOGALA ZNOTRAJ (cikel tipalnega sistema 415, DIN/ISO: G415) ..... 88 REFERENČNA TOČKA SREDIŠČA KROŽNE LUKNJE (cikel tipalnega sistema 416, DIN/ISO: G416) ..... 91 REFERENČNA TOČKA OSI tipalnega SISTEMA (cikel tipalnega sistema 417, DIN/ISO: G417) ..... 94 REFERENČNA TOČKA SREDIŠČA 4 VRTIN (cikel tipalnega sistema 418, DIN/ISO: G418) ..... 96 REFERENČNA TOČKA POSAMEZNE OSI (cikel tipalnega sistema 419, DIN/ISO: G419) ..... 99 3.3 Samodejna meritev obdelovancev ..... 105

Pregled ..... 105

Beleženje rezultatov meritev ..... 106

Rezultati meritev v Q-parametrih ..... 107

Stanje meritve ..... 107

Nadzor tolerance ..... 108

Nadzor orodja ..... 108

Referenčni sistem za rezultate meritev ..... 109

REFERENČNA RAVNINA (cikel tipalnega sistema 0, DIN/ISO: G55) ..... 109 REFERENČNA polarna RAVNINA (cikel tipalnega sistema 1) ..... 110 MERJENJE KOTA (cikel tipalnega sistema 420, DIN/ISO: G420) ..... 111 MERJENJE VRTINE (cikel tipalnega sistema 421, DIN/ISO: G421) ..... 113 MERITEV KROGA ZUNAJ (cikel tipalnega sistema 422, DIN/ISO: G422) ..... 116 MERITEV PRAVOKOTNIKA ZNOTRAJ (cikel tipalnega sistema 423, DIN/ISO: G423) ..... 119 MERITEV PRAVOKOTNIKA ZUNAJ (cikel tipalnega sistema 424, DIN/ISO: G424) ..... 122 MERITEV PRAVOKOTNIKA ZUNAJ (cikel tipalnega sistema 425, DIN/ISO: G425) ..... 125 MERJENJE PREČKE ZUNAJ (cikel tipalnega sistema 426, DIN/ISO: G426) ..... 127 MERJENJE KOORDINATE (cikel tipalnega sistema 427, DIN/ISO: G426) ..... 129 MERJENJE KROŽNE LUKNJE (cikel tipalnega sistema 430, DIN/ISO: G430) ..... 132 MERJENJE RAVNINE (cikel tipalnega sistema 431, DIN/ISO: G431) ..... 135

3.4 Posebni cikli ..... 141

Pregled ..... 141

MERJENJE (cikel tipalnega sistema 3) ..... 142

#### 4 Cikli tipalnega sistema za samodejno izmero orodja ..... 145

4.1 Izmera orodja z namiznim tipalnim sistemom TT ..... 146

Pregled ..... 146

Nastavitev strojnih parametrov ..... 147

Vnosi v preglednici orodij TOOL.T ..... 148

4.2 Cikli, ki so na voljo ..... 150

Pregled ..... 150

Razlike med cikli od 31 do 33 in od 481 do 483 ..... 150

Umerjanje TT (cikel tipalnega sistema 30 ali 480, DIN/ISO: G480) ..... 151

Merjenje dolžine orodja (cikel tipalnega sistema 31 ali 481, DIN/ISO: G481) ..... 152

Merjenje polmera orodja (cikel tipalnega sistema 32 ali 482, DIN/ISO: G482) ..... 154

Popolno merjenje orodja (cikel tipalnega sistema 33 ali 483, DIN/ISO: G483) ..... 156

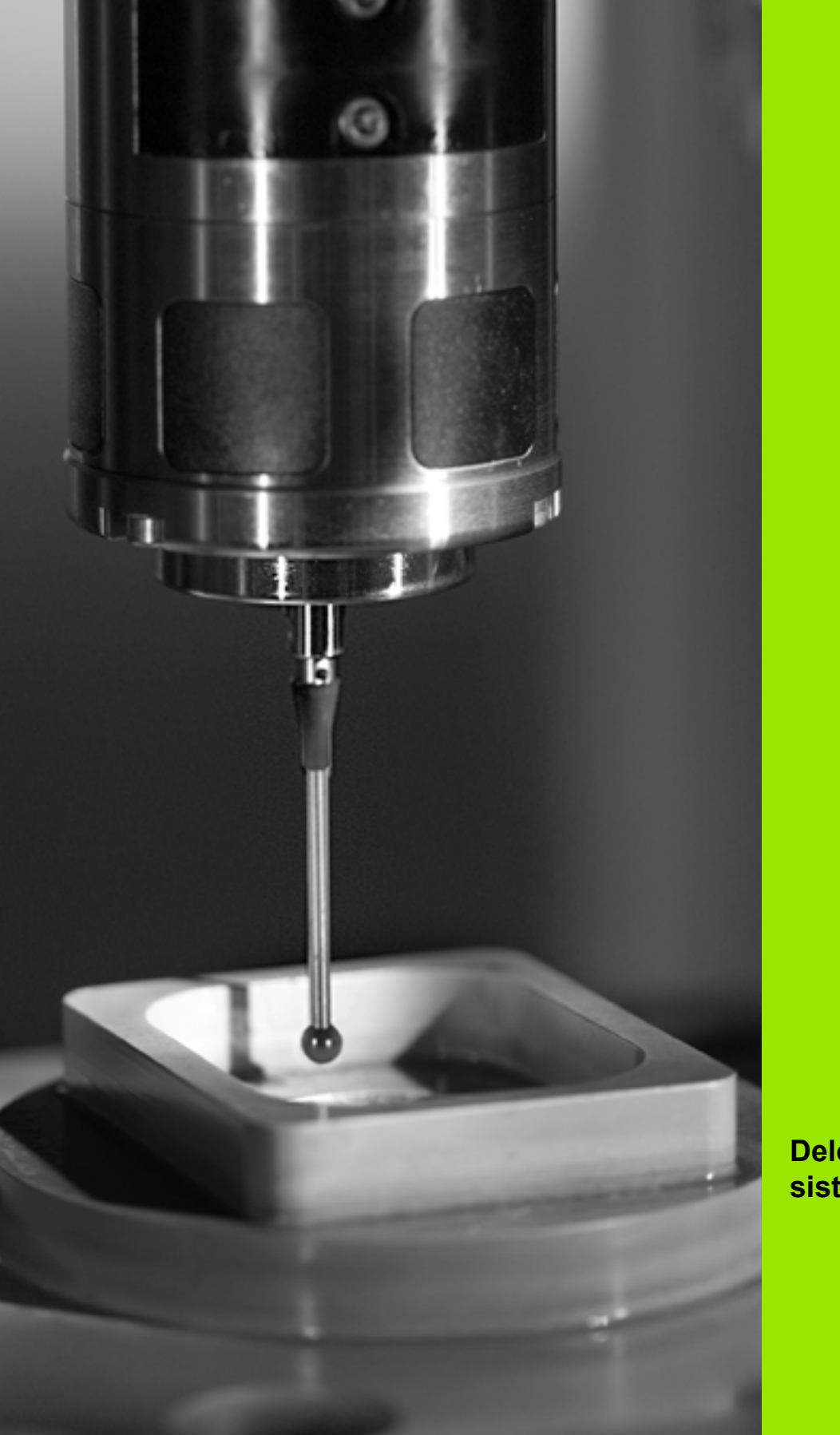

Delo s cikli tipalnega sistema

#### 1.1 Splošno o ciklih tipalnega sistema

Proizvajalec mora TNC pripraviti za uporabo 3D-tipalnih sistemov.

#### Način delovanja

Ko TNC izvaja cikel tipalnega sistema, se 3D-tipalni sistem premika v smeri, ki jo izberete vi, in s pomikom tipala, ki ga določi proizvajalec. Pomik tipala je določen v strojnem parametru (oglejte si razdelek »Pred delom s cikli tipalnega sistema« v nadaljevanju tega poglavja).

Če se tipalna glava dotakne obdelovanca,

- 3D-tipalni sistem pošlje signal v TNC: koordinate odčitanega položaja se shranijo
- se delovanje 3D-tipalnega sistema zaustavi in
- se v hitrem teku premakne nazaj na izhodiščni položaj za začetek delovanja tipalnega sistema

Če se tipalna glava na nastavljeni razdalji ne pomakne v položaj za odčitavanje, TNC prikaže ustrezno sporočilo o napaki (pot: DIST iz preglednice tipalnega sistema).

# Upoštevajte osnovno rotacijo v ročnem delovanju

TNC pri delovanju tipalnega sistema upošteva aktivno osnovno rotacijo in se k obdelovancu primakne poševno.

#### Cikli tipalnega sistema v načinih Ročno in El. krmilnik

TNC v načinih delovanja Ročno in El. krmilnik omogoča uporabo ciklov tipalnega sistema, s katerimi lahko:

- umerite tipalni sistem
- odpravite poševne položaje obdelovanca
- postavite referenčne točke

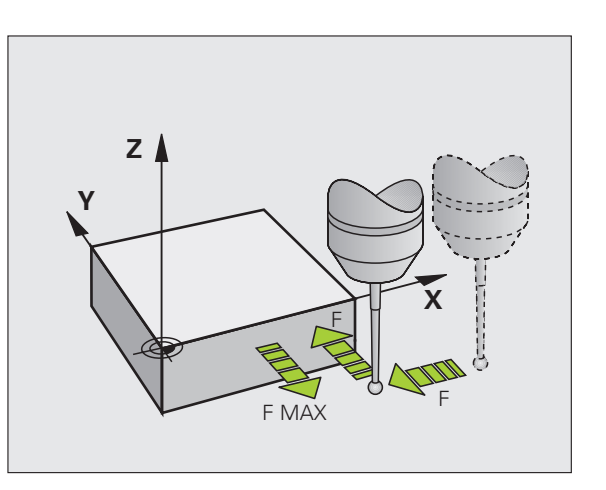

#### Cikli tipalnega sistema za samodejno delovanje

TNC poleg ciklov tipalnega sistema, ki jih uporabljate v načinih Ročno in El. krmilnik, nudi tudi vrsto ciklov za najrazličnejše načine uporabe med samodejnim delovanjem:

- umeritev stikalnega tipalnega sistema (poglavje 3)
- odpravljanje poševnih položajev obdelovanca (poglavje 3)
- postavitev referenčnih točk (poglavje 3)
- samodejni nadzor obdelovancev (poglavje 3)
- samodejna izmera orodja (poglavje 4)

Cikle tipalnega sistema v načinu Programiranje programirate s tipko TOUCH PROBE. Uporabljajte cikle tipalnega sistema od številke 400 dalje, novejše obdelovalne cikle, Q-parametre in parametre vrednosti. Parametri, katerih funkcija je enaka tistim, ki jih TNC uporablja pri različnih ciklih, imajo vedno enako številko. Tako na primer Q260 vedno pomeni varno višino, Q261 vedno pomeni merilno višino itd.

Za enostavnejše programiranje TNC med definiranjem cikla prikazuje pomožno sliko. V pomožni sliki ima parameter, ki ga je treba vnesti, svetlo podlago.

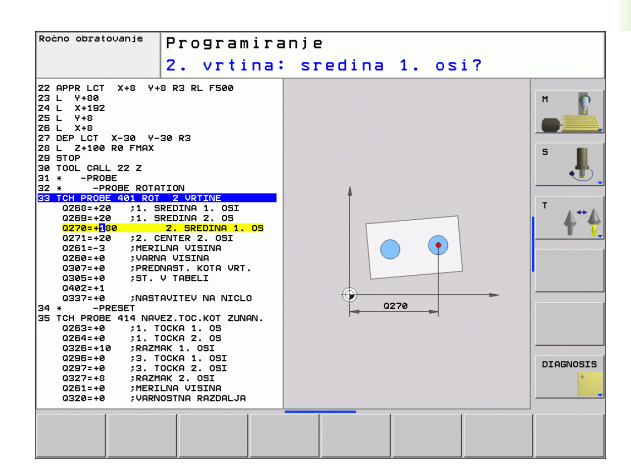

TOUCH PROBE

410

| Deminianje cikla upaniega Sistema v nacinu i rogramianje |
|----------------------------------------------------------|
|----------------------------------------------------------|

- V orodni vrstici so prikazane vse funkcije tipalnega sistema, ki so na voljo (razdeljene po skupinah)
- Izbira skupine tipalnega cikla, npr postavitev referenčne točke. Cikli za samodejno izmero orodja so na voljo samo, če je stroj za to pripravljen
- Izbira cikla, npr. postavitev referenčne točke središč žepa. TNC odpre pogovorno okno in preišče vnose, istočasno pa na desni strani zaslona prikaže grafiko, na kateri so parametri za vnos osvetljeni.
- Vnesite vse parametre, ki jih zahteva TNC, in vsak vnos zaključite s pritiskom tipke ENT.
- TNC zapre pogovorno okno, ko vnesete vse potrebne podatke

| Skupina merilnega cikla                                                               | Gumb             | Stran     |
|---------------------------------------------------------------------------------------|------------------|-----------|
| Cikli za samodejno prepoznavanje in<br>odpravljanje poševnega položaja<br>obdelovanca |                  | Stran 42  |
| Cikli za samodejno določanje referenčne točke                                         |                  | Stran 61  |
| Cikli za samodejni nadzor obdelovancev                                                |                  | Stran 105 |
| Posebni cikli                                                                         | POSEBNI<br>CIKLI | Stran 141 |
| Cikli za samodejno izmero orodja<br>(omogoči jih proizvajalec stroja)                 |                  | Stran 146 |

#### Példa: NC-nizi

5 Z

| TCH PROBE<br>NOTR. | 410 REF. TOČ. PRAVOKOT.     |
|--------------------|-----------------------------|
| Q321=+50           | ;SREDIŠČE 1. OSI            |
| Q322=+50           | ;SREDIŠČE 2. OSI            |
| Q323=60            | ;1. STRANSKA DOLŽINA        |
| Q324=20            | ;2. STRANSKA DOLŽINA        |
| Q261=-5            | ;MERILNA VIŠINA             |
| Q320=0             | ;VARNOSTNA RAZDALJA         |
| Q260=+20           | ;VARNA VIŠINA               |
| Q301=0             | ;PREMIK NA VARNO VIŠINO     |
| Q305=10            | ;ŠT. V PREGLEDNICI          |
| Q331=+0            | ;REF. TOČKA                 |
| Q332=+0            | ;REF. TOČKA                 |
| Q303=+1            | ;PRENOS IZMERJENE VRED.     |
| Q381=1             | ;ODČIT. OSI TIPAL. SIST.    |
| Q382=+85           | ;1. KOORD ZA OS TIPAL. SIST |
| Q383=+50           | ;2. KOORD ZA OS TIPAL. SIST |
| Q384=+0            | ;3. KOORD ZA OS TIPAL. SIST |
| Q333=+0            | ;REFERENČNA TOČKA           |
|                    |                             |

i

# 1.2 Pred delom s cikli tipalnega sistema!

Da bi bilo pri merilnih nalogah pokrito kar najširše delovno območje, so s strojnimi parametri na voljo možnosti nastavitev, ki določajo osnovno delovanje vseh ciklov cenzorskega sistema. Če na stroju nastavite več tipalnih sistemov, veljajo te nastavitve globalno za vse tipalne sisteme.

Poleg tega imate v preglednici tipalnega sistema na voljo nastavitvene možnosti, ki jih je mogoče določiti za vsak tipalni sistem posebej. S temi nastavitvami lahko delovanje prilagodite posameznemu tipalnemu sistemu oz. določeni uporabi (oglejte si "Preglednica tipalnega sistema" na strani 22).

# Največji premik do tipalne točke: DIST v preglednici tipalnega sistema

Če se tipalna glava ne premakne na poti, ki je določena v DIST, TNC prikaže sporočilo o napaki.

# Varnostni odmik od tipalne točke: SET\_UP v preglednici tipalnega sistema

V SET\_UP določite, kako daleč od definirane tipalne točke (ali tipalne točke, ki jo izračuna cikel) naj TNC vnaprej pozicionira tipalni sistem. Kolikor manjšo vrednost vnesete, toliko natančneje je treba definirati tipalni položaj. V mnogih ciklih tipalnega sistema lahko dodatno definirate varnostni odmik, ki dopolnjuje SET\_UP.

#### Usmeritev infrardečega tipalnega sistema na programirano smer odčitavanja: TRACK v preglednici tipalnega sistema

Za povečanje natančnosti merjenja lahko s TRACK = ON nastavite, da se infrardeči tipalni sistem pred vsakim delovanjem usmeri v programirano smer delovanja. Tipalna glava se tako vedno premakne v isto smer.

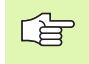

Če TRACK = ON spremenite, je treba tipalni sistem znova umeriti.

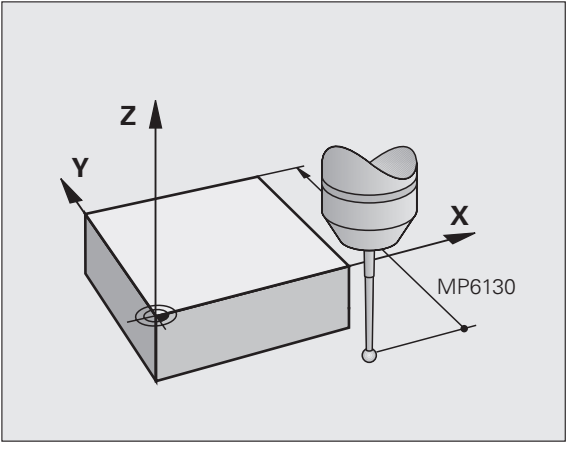

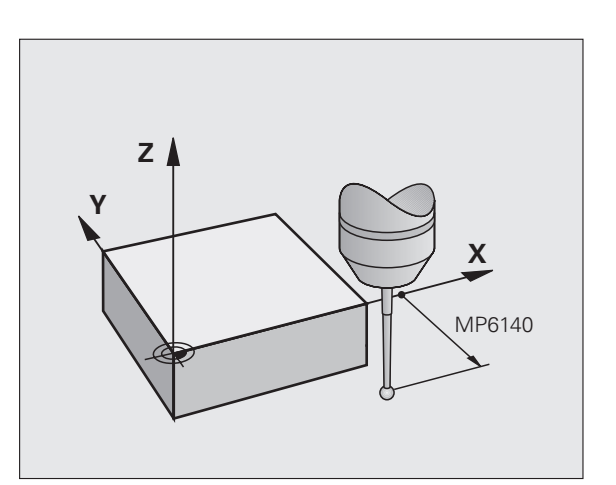

# Stikalni tipalni sistem, pomik tipala: F v preglednici tipalnega sistema

V F določite pomik, s katerim naj TNC izvaja odčitavanje obdelovanca.

#### Stikalni tipalni sistem, pomik pri pozicioniranju: FMAX

V FMAX določite pomik, s katerim TNC predpozicionira tipalni sistem ali ga premika med meritvenimi točkami.

#### Stikalni tipalni sistem, hitri tek pri pozicioniranju: F\_PREPOS v preglednici tipalnega sistema

V F\_PREPOS določite, ali naj TNC tipalni sistem pozicionira s pomikom, definiranim v FMAX, ali v hitrem teku.

- Vrednost vnosa = FMAX\_PROBE: pozicioniranje s potiskom naprej iz FMAX
- Vnesena vrednost = FMAX\_MACHINE: predpozicioniranje s hitrim tekom stroja

#### Večkratna meritev

Za povečanje natančnosti merjenja lahko TNC vsak postopek odčitavanja ponovi največ trikrat zaporedoma. Število meritev določite v strojnem parametru ProbeSettings > Konfiguracija delovanja tipalnega sistema > Samodejno delovanje: večkratno merjenje pri tipalni funkciji. Če izmerjene pozicijske vrednosti medsebojno preveč odstopajo, TNC prikaže sporočilo o napaki (mejna vrednost je določena v Tolerančno območje za večkratne meritve). Z večkratnim merjenjem je mogoče ugotoviti naključne napake pri meritvah, do katerih lahko pride npr. zaradi umazanije.

Če so izmerjene vrednosti v območju tolerance, TNC shrani srednjo vrednost ugotovljenih pozicij.

#### Tolerančno območje za večkratne meritve

Pri večkratnem merjenju v strojnem parametru ProbeSettings > Konfiguracija delovanja tipalnega sistema > Samodejno delovanje: tolerančno območje za večkratne meritve določite, za koliko lahko izmerjene vrednosti med seboj odstopajo. Če razlika izmerjenih vrednosti presega vrednost, ki ste jo določili, TNC prikaže sporočilo o napaki.

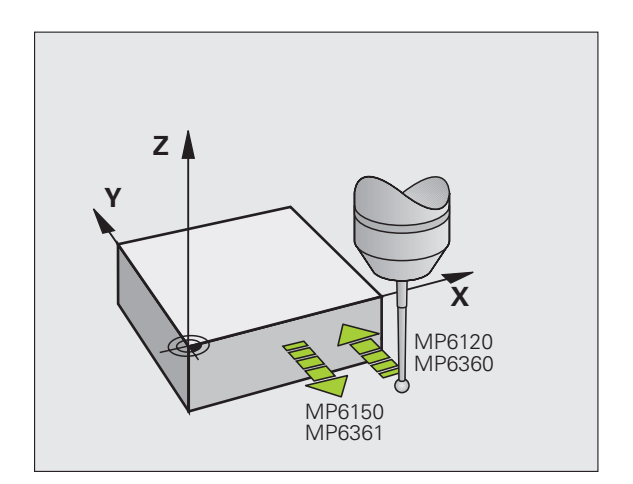

#### Izvajanje ciklov tipalnega sistema

Vsi cikli tipalnega sistema so po definicijah aktivni. TNC cikel izvede samodejno, če v programskem teku obdela definicijo cikla.

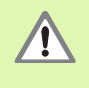

Med izvajanjem ciklov tipalnega sistema ne smejo biti aktivni cikli za preračunavanje koordinat (cikel 7 NIČELNA TOČKA, cikel 8 ZRCALJENJE, cikel 10 ROTACIJA, cikla in 26 FAKTOR MERILA in cikel 19 OBDELOVALNA RAVNINA).

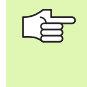

Cikle tipalnega sistema od 408 do 419 lahko opravljate tudi pri aktivni osnovni rotaciji. Pri tem pa bodite pozorni, da se kot osnovne rotacije ne spremeni, če za merilnim ciklom izberete cikel 7 – zamik ničelne točke iz preglednice ničelnih točk.

Cikli tipalnega sistema s številko, ki je višja od 400, tipalni sistem predpozicionirajo v skladu s pozicionirno logiko:

- Če je trenutna koordinata najnižje točke tipalne glave manjša od koordinate varne višine (definirane v ciklu), TNC tipalni sistem najprej v osi tipalnega sistema premakne nazaj na varno višino in ga nato v obdelovalni ravnini pomakne na prvo tipalno točko
- Če je trenutna koordinata najnižje točke tipalne glave večja od koordinate varne višine, TNC tipalni sistem najprej v obdelovalni ravnini premakne na prvo tipalno točko in nato v osi tipalnega sistema neposredno na meritveno višino

#### 1.3 Preglednica tipalnega sistema

#### Splošno

V preglednici tipalnega sistema so shranjeni različni podatki, ki določajo delovanje pri postopku odčitavanja. Če na stroju uporabljate več tipalnih sistemov, lahko shranite podatke za vsakega posebej.

#### Urejanje preglednic tipalnega sistema

Za urejanje preglednic tipalnega sistema sledite naslednjemu postopku:

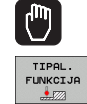

Izberite Ročno delovanje.

- Izberite tipalno funkcijo: pritisnite gumb TIPALNA FUNKCIJA. TNC prikaže več gumbov: oglejte si zgornjo preglednico.
- Izberite preglednico tipalnega sistema: pritisnite gumb PREGLEDNICA TIPALNEGA SISTEMA.
- EDITIR.

TCH PROBI

- ▶ Gumb UREJANJE prestavite na VKL.
- S puščičnimi tipkami izberite želeno nastavitev.
- Opravite želene spremembe.
- Za izhod iz preglednice tipalnega sistema: pritisnite gumb KONEC.

| Izbi  | ra ti    | e tab<br>palne | ele<br>ga sis | stema   |            |                |       | Programi | ranje          |
|-------|----------|----------------|---------------|---------|------------|----------------|-------|----------|----------------|
| Datot | .: the:N | table∖tchpr    | obe.tp        |         | Vrst.:     | 0              |       | >>       |                |
| NO    | TYPE     | CAL_OF1        | CAL_OF2       | CAL_ANG | F          | FMAX           | DIST  |          |                |
| 1 2   | T9440    | +0<br>+0       | +0<br>+0      | 0<br>0  | 500<br>500 | +2000<br>+2000 | 10 10 |          | S              |
|       |          |                |               |         |            |                |       |          | DIAGNOSIS<br>+ |

#### Podatki tipalnega sistema

| Okrajšava | Vnosi                                                                                                    | Pogovorno okno                                  |
|-----------|----------------------------------------------------------------------------------------------------|-------------------------------------------------|
| NO        | Številka tipalnega sistema: to številko je treba v orodni preglednici (stolpec: TP_NO) vnesti pod ustrezno številka orodja                                                                                                    | -                                               |
| ТҮРЕ      | Izbira uporabljenega tipalnega sistema                                                                                                    | Izbira tipalnega sistema?                       |
| CAL_OF1   | Zamik med osjo tipalnega sistema in osjo vretena v glavni osi                                                                                                    | Tipalo za sredinski premik glavne osi?<br>[mm]  |
| CAL_OF2   | Zamik med osjo tipalnega sistema in osjo vretena v pomožni osi                                                                                                    | Tipalo za sredinski premik pomožne osi?<br>[mm] |
| CAL_ANG   | TNC pred umerjanjem oz. tipalnim zaznavanjem usmeri tipalni<br>sistem v orientacijski kot (če je orientacija možna)                                                                                                    | Kot vretena pri umerjanju?                      |
| F         | Pomik, s katerim naj TNC izvaja odčitavanje obdelovanca                                                                                                    | Pomik tipala? [mm/min]                          |
| FMAX      | Pomik, s katerim se tipalni sistem predpozicionira oz. premika med meritvenimi točkami                                                                                                    | Hitri tek v tipalnem ciklu? [mm/min]            |
| DIST      | Če se tipalna glava na tukaj nastavljeni razdalji ne pomakne v<br>položaj za odčitavanje, TNC prikaže sporočilo o napaki                                                                                                    | Najdaljša pot meritve? [mm]                     |
| SET_UP    | V SET_UP določite, kako daleč od definirane tipalne točke (ali<br>tipalne točke, ki jo izračuna cikel) naj TNC vnaprej pozicionira<br>tipalni sistem. Kolikor manjšo vrednost vnesete, toliko natančneje<br>je treba definirati tipalni položaj. V mnogih ciklih tipalnega sistema<br>lahko dodatno definirate varnostni odmik, ki dopolnjuje strojni<br>parameter SET_UP. | Varnostni odmik? [mm]                           |
| F_PREPOS  | Določitev hitrosti pri predpozicioniranju:                                                                                                    | Predpoz. s hitrim tekom stroja? ENT/NO          |
|           | <ul> <li>Predpozicioniranje s hitrostjo iz FMAX: FMAX_PROBE</li> <li>Predpozicioniranje s hitrim tekom stroja: FMAX_MACHINE</li> </ul>                                                                                                    | ENI                                             |
| TRACK     | Za povečanje natančnosti merjenja lahko s TRACK = ON<br>nastavite, da TNC pred vsakim delovanjem tipalnega sistema<br>usmeri infrardeči tipalni sistem v programirano smer delovanja.<br>Tipalna glava se tako vedno premakne v isto smer:                                                                                                    | Usmeritev tipal. sistema? Da=ENT,<br>Ne=NOENT   |
|           | <ul> <li>ON: sledenje vretena vklopljeno</li> <li>OFF: sledenje vretena izklopljeno</li> </ul>                                                                                                    |                                                 |

1

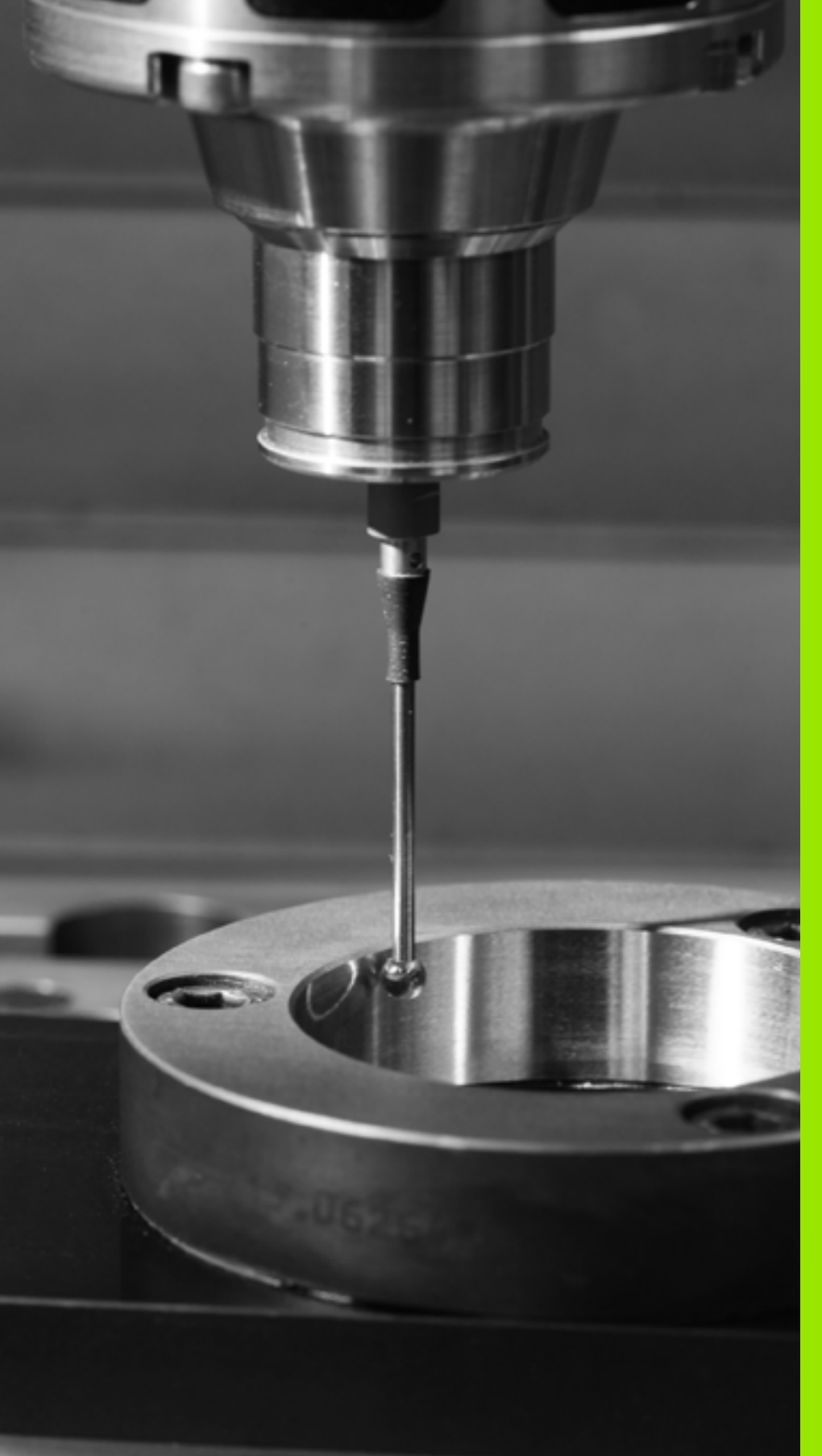

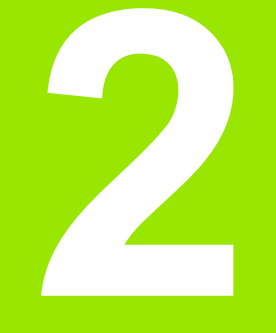

Cikli tipalnega sistema v načinih Ročno in El. krmilnik

### 2.1 Uvod

#### Pregled

2.1 Uvod

V ročnem načinu so na voljo naslednji cikli tipalnega sistema:

| Funkcija                                      | Gumb           | Stran    |
|-----------------------------------------------|----------------|----------|
| Umerjanje aktivne dolžine                     | KAL. L         | Stran 29 |
| Umerjanje aktivnega polmera                   | KAL. 3D        | Stran 30 |
| Ugotavljanje osnovne rotacije s premico       | ROTACIJA       | Stran 32 |
| Določitev referenčne točke na izbrani osi     | TIPANJE<br>POS | Stran 34 |
| Določitev kota za referenčno točko            | TIPANJE<br>P   | Stran 35 |
| Določitev središča kroga kot referenčne točke | CC             | Stran 36 |
| Upravljanje podatkov tipalnega sistema        | TCH PROBE      | Stran 22 |

#### Izbira cikla tipalnega sistema

Izbira načina delovanja Ročno ali El. krmilnik

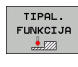

Za izbiro tipalne funkcije pritisnite gumb TIPALNA FUNKCIJA. TNC prikaže več gumbov: oglejte si zgornjo preglednico

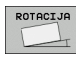

Za izbiro cikla tipalnega sistema pritisnite gumb ODČITAVANJE ROT, TNC na zaslonu prikaže ustrezni meni

i

# Zapisovanje izmerjenih vrednosti iz ciklov tipalnega sistema v preglednico ničelnih točk

To funkcijo izberite, če želite izmerjene vrednosti shraniti v koordinatni sistem obdelovanca. Če želite izmerjene vrednosti shraniti v fiksni koordinatni sistem stroja (koordinate REF), pritisnite gumb VNOS V PREGLEDNICO PREDNASTAVITEV (oglejte si "Beleženje izmerjenih vrednosti ciklov tipalnega sistema v preglednico prednastavitev" na strani 28).

Z gumbom VNOS V PREGLEDNICO NIČELNIH TOČK lahko TNC po dokončanem poljubnem ciklu tipalnega sistema vnese izmerjene vrednosti v preglednico ničelnih točk za trenutno delovanje stroja:

Izvajanje poljubne tipalne funkcije

- Želene koordinate referenčne točke vnesite v polja za vnos, ki so za to namenjena (odvisno od izvedenega cikla tipalnega sistema)
- Številko ničelne točke vnesite v polje za vnos Številka v preglednici =
- Ime preglednice ničelnih točk (popolna pot) vnesite v polje za vnos Preglednica ničelnih točk
- Pritisnite gumb VNOS V PREGLEDNICO NIČELNIH TOČK, TNC ničelno točko shrani pod vneseno številko v izbrano preglednico ničelnih točk

# Beleženje izmerjenih vrednosti ciklov tipalnega sistema v preglednico prednastavitev

To funkcijo uporabite, če želite izmerjene vrednosti shraniti v nespremenljiv strojni koordinatni sistem (koordinate REF). Če želite izmerjene vrednosti shraniti v koordinatni sistem obdelovanca, pritisnite gumb VNOS V PREGLEDNICO NIČELNIH TOČK(oglejte si "Zapisovanje izmerjenih vrednosti iz ciklov tipalnega sistema v preglednico ničelnih točk" na strani 27).

Z gumbom VNOS V PREGLEDNICO PREDNASTAVITEV lahko TNC po opravljenem poljubnem ciklu tipalnega sistema, zabeleži izmerjene vrednosti v preglednico prednastavitev. Izmerjene vrednosti se nato shranijo v odvisnosti od nespremenljivega strojnega koordinatnega sistema (koordinate REF). Ime preglednice prednastavitev je PRESET.PR in je shranjena v imeniku TNC:\.

- Izvajanje poljubne tipalne funkcije
- Želene koordinate referenčne točke vnesite v polja za vnos, ki so za to namenjena (odvisno od izvedenega cikla tipalnega sistema)
- Številko prednastavitve vnesite v polje za vnos Številka v preglednici =
- Pritisnite gumb VNOS V PREGLEDNICO PREDNASTAVITEV, TNC ničelno točko shrani pod vneseno številko v izbrano preglednico prednastavitev

#### 2.2 Stikalni tipalni sistem, umeritev

#### Uvod

Tipalni sistem je treba umeriti ob

- prvem zagonu
- okvari tipalne glave
- menjavi tipalne glave
- spremembi pomika tipalnega sistema
- nepričakovanih težavah, na primer zaradi segrevanja stroja
- zamenjavi osi tipalnega sistema

Pri umerjanju TNC določi »aktivno« dolžino tipalne glave in »aktivni« polmer tipalne krogle. Za umerjanje 3D-tipalnega sistema vpnite nastavitveni obroč z znano višino in znanim polmerom na strojno mizo.

#### Umerjanje aktivne dolžine

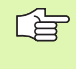

Aktivna dolžina tipalnega sistema se vedno nanaša na referenčno točko orodja. Proizvajalec stroja referenčno točko orodja praviloma postavi na konico vretena.

Referenčno točko v osi vretena postavite tako, da za strojno mizo velja vrednost: Z=0.

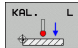

Izberite funkcijo za umerjanje za dolžino tipalnega sistema: pritisnite gumb TIPALNA FUNKCIJA in nato še UM D. TNC prikaže menijsko okno s štirimi polji za vnos

- Vnesite orodno os (osna tipka)
- Referenčna točka: vnesite višino nastavitvenega obroča
- Aktivni polmer krogle in Aktivna dolžina ne zahtevata vnosa
- Tipalni sistem premaknite tik nad površino nastavitvenega obroča
- Po potrebi smer premikanja spremenite z gumbom ali puščičnimi tipkami
- Odčitavanje površine: pritisnite tipko START na zunanji strani

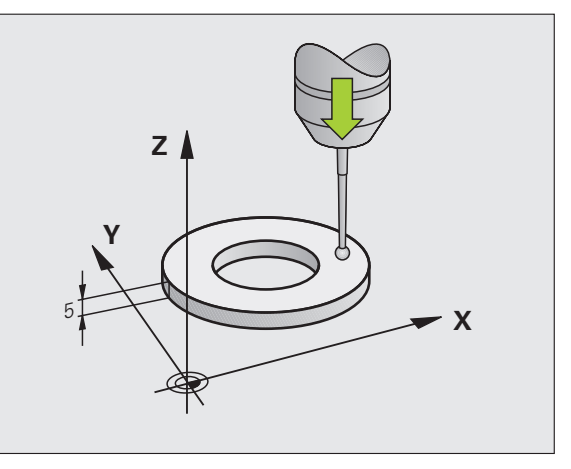

# 2.2 Stikalni tipalni sistem, um<mark>er</mark>itev

# Umerjanje aktivnega polmera in izravnava sredinskega premika tipalnega sistema

Os tipalnega sistema se običajno ne prilagaja popolnoma osi vretena. Funkcija za umerjanje zazna odmik med osjo tipalnega sistema in osjo vretena in ga izravnava z izračunavanjem.

Pri umerjanju sredinskega premika TNC 3D-tipalni sistem zasuka za 180°. Sukanje zaženete z dodatno funkcijo, ki jo proizvajalec stroja določi v strojnem parametru mStrobeUTurn.

Pri ročnem umerjanju ravnajte tako:

v ročnem načinu delovanja tipalno kroglo pozicionirajte v vrtino nastavitvenega obroča

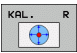

izberite funkcijo za umerjanje polmera tipalne glave in sredinskega premika tipalnega sistema: pritisnite gumb UM P

- izberite orodno os in vnesite polmer nastavitvenega obroča
- odčitavanje: štirikrat pritisnite zunanjo tipko START. 3D-tipalni sitem položaj vrtine odčitava v vseh smereh in izračuna aktivni polmer tipalne krogle
- če želite funkcijo za umerjanje na tem mestu dokončati, pritisnite gumb KONEC

Proizvajalec mora TNC pripraviti na možnost določanja sredinskega premika tipalne krogle. Upoštevajte priročnik za stroj!

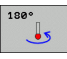

- določite sredinski premik tipalne krogle: pritisnite gumb 180°. TNC tipalni sistem zasuka za 180°
- Odčitavanje: štirikrat pritisnite zunanjo tipko START. 3D-tipalni sitem položaj v vrtini odčitava v vseh smereh in izračuna sredinski premik tipalnega sistema

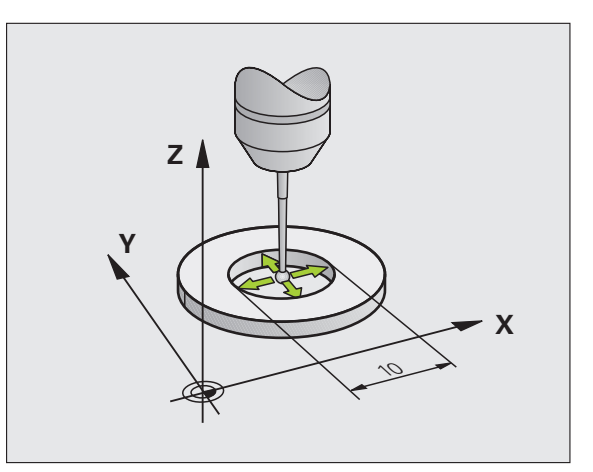

#### Prikaz vrednosti za umerjanje

TNC shrani aktivno dolžino in aktivni polmer tipalnega sistema v orodno preglednico. Sredinski premik tipalnega sistema TNC shrani v preglednico tipalnega sistema, in sicer v stolpca CAL\_OF1 (glavna os) in CAL\_OF2 (pomožna os). Če želite prikazati shranjene vrednosti, pritisnite gumb Preglednica tipalnega sistema.

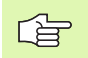

Če uporabljate tipalni sistem, upoštevajte, da mora biti aktivna pravilna številka orodja, pri tem pa ni pomembno, ali želite cikel tipalnega sistema izvajati v samodejnem ali v ročnem načinu delovanja.

Določene vrednosti za umerjanje se izračunajo šele po (če je treba ponovnem) priklicu orodja.

| Edit<br>Izbi | iranj<br>ra ti | e tab<br>palne | ele<br>ga sis | stema   |        |       |      | - i ogram |              |
|--------------|----------------|----------------|---------------|---------|--------|-------|------|-----------|--------------|
| Dato         | t.: thc:N      | table∖tchpr    | obe.tp        |         | Jrst.: | 0     |      | >>        |              |
| NO           | TYPE           | CAL_OF1        | CAL_OF2       | CAL_ANG | F      | FMAX  | DIST |           |              |
| 1            | TS120          | +0             | +0            | 0       | 500    | +2000 | 10   |           |              |
| 2            | 13440          | +0             | +0            | ø       | 200    | +2000 | 10   |           | s 🚽          |
|              |                |                |               |         |        |       |      |           | т <b>4</b> " |
|              |                |                |               |         |        |       |      |           |              |
|              |                |                |               |         |        |       |      |           |              |
|              |                |                |               |         |        |       |      |           | DIAGNOS      |
|              |                | EC ST          | RAN S1        | RANE    | ITIR.  | тяке  | NJE  |           |              |

# 2.3 Odpravljanje poševnega položaja obdelovanca

#### Uvod

TNC poševni položaj obdelovanca odpravi z izračunavanjem osnovne rotacije.

TNC vrtilni kot v ta namen nastavi na kot, ki naj bi ga tvorila površina obdelovanca in referenčna os kota obdelovalne ravnine. Oglejte si sliko desno.

Odvisno od orodne osi shrani TNC osnovno rotacijo v stolpec SPA, SPB ali SPC preglednice prednastavitev.

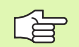

Pri merjenju poševnega položaja obdelovanca smer odčitavanja vedno izberite navpično na referenčno os kota.

Za pravilno izračunavanje osnovne rotacije med programskim tekom, je treba v prvem nizu premika programirati obe koordinati obdelovalne ravnine.

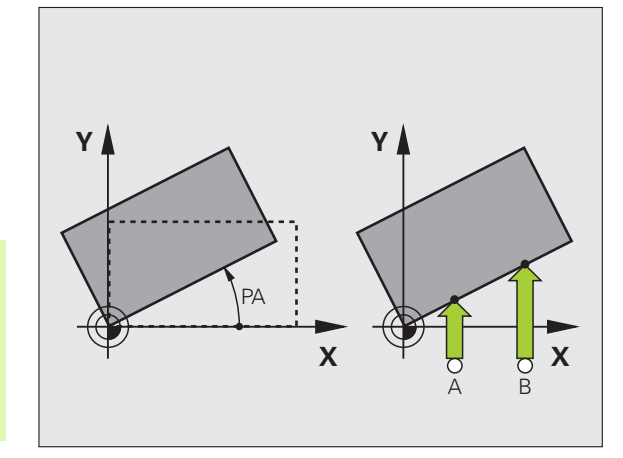

#### Ugotavljanje osnovne rotacije

- ROTACIJA
- Izberite tipalno funkcijo: pritisnite gumb ODČITAVANJE ROT
- Tipalni sistem premaknite v bližino prve tipalne točke
- Smer odčitavanja naj bo navpična glede na referenčno os kota: os in smer nastavite z gumbom
- Odčitavanje: pritisnite zunanjo tipko START
- Tipalni sistem premaknite v bližino druge tipalne točke
- Odčitavanje: pritisnite zunanjo tipko START. TNC ugotovi osnovno rotacijo in za pogovornim oknom prikaže kot Rotacijski kot =
- Aktiviranje osnovne rotacije: pritisnite gumb NASTAVITEV OSNOVNE ROTACIJE.
- Konec izvajanja tipalne funkcije: pritisnite gumb KONEC

## Shranjevanje osnovne rotacije v preglednico prednastavitev

- Po postopku odčitavanja v polje za vnos Številka v preglednici: vnesite preglednico prednastavitev, v katero naj TNC beleži aktivno osnovno rotacijo
- Osnovno rotacijo v preglednico prednastavitev shranite tako, da pritisnite gumb VNOS V PREGLEDNICO PREDNASTAVITEV

#### Prikaz osnovne rotacije

Kot osnovne rotacije je po vnovičnem pritisku gumba ODČITAVANJE ROT prikazan v prikazu rotacijskega kota. TNC rotacijski kot prikaže tudi na dodatnem prikazu stanja (STANJE POL)

Če TNC strojne osi premika glede na osnovno rotacijo, je v prikazu stanja prikazan simbol za osnovno rotacijo.

#### Preklic osnovne rotacije

- Izberite tipalno funkcijo: pritisnite gumb ODČITAVANJE ROT
- Vnesite rotacijski kot 0; vrednost prevzemite z gumbom NASTAVITEV OSNOVNE ROTACIJE
- Konec izvajanja tipalne funkcije: pritisnite gumb KONEC

| Ročno obrato            | vanje    |                    | Program | iranje |
|-------------------------|----------|--------------------|---------|--------|
| Osnovno vrtenje         |          |                    |         | ·      |
| Rotation angle          | 0.144772 |                    |         | M      |
| Kot tipalne po∪ršine    | 0        |                    |         |        |
| 1. merilna točka 1.os   | 0        | -                  |         |        |
| 1. merilna točka 2. os  | 0        | -                  |         | S      |
| 2. merilna točka 1. os  | 0        | -                  |         | •      |
| 2. merilna točka 2. os  | 0        | -                  |         | -      |
| Number in table         | 0        | -                  |         |        |
| 91% S-OVR<br>158% F-OVR | Ø8:43    |                    |         |        |
| X -31.85                | 5 Y      | +25.641 Z +1       | 34.991  |        |
| C +0.000                | 3 S +    | 224.870            |         | DTOGNO |
| AKTL. 🗃 🔯 T             | 4 Z 5    | 0 F Omm/min Our 15 | 50% M 5 |        |
| x+ x-                   | V+       |                    | v _t_   | EN     |

#### 2.4 Postavitev referenčne točke s 3D-tipalnimi sistemi

#### Uvod

Funkcije za postavitev referenčne točke na usmerjenem obdelovancu lahko izberete s temi gumbi:

- postavitev referenčne točke v poljubni osi z ODČITAVANJE POL
- določitev vogala za referenčno točko z ODČITAVANJE V
- določitev središča kroga za referenčno točko z ODČITAVANJE SK

#### Postavitev referenčne točke v poljubni osi

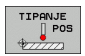

Izberite tipalno funkcijo: pritisnite gumb ODČITAVANJE POL

- Tipalni sistem premaknite v bližino tipalne točke
- Hkrati izberite smer odčitavanja in os, za katero želite določiti referenčno točko: npr. Z v smeri Z – odčitavanje: izberite z gumbom
- Odčitavanje: pritisnite zunanjo tipko START
- Referenčna točka: vnesite želeno koordinato, vnos potrdite z gumbom POSTAV. REF. TOČKE, ali pa vrednost shranite v preglednico (oglejte si "Zapisovanje izmerjenih vrednosti iz ciklov tipalnega sistema v preglednico ničelnih točk", stran 27, ali oglejte si "Beleženje izmerjenih vrednosti ciklov tipalnega sistema v preglednico prednastavitev", stran 28)
- Konec izvajanja tipalne funkcije: pritisnite gumb KONEC

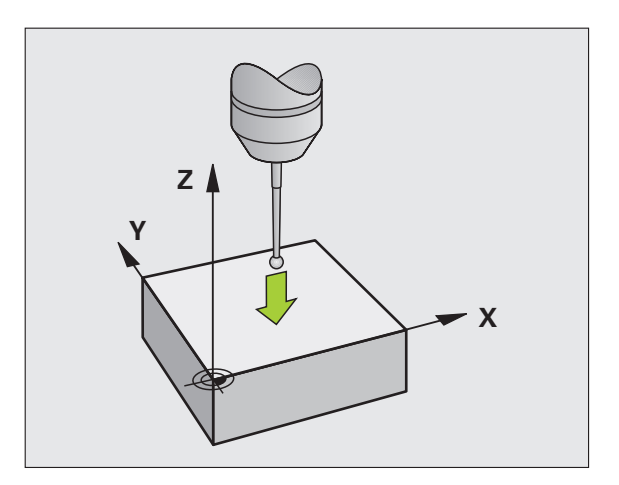

# 2.4 Postavitev referenčne točke s 3D-tipalnimi s<mark>ist</mark>emi

#### Kot kot referenčna točka

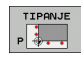

- Izberite tipalno funkcijo: pritisnite gumb ODČITAVANJE V
- Tipalni sistem premaknite v bližino prve tipalne točke na prvem robu obdelovanca
- Z gumbom izberite smer odčitavanja
- Odčitavanje: pritisnite zunanjo tipko START
- Tipalni sistem premaknite v bližino druge tipalne točke na istem robu
- Odčitavanje: pritisnite zunanjo tipko START
- Tipalni sistem premaknite v bližino prve tipalne točke na drugem robu obdelovanca
- Z gumbom izberite smer odčitavanja
- Odčitavanje: pritisnite zunanjo tipko START
- Tipalni sistem premaknite v bližino druge tipalne točke na istem robu
- Odčitavanje: pritisnite zunanjo tipko START
- Referenčna točka: obe koordinati referenčne točke vnesite v okno menija, vnos potrdite z gumbom DOLOČ. REF. TOČKE ali pa vrednosti shranite v preglednico (oglejte si "Zapisovanje izmerjenih vrednosti iz ciklov tipalnega sistema v preglednico ničelnih točk", stran 27 ali oglejte si "Beleženje izmerjenih vrednosti ciklov tipalnega sistema v preglednico prednastavitev", stran 28)
- Konec izvajanja tipalne funkcije: pritisnite gumb KONEC

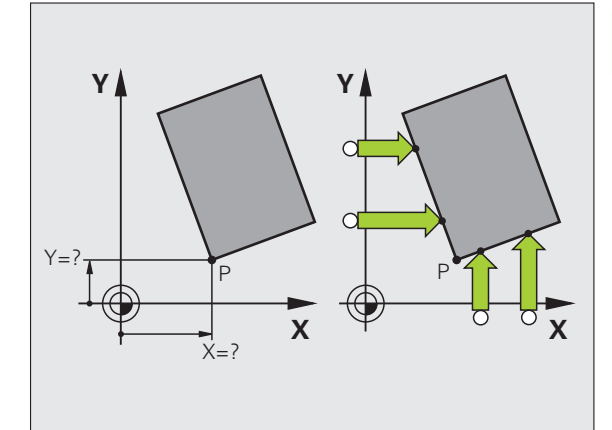

#### Središče kroga kot referenčna točka

Za referenčne točke si lahko izberete središča vrtin, krožnih žepov, polnih valjev, čepov, okroglih otokov itd.

#### Notranji krog:

TIPANJE

00 📀

TNC odčita notranjo steno kroga v vseh štirih smereh koordinatnih osi.

Pri prekinjenih krogih (krožnih lokih) lahko izberete poljubno smer odčitavanja.

- Tipalno kroglo pozicionirajte približno v središču kroga
  - Izberite tipalno funkcijo: pritisnite gumb ODČITAVANJE SK
  - Odčitavanje: štirikrat pritisnite zunanjo tipko START. Tipalni sistem zaporedoma odčita 4 točke notranje stene kroga
  - Referenčna točka: obe koordinati središča kroga vnesite v okno menija, vnos potrdite z gumbom POSTAV. REF. TOČKE, ali pa vrednosti shranite v preglednico (oglejte si "Zapisovanje izmerjenih vrednosti iz ciklov tipalnega sistema v preglednico ničelnih točk", stran 27, ali oglejte si "Beleženje izmerjenih vrednosti ciklov tipalnega sistema v preglednico prednastavitev", stran 28)
  - Konec izvajanja tipalne funkcije: pritisnite tipko END

#### Zunanji krog:

- Tipalno kroglo pozicionirajte v bližino prve tipalne točke izven kroga
- Z ustreznim gumbom izberite smer odčitavanja
- Odčitavanje: pritisnite zunanjo tipko START
- Postopek odčitavanja ponovite za preostale tri točke. Oglejte si sliko desno spodaj
- Referenčna točka: vnesite koordinati referenčne točke, vnos potrdite z gumbom POSTAV. REF. TOČKE, ali pa vrednost shranite v preglednico (oglejte si "Zapisovanje izmerjenih vrednosti iz ciklov tipalnega sistema v preglednico ničelnih točk", stran 27, ali oglejte si "Beleženje izmerjenih vrednosti ciklov tipalnega sistema v preglednico prednastavitev", stran 28)
- Konec izvajanja tipalne funkcije: pritisnite tipko END

Po dokončanem odčitavanju TNC prikaže trenutne koordinate središča kroga in polmer kroga PR.

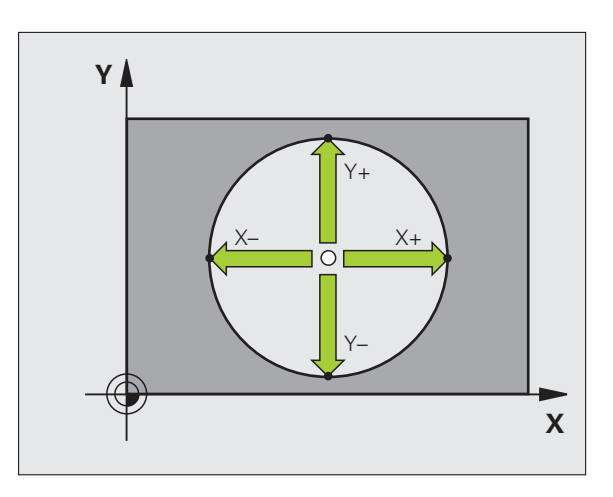

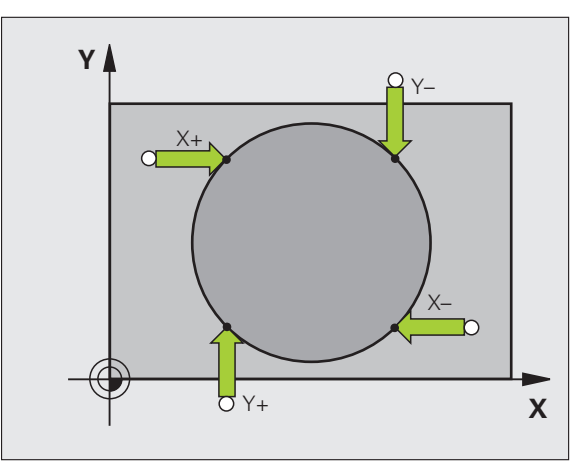
## 2.5 Merjenje obdelovancev s 3D-tipalnimi sistemi

## Uvod

Tipalni sistem lahko v načinih Ročno in El. krmilnik uporabite tudi za enostavno merjenje obdelovanca. Za zapletene meritve so na voljo zahtevnejši tipalni cikli, ki jih je mogoče programirati (oglejte si "Samodejna meritev obdelovancev" na strani 105). S 3D-tipalnim sistemom določate:

- koordinate položajev
- dimenzije in kote obdelovanca

# Določanje koordinate položaja na usmerjenem obdelovancu

| -   | TDON    |
|-----|---------|
|     | THHIADE |
|     | POS     |
| .4. |         |
| 14  | 777722  |

- Izberite tipalno funkcijo: pritisnite gumb ODČITAVANJE POL
- Tipalni sistem premaknite v bližino tipalne točke
- Hkrati izberite smer odčitavanja in os, na katero naj se nanaša koordinata: pritisnite ustrezen gumb
- Zagon postopka odčitavanja: pritisnite zunanjo tipko START

TNC prikaže koordinate tipalne točke kot referenčno točko.

## Določitev koordinat vogalne točke v obdelovalni ravnini

Določitev koordinat vogalne točke: Oglejte si "Kot kot referenčna točka", stran 35.. TNC koordinate odčitanega vogala prikazuje kot referenčno točko.

## Določanje dimenzij obdelovanca

- TIPANJE POS
- Izberite tipalno funkcijo: pritisnite gumb ODČITAVANJE POL
- Tipalni sistem premaknite v bližino prve tipalne točke A
- Smer odčitavanja izberite z gumbom
- Odčitavanje: pritisnite zunanjo tipko START
- Zapišite si vrednost, ki je prikazana kot referenčna točka (samo, če prej postavljena referenčna točka ostane aktivna)
- Vnesite referenčno točko »0«
- Izhod iz pogovornega okna: pritisnite tipko END.
- Znova izberite tipalno funkcijo: pritisnite gumb ODČITAVANJE POL
- Tipalni sistem premaknite v bližino druge tipalne točke B
- Z gumbom izberite smer odčitavanja: ista os, vendar nasprotna smer kot pri prvem postopku odčitavanja.
- Odčitavanje: pritisnite zunanjo tipko START

V prikazu referenčne točke je prikazana razdalja med dvema točkama na koordinatni osi.

## Prikaz položaja znova prestavite na vrednosti pred meritvijo dolžine

- Izberite tipalno funkcijo: pritisnite gumb ODČITAVANJE POL
- Znova zaženite postopek odčitavanja prve tipalne točke
- Referenčno točko postavite na zapisano vrednost
- Izhod iz pogovornega okna: pritisnite tipko END.

### Merjenje kota

S 3D-tipalnim sistemom lahko določite kot v obdelovalni ravnini. Merite lahko

- kot med referenčno osjo kota in robom obdelovanca ali
- kot med dvema robovoma

Izmerjeni kot je prikazan kot vrednost, ki znaša največ 90°.

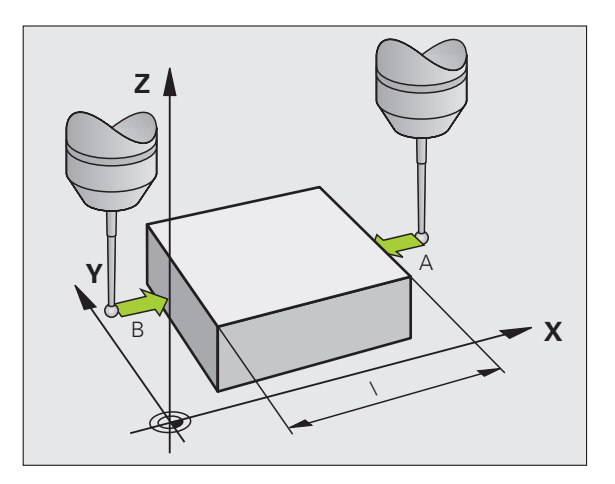

## Določanje kota med referenčno osjo kota in robom obdelovanca

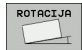

- Izberite tipalno funkcijo: pritisnite gumb ODČITAVANJE ROT
- Rotacijski kot: če boste želeli pozneje znova vzpostaviti stanje kot je bilo pred opravljeno osnovno rotacijo, si zapišite prikazan rotacijski kot
- Izvedba osnovne rotacije s primerjalno stranjo (oglejte si "Odpravljanje poševnega položaja obdelovanca" na strani 32)
- Z gumbom ODČITAVANJE ROT prikažite kot med referenčno osjo kota in robom obdelovanca kot rotacijski kot
- Preklic osnovne rotacije ali vzpostavitev predhodne osnovne rotacije
- Rotacijski kot nastavite na zapisano vrednost

### Določanje kota med dvema roboma obdelovanca

- Izberite tipalno funkcijo: pritisnite gumb ODČITAVANJE ROT
- Rotacijski kot: če boste želeli pozneje znova vzpostaviti stanje kot je bilo pred opravljeno osnovno rotacijo, si zapišite prikazan rotacijski kot
- Izvedba osnovne rotacije za prvo stran (oglejte si "Odpravljanje poševnega položaja obdelovanca" na strani 32)
- Odčitavanje druge strani izvedite tako kot pri osnovni rotaciji, rotacijskega kota ne nastavite na 0!
- Z gumbom ODČITAVANJE ROT kot PA med robovi obdelovanca prikažite kot rotacijski kot
- Preklic osnovne rotacije ali vzpostavitev predhodne osnovne rotacije: rotacijski kot ponastavite na zapisano vrednost

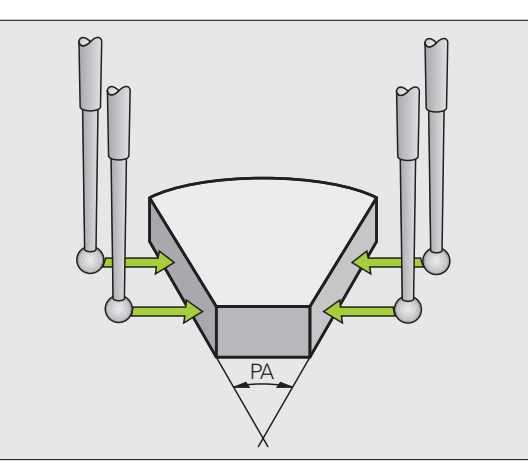

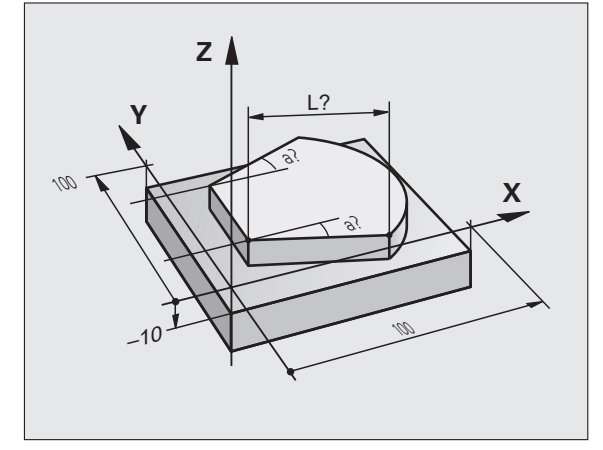

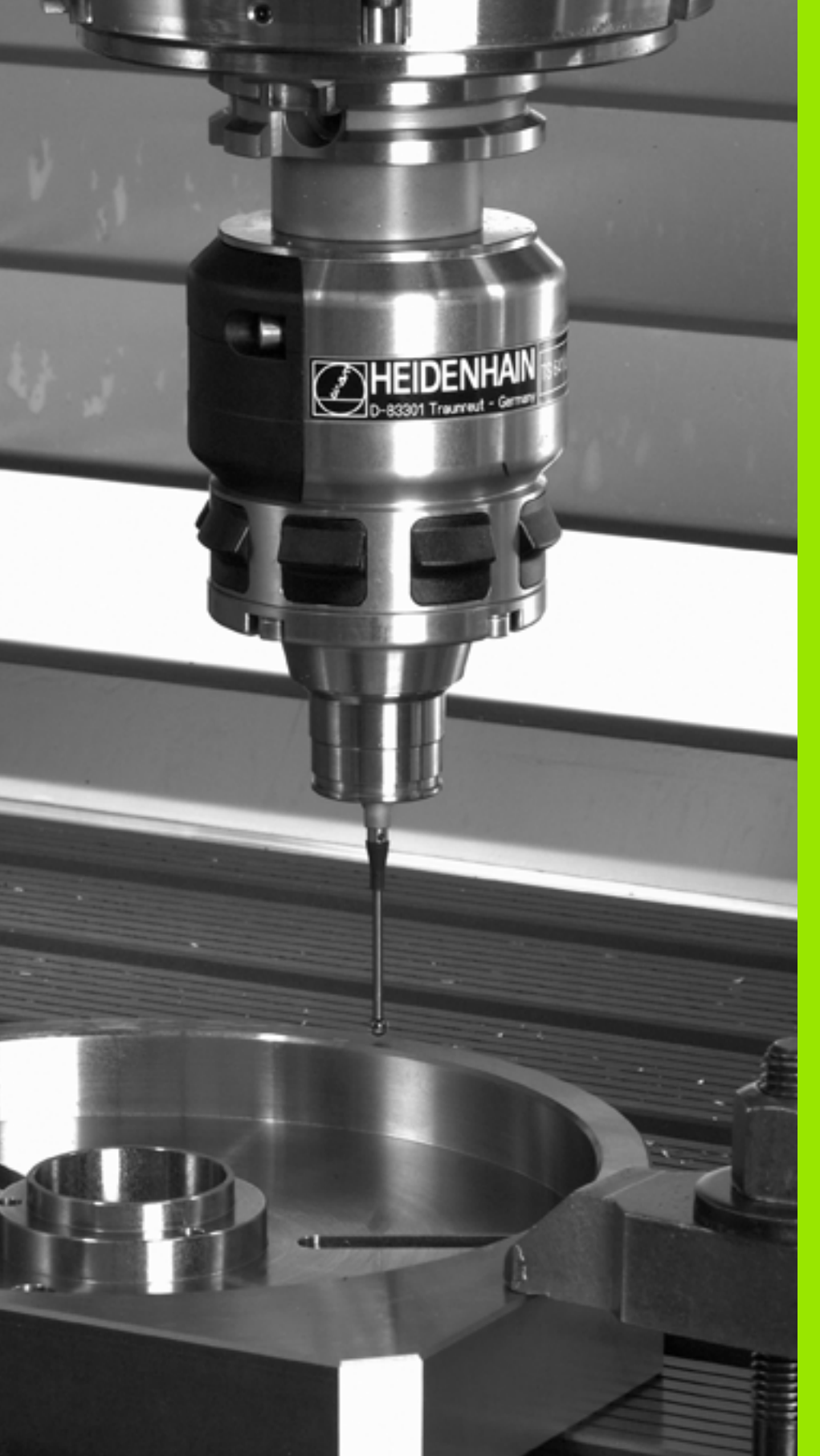

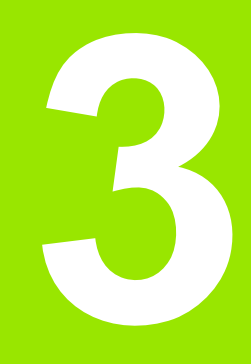

Cikli tipalnega sistema za samodejni nadzor obdelovancev

## 3.1 Samodejno zaznavanje poševnega položaja obdelovancev

## Pregled

TNC ima na voljo pet ciklov, s katerimi lahko ugotovite in odpravite poševni položaj obdelovanca. Poleg tega lahko s ciklom 404 vzpostavite stanje pred osnovno rotacijo:

| Cikel                                                                                                    | Gumb | Stran    |
|----------------------------------------------------------------------------------------------------|------|----------|
| 400 OSNOVNA ROTACIJA Samodejno<br>zaznavanje z dvema točkama,<br>odpravljanje s funkcijo Osnovna rotacija                                   | 400  | Stran 44 |
| 401 ROT 2 VRTIN Samodejno<br>zaznavanje z dvema vrtinama,<br>odpravljanje s funkcijo Osnovna rotacija                                       | 401  | Stran 46 |
| 402 ROT 2 ČEPOV Samodejno<br>zaznavanje z dvema čepoma,<br>odpravljanje s funkcijo Osnovna rotacija                                         | 402  | Stran 49 |
| 403 ROT Z ROTACIJSKO OSJO<br>Samodejno zaznavanje z dvema<br>točkama, odpravljanje z vrtenjem okrogle<br>mize                               | 403  | Stran 52 |
| 405 ROT Z OSJO C Samodejna<br>izravnava kotnega zamika med<br>središčem vrtine in pozitivno osjo Y,<br>odpravljanje z vrtenjem okrogle mize | 405  | Stran 57 |
| 404 NASTAVITEV OSNOVNE<br>ROTACIJE Nastavitev poljubne rotacije                                                                             | 484  | Stran 56 |

i

# Skupne lastnosti ciklov tipalnega sistema za zaznavanje poševnega položaja obdelovancev

Pri ciklih 400, 401 in 402 lahko s parametrom Q307 **Prednastavitev osnovne rotacije** določite, ali naj bo izmerjena vrednost popravljena za znani kot  $\alpha$  (oglejte si sliko desno). Tako lahko osnovno rotacijo izmerite v poljubni ravni črti 1 obdelovanca ter vzpostavite referenco na dejansko smer 2 (pod kotom 0°).

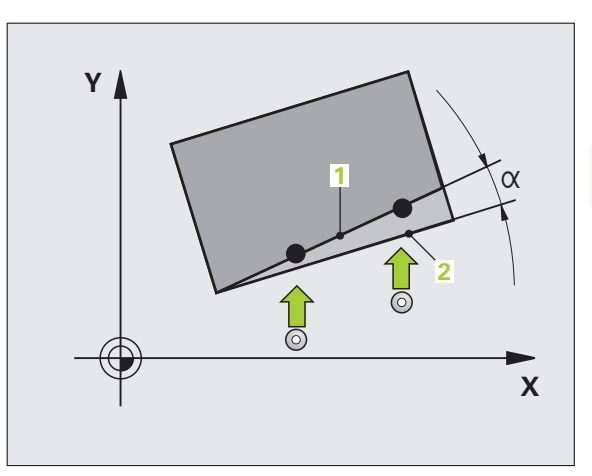

**HEIDENHAIN TNC 320** 

(

# OSNOVNA ROTACIJA (cikel tipalnega sistema 400, DIN/ISO: G400)

Cikel tipalnega sistema 400 z meritvijo dveh točk, ki morata ležati na premici, zazna poševni položaj obdelovanca. S funkcijo Osnovna rotacija TNC uravna izmerjeno vrednost (Oglejte si tudi "Odpravljanje poševnega položaja obdelovanca" na strani 32.).

- TNC premakne tipalni sistem v hitrem teku (vrednost iz stolpca FMAX) s pozicionirno logiko (oglejte si "Izvajanje ciklov tipalnega sistema" na strani 21) na programirano točko zagona postopka odčitavanja 1. TNC pri tem premakne tipalni sistem za varnostni odmik v nasprotni smeri od določene smeri odčitavanja
- 2 Tipalni sistem se nato premakne na nastavljeno merilno višino in izvede prvi postopek odčitavanja z nastavljenim pomikom pri odčitavanju (stolpec F)
- 3 Tipalni sistem se premakne na naslednjo tipalno točko 2 in izvede drugi postopek odčitavanja
- 4 TNC pozicionira tipalni sistem nazaj na varno višino in opravi zaznano osnovo rotacijo

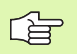

### Pred programiranjem upoštevajte

Pred definiranjem cikla je treba programirati priklic orodja za definicijo osi tipalnega sistema.

TNC na začetku cikla ponastavi aktivno osnovno rotacijo.

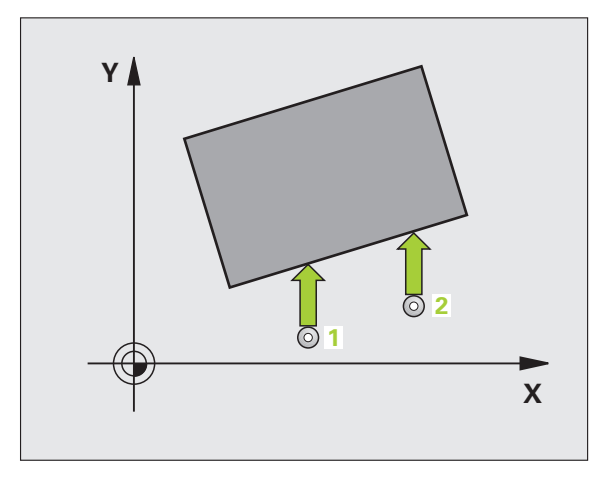

- 1. merilna točka 1. osi Q263 (absolutna): koordinata prve tipalne točke na glavni osi obdelovalne ravnine
- 1. merilna točka 2. osi Q264 (absolutna): koordinata prve tipalne točke na pomožni osi obdelovalne ravnine
- 2. merilna točka 1. osi Q265 (absolutna): koordinata druge tipalne točke na glavni osi obdelovalne ravnine
- 2. merilna točka 2. osi Q266 (absolutna): koordinata druge tipalne točke na pomožni osi obdelovalne ravnine
- Merilna os Q272: os obdelovalne ravnine, v kateri naj se izvaja meritev:
   1:glavna os = merilna os
   2:pomožna os = merilna os
- Smer premika 1 Q267: smer, v kateri naj se tipalni sistem primakne k obdelovancu:
   -1:negativna smer premika
   +1:pozitivna smer premika
- Merilna višina v osi tipalnega sistema Q261 (absolutna): koordinata središča krogle (= točka dotika) v osi tipalnega sistema, v kateri naj se izvede meritev
- Varnostni odmik Q320 (inkrementalno): dodatni odmik med merilno točko in kroglo tipalnega sistema. Q320 dopolnjuje stolpec SET\_UP
- Varna višina Q260 (absolutna): koordinata v osi tipalnega sistema, v kateri ne more priti do kolizije med tipalnim sistemom in obdelovancem (vpenjalom)
- Premik na varno višino Q301: določite, kako naj se tipalni sistem premika med merilnimi točkami:
   0: premik med merilnimi točkami na merilni višini
   1: premik med merilnimi točkami na varni višini
- Prednastavitev osnovne rotacije Q307 (absolutna): če naj se poševni položaj, ki ga želite izmeriti, ne sklicuje na glavno os, temveč na poljubno ravno črto, vnesite kot referenčne ravne črte. TNC nato za osnovno rotacijo iz izmerjene vrednosti in kota referenčnih ravnih črt izračuna odstopanje
- Številka prednastavitve v preglednici Q305: v preglednico prednastavitev, v katero naj TNC shrani izmerjeno osnovno rotacijo, vnesite številko. Če vnesete Q305=0, TNC izmerjeno osnovno rotacijo shrani v meni ROT za način delovanja Ročno

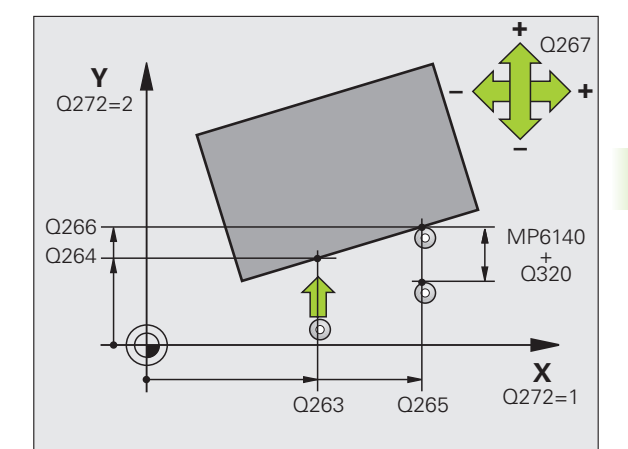

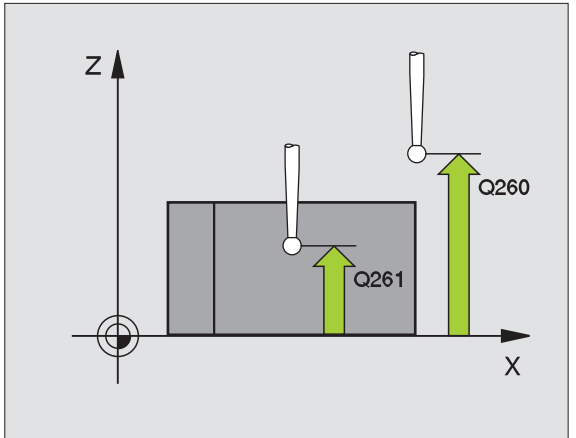

#### Példa: NC-nizi

| <b>5 TCH PROBE</b> | 400 OSNOVNA ROTACIJA    |
|--------------------|-------------------------|
| Q263=+10           | ;1. TOČKA 1. OSI        |
| Q264=+3,5          | 5;1. TOČKA 2. OSI       |
| Q265=+25           | ;2. TOČKA 1. OSI        |
| Q266=+2            | ;2. TOČKA 2. OSI        |
| Q272=2             | ;MERILNA OS             |
| Q267=+1            | ;SMER PREMIKA           |
| Q261=-5            | ;MERILNA VIŠINA         |
| Q320=0             | ;VARNOSTNA RAZDALJA     |
| Q260=+20           | ;VARNA VIŠINA           |
| Q301=0             | ;PREMIK NA VARNO VIŠINO |
| Q307=0             | ;PREDNAST. OSN. ROT.    |
| Q305=0             | ;ŠT. V PREGLEDNICI      |

## OSNOVNA ROTACIJA z dvema vrtinama (cikel tipalnega sistema 401, DIN/ISO: G401)

Cikel tipalnega sistema 401 zazna središča dveh vrtin. TNC nato izračuna kot med glavno osjo obdelovalne ravnine in povezovalnimi ravnimi črtami središč vrtin. S funkcijo Osnovna rotacija TNC uravna izračunano vrednost (Oglejte si tudi "Odpravljanje poševnega položaja obdelovanca" na strani 32.). Namesto tega je mogoče zaznani poševni položaj odpraviti z vrtenjem okrogle mize.

- 1 TNC premakne tipalni sistem v hitrem teku (vrednost iz stolpca FMAX) s pozicionirno logiko (oglejte si "Izvajanje ciklov tipalnega sistema" na strani 21) na vneseno središče prve vrtine1
- 2 Tipalni sistem se nato premakne na nastavljeno merilno višino in s štirimi postopki odčitavanja zazna središče prve vrtine
- 3 Tipalni sistem se premakne nazaj na varno višino in se pozicionira na vneseno središče druge vrtine 2
- 4 Tipalni sistem se nato premakne na nastavljeno merilno višino in s štirimi postopki odčitavanja zazna središče druge vrtine
- 5 TNC nato tipalni sistem premakne nazaj na varno višino in opravi zaznano osnovno rotacijo

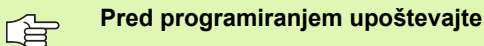

Pred definiranjem cikla je treba programirati priklic orodja za definicijo osi tipalnega sistema.

TNC na začetku cikla ponastavi aktivno osnovno rotacijo.

Izvajanje tega cikla tipalnega sistema pri aktivni funkciji Vrtenje obdelovalne ravnine ni dovoljeno.

Če želite poševni položaj odpraviti z vrtenjem okrogle mize, TNC samodejno uporabi te rotacijske osi:

- C pri orodni osi Z
- B pri orodni osi Y
- A pri orodni osi X

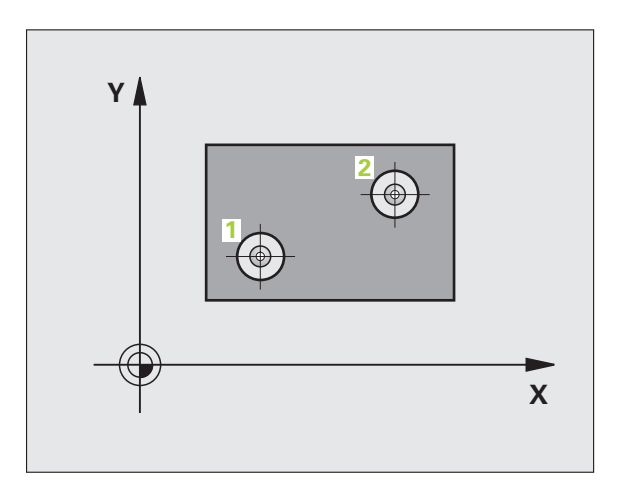

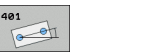

- 1. vrtina: središče 1. osi Q268 (absolutno): središče prve vrtine v glavni osi obdelovalne ravnine
- ▶ 1. vrtina: središče 2. osi Q269 (absolutno): središče prve vrtine v pomožni osi obdelovalne ravnine
- 2. vrtina: središče 1. osi Q270 (absolutno): središče druge vrtine v glavni osi obdelovalne ravnine
- 2. vrtina: središče 2. osi Q271 (absolutno): središče druge vrtine v pomožni osi obdelovalne ravnine
- Merilna višina v osi tipalnega sistema Q261 (absolutna): koordinata središča krogle (= točka dotika) v osi tipalnega sistema, v kateri naj se izvede meritev
- Varna višina Q260 (absolutna): koordinata v osi tipalnega sistema, v kateri ne more priti do kolizije med tipalnim sistemom in obdelovancem (vpenjalom)
- Prednastavitev osnovne rotacije Q307 (absolutna): če naj se poševni položaj, ki ga želite izmeriti, ne sklicuje na glavno os, temveč na poljubno ravno črto, vnesite kot referenčne ravne črte. TNC nato za osnovno rotacijo iz izmerjene vrednosti in kota referenčnih ravnih črt izračuna odstopanje

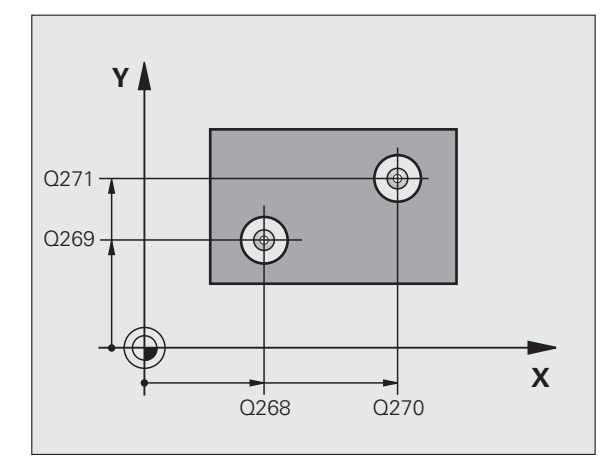

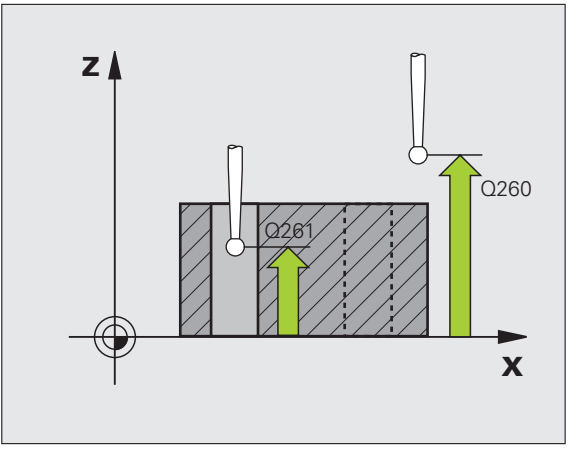

- Številka prednastavitve v preglednici Q305: v preglednico prednastavitev, v katero naj TNC shrani izmerjeno osnovno rotacijo, vnesite številko. Če vnesete Q305=0, TNC izmerjeno osnovno rotacijo shrani v meni ROT za način delovanja Ročno. Parameter nima nikakršnega vpliva, če želite poševni položaj odpraviti z vrtenjem okrogle mize (Q402=1). V tem primeru poševni položaj ni shranjen kot kotna vrednost
- Osnovna rotacija/uravnava Q402: določite, ali naj TNC zaznan poševni položaj odpravi z osnovno rotacijo, ali naj ga uravna z vrtenjem okrogle mize:
   odpravljanje z osnovno rotacijo
   odpravljanje z vrtenjem okrogle mize
   če izberete vrtenje okrogle mize, TNC zaznanega poševnega položaja ne shrani, čeprav ste v parametru Q305 določili vrstico v preglednici
- Vnos vrednosti nič po uravnavi Q337: določite, ali naj TNC prikaz naravnane rotacijske osi nastavi na 0:
   0: prikaz rotacijske osi naj po uravnavi ne bo 0
   1: prikaz rotacijske osi naj bo po izravnavi 0
   TNC vrednost = 0 prikaže samo, če ste definirali
   Q402=1

#### Példa: NC-nizi

| 5 TCH PROBE 401 ROT 2 VRTINI |
|------------------------------|
| Q268=-37 ;1. SREDIŠČE 1. OSI |
| Q269=+12 ;1. SREDIŠČE 2. OSI |
| Q270=+75 ;2. SREDIŠČE 1. OSI |
| Q271=+20 ;2. SREDIŠČE 2. OSI |
| Q261=-5 ;MERILNA VIŠINA      |
| Q260=+20 ;VARNA VIŠINA       |
| Q307=0 ;PREDNAST. OSN. ROT.  |
| Q305=0 ;ŠT. V PREGLEDNICI    |
| Q402=0 ;PORAVNAVA            |
| Q337=0 ;PONASTAVITEV         |

## OSNOVNA ROTACIJA z dvema čepoma (cikel tipalnega sistema 402, DIN/ISO: G402)

Cikel tipalnega sistema 402 zazna središča dveh čepov. TNC nato izračuna kot med glavno osjo obdelovalne ravnine in povezovalnimi ravnimi črtami središč čepov. S funkcijo Osnovna rotacija TNC uravna izračunano vrednost (Oglejte si tudi "Odpravljanje poševnega položaja obdelovanca" na strani 32.). Namesto tega je mogoče zaznani poševni položaj odpraviti z vrtenjem okrogle mize.

- 1 TNC premakne tipalni sistem v hitrem teku (vrednost iz stolpca FMAX) s pozicionirno logiko (oglejte si "Izvajanje ciklov tipalnega sistema" na strani 21) na tipalno točko 1 prvega čepa
- 2 Tipalni sistem se nato premakne na nastavljeno merilno višino 1 in s štirimi postopki odčitavanja zazna središče prvega čepa. Med tipalnimi točkami, ki so zamaknjene za 90°, se tipalni sistem premika v krožnem loku
- 3 Tipalni sistem se premakne nazaj na varno višino in se pozicionira na tipalno točko 5 drugega čepa
- 4 Tipalni sistem se nato premakne na nastavljeno merilno višino 2 in s štirimi postopki odčitavanja zazna središče drugega čepa
- **5** TNC nato tipalni sistem premakne nazaj na varno višino in opravi zaznano osnovno rotacijo

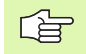

#### Pred programiranjem upoštevajte

Pred definiranjem cikla je treba programirati priklic orodja za definicijo osi tipalnega sistema.

TNC na začetku cikla ponastavi aktivno osnovno rotacijo.

Izvajanje tega cikla tipalnega sistema pri aktivni funkciji Vrtenje obdelovalne ravnine ni dovoljeno.

Če želite poševni položaj odpraviti z vrtenjem okrogle mize, TNC samodejno uporabi te rotacijske osi:

- C pri orodni osi Z
- B pri orodni osi Y
- A pri orodni osi X

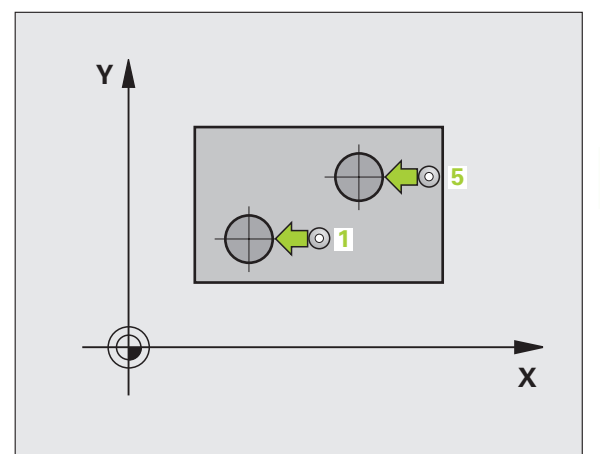

- 1. čep: središče 1. osi Q268 (absolutno): središče prvega čepa v glavni osi obdelovalne ravnine
- 1. čep: središče 2. osi Q269 (absolutno): središče prvega čepa v pomožni osi obdelovalne ravnine
- Premer 1. čepa Q313: približni premer 1. čepa. Vnesite večjo vrednost
- Merilna višina 1. čepa na osi tipalnega sistema Q261 (absolutna): koordinata središča krogle (= točka dotika) na osi tipalnega sistema, v kateri naj se izvede meritev čepa 1
- 2. čep: središče 1. osi Q270 (absolutno): središče drugega čepa v glavni osi obdelovalne ravnine
- 2. čep: središče 2. osi Q271 (absolutno): središče drugega čepa v pomožni osi obdelovalne ravnine
- Premer 2. čepa Q314: približni premer 2. čepa. Vnesite večjo vrednost
- Merilna višina 2. čepa na osi tipalnega sistema Q315 (absolutna): koordinata središča krogle (= točka dotika) na osi tipalnega sistema, v kateri naj se izvede meritev čepa 2
- Varnostni odmik Q320 (inkrementalno): dodatni odmik med merilno točko in kroglo tipalnega sistema. Q320 dopolnjuje stolpec SET\_UP
- Varna višina Q260 (absolutna): koordinata v osi tipalnega sistema, v kateri ne more priti do kolizije med tipalnim sistemom in obdelovancem (vpenjalom)

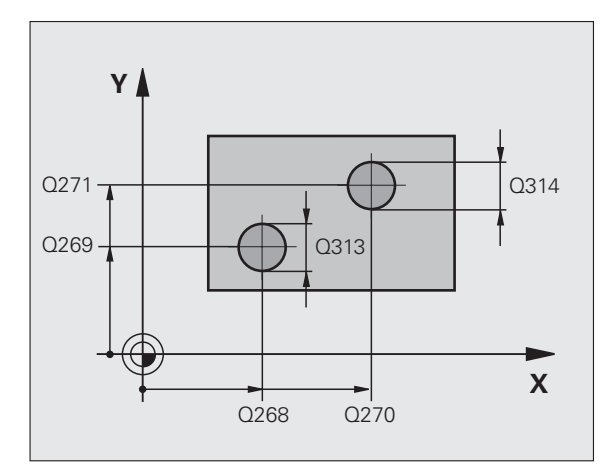

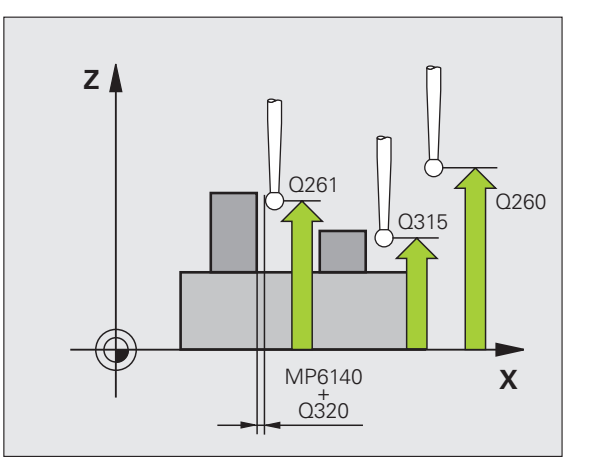

1

- Premik na varno višino Q301: določite, kako naj se tipalni sistem premika med merilnimi točkami:
   0: premik med merilnimi točkami na merilni višini
   1: premik med merilnimi točkami na varni višini
- Prednastavitev osnovne rotacije Q307 (absolutna): če naj se poševni položaj, ki ga želite izmeriti, ne sklicuje na glavno os, temveč na poljubno ravno črto, vnesite kot referenčne ravne črte. TNC nato za osnovno rotacijo iz izmerjene vrednosti in kota referenčnih ravnih črt izračuna odstopanje
- Številka prednastavitve v preglednici Q305: v preglednico prednastavitev, v katero naj TNC shrani izmerjeno osnovno rotacijo, vnesite številko. Če vnesete Q305=0, TNC izmerjeno osnovno rotacijo shrani v meni ROT za način delovanja Ročno. Parameter nima nikakršnega vpliva, če želite poševni položaj odpraviti z vrtenjem okrogle mize (Q402=1). V tem primeru poševni položaj ni shranjen kot kotna vrednost
- Osnovna rotacija/uravnava Q402: določite, ali naj TNC zaznan poševni položaj odpravi z osnovno rotacijo, ali naj ga uravna z vrtenjem okrogle mize:
   odpravljanje z osnovno rotacijo
   odpravljanje z vrtenjem okrogle mize
   če izberete vrtenje okrogle mize, TNC zaznanega poševnega položaja ne shrani, čeprav ste v parametru Q305 določili vrstico v preglednici
- Vnos vrednosti nič po uravnavi Q337: določite, ali naj TNC prikaz naravnane rotacijske osi nastavi na 0:
   0: prikaz rotacijske osi naj po uravnavi ne bo 0
   1: prikaz rotacijske osi naj bo po izravnavi 0
   TNC vrednost = 0 prikaže samo, če ste definirali Q402=1

#### Példa: NC-nizi

| 5 TCH PROBE | 402 ROT 2 ČEP           |
|-------------|-------------------------|
| Q268=-37    | ;1. SREDIŠČE 1. OSI     |
| Q269=+12    | ;1. SREDIŠČE 2. OSI     |
| Q313=60     | ;PREMER ČEPA 1          |
| Q261=-5     | ;MERILNA VIŠINA 1       |
| Q270=+75    | ;2. SREDIŠČE 1. OSI     |
| Q271=+20    | ;2. SREDIŠČE 2. OSI     |
| Q314=60     | ;PREMER ČEPA 2          |
| Q315=-5     | ;MERILNA VIŠINA 2       |
| Q320=0      | ;VARNOSTNA RAZDALJA     |
| Q260=+20    | ;VARNA VIŠINA           |
| Q301=0      | ;PREMIK NA VARNO VIŠINO |
| Q307=0      | ;PREDNAST. OSN. ROT.    |
| Q305=0      | ;ŠT. V PREGLEDNICI      |
| Q402=0      | ;PORAVNAVA              |
| Q337=0      | ;PONASTAVITEV           |

# Uravnavanje OSNOVNE ROTACIJE z rotacijsko osjo (cikel tipalnega sistema 403, DIN/ISO: G403)

Cikel tipalnega sistema 403 z meritvijo dveh točk, ki morata ležati v ravni črti, zazna poševni položaj obdelovanca. TNC zaznani poševni položaj obdelovanca odpravi z rotacijo A, B ali C osi. Obdelovanec je lahko pri tem poljubno vpet na okroglo mizo.

Dovoljene so kombinacije merilne osi (parameter cikla Q272) in izravnalne osi (parameter cikla Q312), ki so naštete v nadaljevanju. Funkcija Vrtenje obdelovalne ravnine:

| aktivna os<br>tipalnega sistema | merilna os | izravnalna os                |
|---------------------------------|------------|------------------------------|
| Z                               | X (Q272=1) | C (Q312=6)                   |
| Z                               | Y (Q272=2) | C (Q312=6)                   |
| Z                               | Z (Q272=3) | B (Q312=5) ali A<br>(Q312=4) |
| Y                               | Z (Q272=1) | B (Q312=5)                   |
| Y                               | X (Q272=2) | C (Q312=5)                   |
| Y                               | Y (Q272=3) | C (Q312=6) ali A<br>(Q312=4) |
| х                               | Y (Q272=1) | A (Q312=4)                   |
| X                               | Z (Q272=2) | A (Q312=4)                   |
| Х                               | X (Q272=3) | B (Q312=5) ali C<br>(Q312=6) |

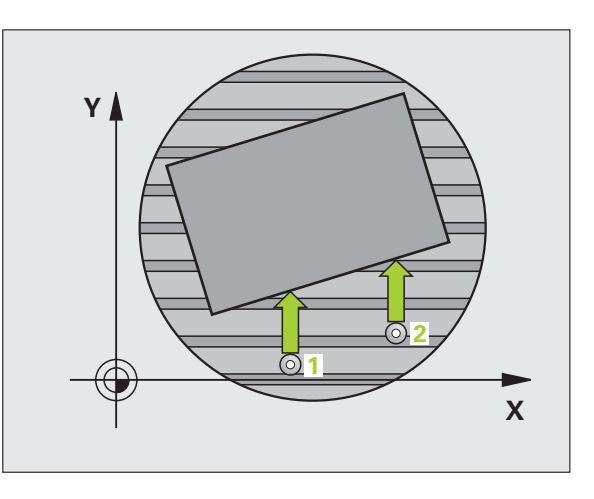

i

- 1 TNC premakne tipalni sistem v hitrem teku (vrednost iz stolpca FMAX) s pozicionirno logiko (oglejte si "Izvajanje ciklov tipalnega sistema" na strani 21) na programirano točko zagona postopka odčitavanja 1. TNC pri tem premakne tipalni sistem za varnostni odmik v nasprotni smeri od določene smeri odčitavanja
- 2 Tipalni sistem se nato premakne na nastavljeno merilno višino in izvede prvi postopek odčitavanja z nastavljenim pomikom pri odčitavanju (stolpec F)
- 3 Tipalni sistem se premakne na naslednjo tipalno točko 2 in izvede drugi postopek odčitavanja
- 4 TNC tipalni sistem pozicionira nazaj na varno višino in v ciklu definirano rotacijsko os premakne za izračunano vrednost. Po želji lahko prikaz po izravnavi nastavite na 0

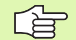

#### Pred programiranjem upoštevajte

Pred definiranjem cikla je treba programirati priklic orodja za definicijo osi tipalnega sistema.

Cikel 403 izberite samo, če funkcija »Vrtenje obdelovalne ravnine« ni izbrana.

TNC zaznani kot shrani tudi v parameter Q150.

- 1. merilna točka 1. osi Q263 (absolutna): koordinata prve tipalne točke na glavni osi obdelovalne ravnine
- 1. merilna točka 2. osi Q264 (absolutna): koordinata prve tipalne točke na pomožni osi obdelovalne ravnine
- 2. merilna točka 1. osi Q265 (absolutna): koordinata druge tipalne točke na glavni osi obdelovalne ravnine
- 2. merilna točka 2. osi Q266 (absolutna): koordinata druge tipalne točke na pomožni osi obdelovalne ravnine
- Merilna os Q272: os, v kateri naj se izvaja meritev: 1: glavna os = merilna os
  - 2: pomožna os = merilna os
  - 3: os tipalnega sistema = merilna os
- Smer premika 1 Q267: smer, v kateri naj se tipalni sistem primakne k obdelovancu:
   -1: negativna smer premika
  - +1:pozitivna smer premika
- Merilna višina v osi tipalnega sistema Q261 (absolutna): koordinata središča krogle (= točka dotika) v osi tipalnega sistema, v kateri naj se izvede meritev
- Varnostni odmik Q320 (inkrementalno): dodatni odmik med merilno točko in kroglo tipalnega sistema. Q320 dopolnjuje stolpec SET\_UP
- Varna višina Q260 (absolutna): koordinata v osi tipalnega sistema, v kateri ne more priti do kolizije med tipalnim sistemom in obdelovancem (vpenjalom)

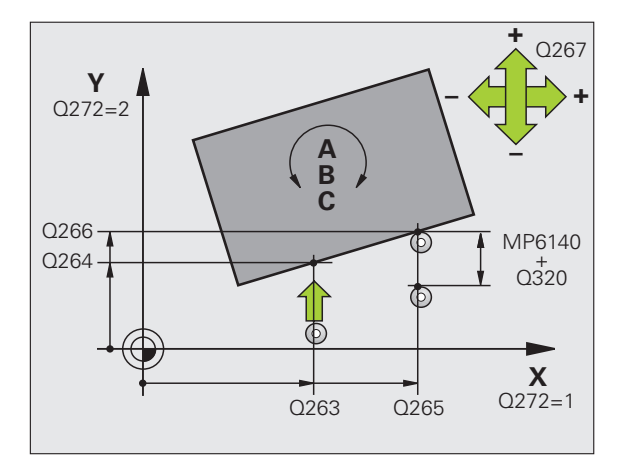

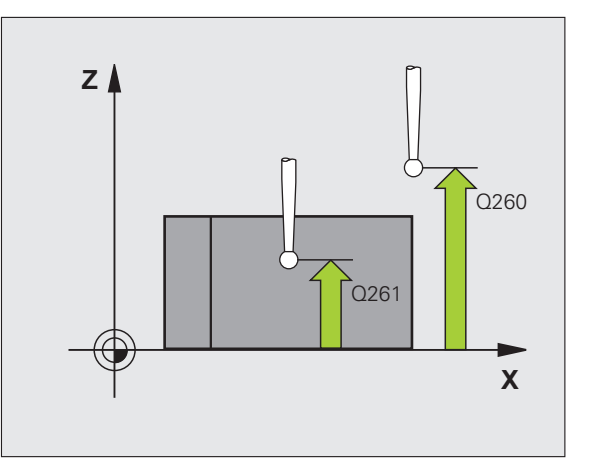

403

3 Cikli tipalnega sistema za samodejni nadzor obdelovancev

- Premik na varno višino Q301: določite, kako naj se tipalni sistem premika med merilnimi točkami:
   0: premik med merilnimi točkami na merilni višini
   1: premik med merilnimi točkami na varni višini
- Os za izravnalni premik Q312: določite, s katero rotacijsko osjo naj TNC odpravi izmerjeni poševni položaj:
  - 4: odpravljanje poševnega položaja z osjo A
  - 5: odpravljanje poševnega položaja z osjo B
  - 6: odpravljanje poševnega položaja z osjo C
- Vnos vrednosti nič po uravnavi Q337: določite, ali naj TNC prikaz naravnane rotacijske osi nastavi na 0:
   0: prikaz rotacijske osi naj po uravnavi ne bo 0
   1: prikaz rotacijske osi naj bo po izravnavi 0
- Številka v preglednici Q305: vnesite številko v preglednici prednastavitev/ničelnih točk, v kateri naj TNC rotacijsko os nastavi na nič. Velja samo, če je nastavljen Q337 = 1
- Prenos izmerjene vrednosti (0,1) Q303: določite, ali naj bo izračunana osnovna rotacija shranjena v preglednico ničelnih točk ali v preglednico prednastavitev:

0: izračunana osnovna rotacija naj se kot zamik ničelne točke shrani v aktivno preglednico ničelnih točk. Referenčni sistem je izbran koordinatni sistem obdelovanca

1: izračunana osnovna rotacija naj se shrani v preglednico prednastavitev. Referenčni sistem je koordinatni sistem stroja (REF sistem)

Referenčni kot ?(0=glavna os) Q380: kot, na katerega naj TNC usmeri odčitavanje v ravni črti. Velja samo, če je izbrana rotacijska os = C (Q312 = 6)

## Példa: NC-nizi

| 5 TCH PROBE | 403 ROT S C OSJO        |
|-------------|-------------------------|
| Q263=+0     | ;1. TOČKA 1. OSI        |
| Q264=+0     | ;1. TOČKA 2. OSI        |
| Q265=+20    | ;2. TOČKA 1. OSI        |
| Q266=+30    | ;2. TOČKA 2. OSI        |
| Q272=1      | ;MERILNA OS             |
| Q267=-1     | ;SMER PREMIKA           |
| Q261=-5     | ;MERILNA VIŠINA         |
| Q320=0      | ;VARNOSTNA RAZDALJA     |
| Q260=+20    | ;VARNA VIŠINA           |
| Q301=0      | ;PREMIK NA VARNO VIŠINO |
| Q312=6      | ;IZRAVNALNA OS          |
| Q337=0      | ;PONASTAVITEV           |
| Q305=1      | ;ŠT. V PREGLEDNICI      |
| Q303=+1     | ;PRENOS IZMERJENE VRED. |
| Q380=+90    | ;REFERENČNI KOT         |

Ď

# NASTAVITEV OSNOVNE ROTACIJE (cikel tipalnega sistema 404, DIN/ISO: G404)

Cikel tipalnega sistema 404 med programskim tekom omogoča samodejno nastavitev poljubne osnovne rotacije. Uporaba tega cikla je priporočljiva, če želite ponastaviti že opravljeno osnovno rotacijo.

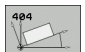

Prednastavitev osnovne rotacije: kot, s katerim želite nastaviti osnovno rotacijo Példa: NC-nizi

**5 TCH PROBE 404 OSNOVNA ROTACIJA** 

Q307=+0 ;PREDNAST. OSN. ROT.

i

## Izravnava poševnega položaja obdelovanca z osjo C (cikel tipalnega sistema 405, DIN/ISO: G405)

S ciklom tipalnega sistema 405 je mogoče zaznati

- zamik kota med pozitivno osjo Y izbranega koordinatnega sistema in središčno črto vrtine ali
- zamik kota med želenim položajem in dejanskim položajem središča vrtine

TNC ugotovljen zamik kota odpravi z rotacijo osi C. Obdelovanec je lahko pri tem poljubno vpet na okroglo mizo, vendar mora biti koordinata Y vrtine pozitivna. Če meritev zamika kota vrtine izvajate z osjo Y tipalnega sistema (vodoravna vrtina), bo morda potrebno večkratno izvajanje cikla, saj lahko s takšno meritvijo pride do netočnosti, ki lahko od dejanskega poševnega položaja odstopa za 1 %.

- TNC premakne tipalni sistem v hitrem teku (vrednost iz stolpca FMAX) s pozicionirno logiko (oglejte si "Izvajanje ciklov tipalnega sistema" na strani 21) na točko zagona postopka odčitavanja 1. TNC izračuna tipalne točke iz vnosov v ciklu in varnostnega odmika iz stolpca SET\_UP v preglednici tipalnih sistemov
- 2 Tipalni sistem se nato premakne na nastavljeno merilno višino in izvede prvi postopek odčitavanja z nastavljenim pomikom pri odčitavanju (stolpec F). TNC glede na programiran kot zagona samodejno določi smer odčitavanja
- 3 Tipalni sistem se nato na merilni višini ali na varni višini v krožnici premakne na naslednjo tipalno točko 2, kjer izvede drugi postopek odčitavanja
- 4 TNC tipalni sistem premakne na tipalno točko 3 in nato še na tipalno točko 4, kjer izvede tretji in četrti postopek odčitavanja. TNC v naslednjem koraku tipalni sistem premakne na izmerjeno središče vrtine
- 5 TNC tipalni sistem pozicionira nazaj na varno višino in poševni položaj obdelovanca izravna z vrtenjem okrogle mize. TNC pri tem okroglo mizo zavrti tako, da je središče vrtine po izravnavi (tako pri navpični kot tudi pri vodoravni osi tipalnega sistema) usmerjeno v smeri pozitivne osi Y ali na želenem položaju središča vrtine. Funkcija z izmerjenim zamikom kota je poleg tega na voljo tudi v parametru Q150

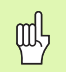

## Pred programiranjem upoštevajte

Če želite preprečiti kolizijo tipalnega sistema z obdelovancem, za želeni premer žepa (vrtine) vnesite manjšo vrednost.

Če izmere žepa in varnostni odmik ne dovoljujejo predpozicioniranja v bližino tipalnih točk, TNC postopek odčitavanja vedno zažene v središču žepa. V tem primeru se tipalni sistem med štirimi merilnimi točkami ne premakne na varno višino.

Pred definiranjem cikla je treba programirati priklic orodja za definicijo osi tipalnega sistema.

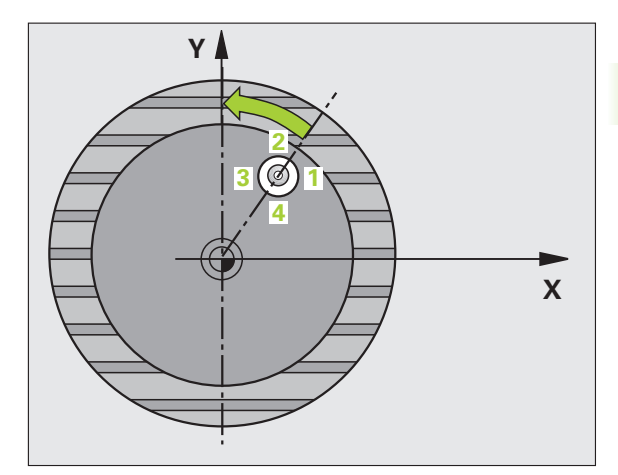

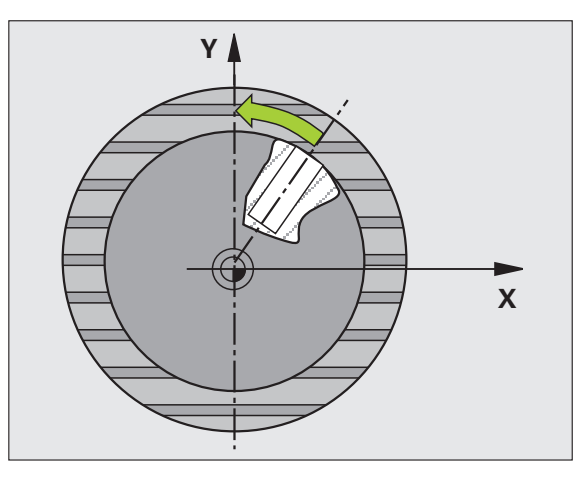

- Središče 1. osi Q321 (absolutno): središče vrtine v glavni osi obdelovalne ravnine.
- Središče 2. osi Q322 (absolutno): središče vrtine v pomožni osi obdelovalne ravnine. Če programirate Q322 = 0, TNC središče vrtine usmeri k pozitivni osi Y; če Q322 nastavite tako, da ni enak 0, TNC središče vrtine usmeri k želeni položaj (kot, ki izhaja iz središča vrtine)
- Želeni premer Q262: približni premer krožnega žepa (vrtine). Vnesite manjšo vrednost
- Kot zagona Q325 (absolutni): kot med glavno osjo obdelovalne ravnine in prvo tipalno točko
- Kotni korak Q247 (postopen): kot med dvema merilnima točkama, predznak koraka določi smer rotacije (- = v smeri urinega kazalca), s katero se tipalni sistem premika k naslednji merilni točki. Če želite meriti krožni lok, potem programirajte kotni korak na manj kot 90°

Čim manjši kotni korak programirate, tem manjša je natančnost, s katero TNC izračuna središče kroga. Najmanjši vnos: 5°.

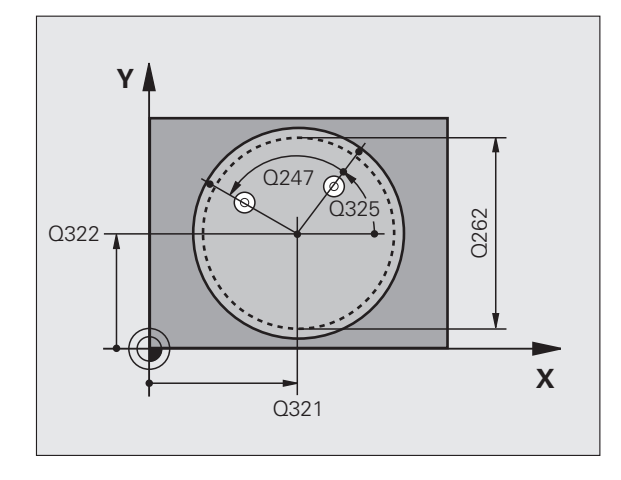

i

- Merilna višina v osi tipalnega sistema Q261 (absolutna): koordinata središča krogle (= točka dotika) v osi tipalnega sistema, v kateri naj se izvede meritev
- Varnostni odmik Q320 (inkrementalno): dodatni odmik med merilno točko in kroglo tipalnega sistema. Q320 dopolnjuje stolpec SET UP
- Varna višina Q260 (absolutna): koordinata v osi tipalnega sistema, v kateri ne more priti do kolizije med tipalnim sistemom in obdelovancem (vpenialom)
- Premik na varno višino Q301: določite, kako naj se tipalni sistem premika med merilnimi točkami: 0: premik med merilnimi točkami na merilni višini 1: premik med merilnimi točkami na varni višini
- Vnos vrednosti nič po uravnavi Q337: določite, ali naj TNC prikaz naravnane rotacijske osi nastavi na 0. ali naj zamik kota zabeleži v stolpec C preglednice ničelnih točk:

0: nastavitev prikaza osi C na 0

>0:zapis izmerjenega zamika kota s pravilnim predznakom v preglednico ničelnih točk. Številka vrstice = vrednost iz Q337. Če je zamik osi C že vpisan v preglednico ničelnih točk, TNC prišteje ali odšteje izmerjeni zamik kota glede na predznak

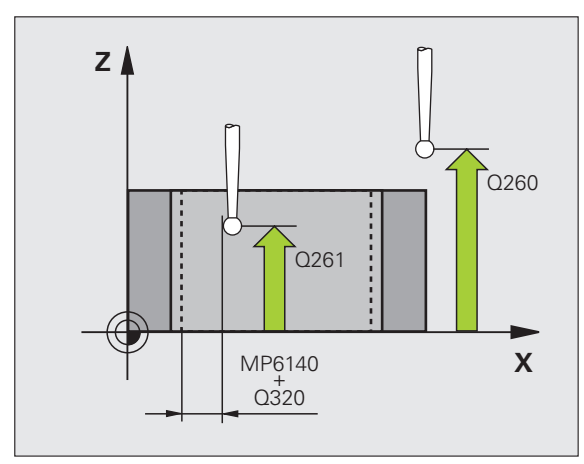

#### Példa: NC-nizi

| 5 TCH PROBE 405 ROT S C OSJO |    |
|------------------------------|----|
| Q321=+50 ;SREDIŠČE 1. OSI    |    |
| Q322=+50 ;SREDIŠČE 2. OSI    |    |
| Q262=10 ;ŽELENI PREMER       |    |
| Q325=+0 ;ZAČETNI KOT         |    |
| Q247=90 ;KOTNI KORAK         |    |
| Q261=-5 ;MERILNA VIŠINA      |    |
| Q320=0 ;VARNOSTNA RAZDALJA   |    |
| Q260=+20 ;VARNA VIŠINA       |    |
| Q301=0 ;PREMIK NA VARNO VIŠI | NO |
| Q337=0 ;PONASTAVITEV         |    |

## Primer: določanje osnovne rotacije z dvema vrtinama

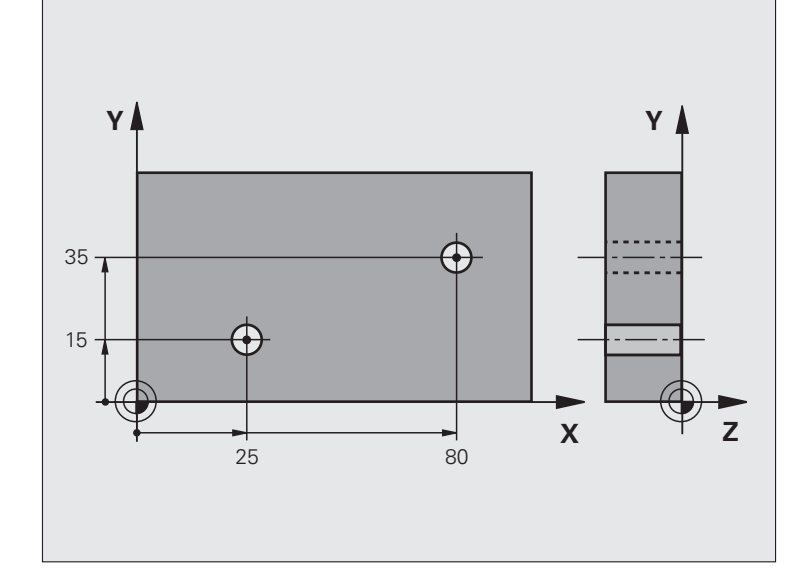

| 0 BEGIN PGM CYC401 MM        |                                                                                     |
|------------------------------|-------------------------------------------------------------------------------------|
| 1 TOOL CALL 69 Z             |                                                                                     |
| 2 TCH PROBE 401 ROT 2 VRTINE |                                                                                     |
| Q268=+25 ;1. SREDIŠČE 1. OSI | Središče 1. vrtine: koordinata X                                                    |
| Q269=+15 ;1. SREDIŠČE 2. OSI | Središče 1. vrtine: koordinata Y                                                    |
| Q270=+80 ;2. SREDIŠČE 1. OSI | Središče 2. vrtine: koordinata X                                                    |
| Q271=+35 ;2. SREDIŠČE 2. OSI | Središče 2. vrtine: koordinata Y                                                    |
| Q261=-5 ;MERILNA VIŠINA      | Koordinata na osi tipalnega sistema, na kateri poteka meritev                       |
| Q260=+20 ;VARNA VIŠINA       | Višina, na kateri se lahko os tipalnega sistema premika brez<br>nevarnosti kolizije |
| Q307=+0 ;PREDNAST. OSN. ROT. | Kot referenčnih ravnih črt                                                          |
| Q402=1 ;PORAVNAVA            | Odpravljanje poševnega položaja z vrtenjem okrogle mize                             |
| Q337=1 ;PONASTAVITEV         | Nastavitev prikaza na nič po izravnavanju                                           |
| 3 CALL PGM 35K47             | Priklic obdelovalnega programa                                                      |
| 4 END PGM CYC401 MM          |                                                                                     |

3 Cikli tipalnega sistema za samodejni nadzor obdelovancev

## 3.2 Samodejno zaznavanje referenčnih točk

## Pregled

Na voljo je dvanajst ciklov, s katerimi lahko TNC referenčne točke samodejno zazna in obdela v tem zaporedju:

- neposredna nastavitev izmerjenih vrednosti kot vrednosti za prikaz
- beleženje izmerjenih vrednosti v preglednico prednastavitev
- beleženje izmerjenih vrednosti v preglednico ničelnih točk

| Cikel                                                                                                    | Gumb              | Stran    |
|----------------------------------------------------------------------------------------------------|-------------------|----------|
| 408 REF.TOČ.SR.UTORA meritev<br>notranje širine utora, nastavitev središča<br>utora za referenčno točko                                                                    | 408               | Stran 65 |
| 409 REF.TOČ. SR. PREČKE meritev<br>zunanje širine prečke, nastavitev<br>središča prečke za referenčno točko                                                                | 409               | Stran 68 |
| 410 REF. TOČ. PRAVOKOT. ZNOTR.<br>meritev notranje dolžine in širine<br>pravokotnika, nastavitev središča<br>pravokotnika za referenčno točko                              | 410               | Stran 71 |
| 411 REF. TOČ. PRAVOKOT. ZUN.<br>meritev zunanje dolžine in širine<br>pravokotnika, nastavitev središča<br>pravokotnika za referenčno točko                                 | 411               | Stran 74 |
| 412 REF. TOČ. KROG ZNOTR. meritev<br>štirih poljubnih notranjih točk kroga,<br>nastavitev središča kroga za referenčno<br>točko                                            | 412               | Stran 77 |
| 413 REF. TOČ. KROG ZUN. meritev<br>štirih poljubnih zunanjih točk kroga,<br>nastavitev središča kroga za referenčno<br>točko                                               | 413               | Stran 81 |
| 414 REF. TOČ. VOGALA ZUN. meritev<br>dveh zunanjih ravnih črt, nastavitev<br>sečišča ravnih črt za referenčno točko                                                        | 414               | Stran 85 |
| 415 REF. TOČ. VOGALA ZNOTRAJ<br>meritev dveh notranjih ravnih črt,<br>nastavitev sečišča ravnih črt za<br>referenčno točko                                                 | 415               | Stran 88 |
| 416 NAVEZ. TOČ. KROŽNE LUKNJE<br>SREDINA (2. orodna vrstica) merjenje<br>treh poljubnih vrtin na krožni luknji,<br>postavitev sredine krožne luknje za<br>referenčno točko | 416<br>040<br>040 | Stran 91 |

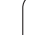

| Ci                     | ikel                                                                                                    | Gumb         | Stran    |
|------------------------|----------------------------------------------------------------------------------------------------|--------------|----------|
| 41<br>(2<br>pc<br>na   | I7 REF. TOČ. OSI TIPAL. SIS.<br>. orodna vrstica) meritev poljubnega<br>oložaja na osi tipalnega sistema in<br>astavitev tega za referenčno točko | 417          | Stran 94 |
| 41<br>vr:<br>na<br>čri | I8 REF.TOČ. 4 VRTIN (2. orodna<br>stica) navzkrižna meritev (po 2 vrtini),<br>astavitev sečišča povezovalnih ravnih<br>t za referenčno točko      | 418<br>• + • | Stran 96 |
| 41<br>(2<br>pc<br>re   | I9 REF. TOČ. POSAMEZNA OS<br>. orodna vrstica) meritev poljubnega<br>oložaja v izbirni osi in nastavitev tega za<br>ferenčno točko                | 419          | Stran 99 |

## Nastavitev skupnih točk vseh ciklov tipalnega sistema za referenčno točko

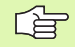

Cikle tipalnega sistema od 408 do 419 lahko opravljate tudi pri aktivni osnovni rotaciji.

Med cikli od 408 do 419 ne smete uporabiti funkcije Vrtenje obdelovalne ravnine.

Med izvajanjem ciklov tipalnega sistema ne smejo biti aktivni cikli za preračunavanje koordinat (cikel 7 NIČELNA TOČKA, cikel 8 ZRCALJENJE, cikel 10 ROTACIJA, cikla 11 in 26 FAKTOR MERILA in cikel 19 OBDELOVALNA RAVNINA).

## Referenčna točka in os tipalnega sistema

TNC referenčno točko v obdelovalni ravnini postavi glede na os tipalnega sistema, ki ste jo definirali v merilnem programu:

| Aktivna os tipalnega sistema | Postavitev referenčne točke v |
|------------------------------|-------------------------------|
| Z                            | X in Y                        |
| Y                            | Z in X                        |
| Х                            | Y in Z                        |

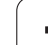

### Shranjevanje izračunane referenčne točke

Pri vseh ciklih za postavitev referenčne točke lahko s parametrom za vnos Q303 in Q305 določite, kako naj TNC shrani izračunano referenčno točko:

#### Q305 = 0, Q303 = poljubna vrednost:

TNC prikaže izračunano referenčno točko. Nova referenčna točka prične veljati takoj

Q305 ni enak 0, Q303 = -1

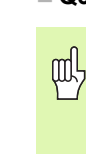

Ta kombinacija je dovoljena samo, če

- programe vnašate s cikli od 410 do 418, ki so bili ustvarjeni na TNC 4xx
- programe vnašate s cikli od 410 do 418, ki so bili ustvarjeni v starejši različici programske opreme iTNC530
- pri definiranju cikla za prenos izmerjenih vrednosti s parametrom Q303 ta namerno ni bila definirana

V teh primerih TNC prikaže sporočilo o napaki, saj se je celotni način obdelave preglednic ničelnih točk, odvisen od referenčne točke, spremenil in je treba zato s parametrom Q303 določiti definiran prenos izmerjenih vrednosti.

### Q305 ni enak 0, Q303 = 0

TNC izračunano referenčno točko zabeleži v aktivno preglednico ničelnih točk. Referenčni sistem je izbran koordinatni sistem obdelovanca. Vrednost parametra Q305 določi številko ničelne točke. **Aktiviranje ničelne točke s ciklom 7 v NC-programu** 

### Q305 ni enak 0, Q303 = 1

TNC izračunano referenčno točko zabeleži v preglednico prednastavitev. Referenčni sistem je strojni koordinatni sistem (koordinate REF) Vrednost parametra Q305 določi številko prednastavitve. **Aktiviranje prednastavitve s ciklom 247 v NCprogramu** 

### Rezultati meritev v Q-parametrih

Rezultate meritev posameznega tipalnega cikla TNC shrani v globalne Q-parametre od Q150 do Q160. Te parametre lahko nato uporabljate v programu. Upoštevajte preglednico parametrov rezultatov, ki je prikazana pri vsakem opisu cikla.

## REFERENČNA TOČKA SREDIŠČA UTORA (cikel tipalnega sistema 408, DIN/ISO: G408)

Cikel tipalnega sistema 408 zazna središče utora in to središče določi za navezno točko. TNC lahko središče zabeleži tudi v preglednico ničelnih točk ali v preglednico prednastavitev.

- TNC premakne tipalni sistem v hitrem teku (vrednost iz stolpca FMAX) s pozicionirno logiko (oglejte si "Izvajanje ciklov tipalnega sistema" na strani 21) na točko zagona postopka odčitavanja 1. TNC izračuna tipalne točke iz vnosov v ciklu in varnostnega odmika iz stolpca SET\_UP v preglednici tipalnih sistemov
- 2 Tipalni sistem se nato premakne na nastavljeno merilno višino in izvede prvi postopek odčitavanja z nastavljenim pomikom pri odčitavanju (stolpec F)
- 3 Tipalni sistem se vzporedno z osjo premakne na varno višino, ali pa linearno na naslednjo tipalno točko 2, kjer izvede drugi postopek odčitavanja
- 4 TNC ob kocu tipalni sistem premakne nazaj na varno višino in obdela zaznano referenčno točko glede na parametra cikla Q303 in Q305 (oglejte si "Shranjevanje izračunane referenčne točke" na strani 64) ter dejanske vrednosti shrani v Q-parametre, navedene v nadaljevanju
- 5 TNC lahko nato s posebnim tipalnim postopkom zazna še referenčno točko v osi tipalnega sistema

| Številka parametra | Pomen                                    |
|--------------------|------------------------------------------|
| Q166               | Dejanska vrednost izmerjene širine utora |
| Q157               | Dejanska vrednost položaja srednje osi   |

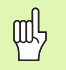

#### Pred programiranjem upoštevajte

Če želite preprečiti kolizijo tipalnega sistema z obdelovancem, za širino utora vnesite **manjšo** vrednost.

Če širina utora in varnostni odmik ne dovoljujeta predpozicioniranja v bližino tipalnih točk, TNC postopek odčitavanja vedno izvaja iz središča utora. V tem primeru se tipalni sistem med dvema merilnima točkama ne premakne na varno višino.

Pred definiranjem cikla je treba programirati priklic orodja za definicijo osi tipalnega sistema.

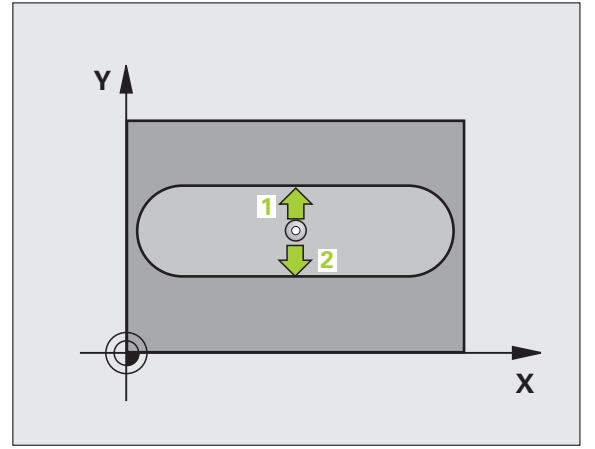

3.2 Samodejno zaznavanje refere<mark>nčn</mark>ih točk

408

- Središče 1. osi Q321 (absolutno): središče utora v glavni osi obdelovalne ravnine.
- Središče 2. osi Q322 (absolutno): središče utora v pomožni osi obdelovalne ravnine.
- Širina utora Q311 (inkrementalno): širina utora ne glede na položaj v obdelovalni ravnini
- Merilna os (1=1.os/2=2.os) Q272: os, v kateri naj se izvaja meritev:
   1: glavna os = merilna os
  - 2: pomožna os = merilna os
- Merilna višina v osi tipalnega sistema Q261 (absolutna): koordinata središča krogle (= točka dotika) v osi tipalnega sistema, v kateri naj se izvede meritev
- Varnostni odmik Q320 (inkrementalno): dodatni odmik med merilno točko in kroglo tipalnega sistema. Q320 dopolnjuje stolpec SET\_UP
- Varna višina Q260 (absolutna): koordinata v osi tipalnega sistema, v kateri ne more priti do kolizije med tipalnim sistemom in obdelovancem (vpenjalom)
- Premik na varno višino Q301: določite, kako naj se tipalni sistem premika med merilnimi točkami:
   premik med merilnimi točkami na merilni višini
   premik med merilnimi točkami na varni višini
- Številka v preglednici Q305: vnesite številko v preglednici ničelnih točk/prednastavitev, pod katero naj TNC shrani koordinate središča utora. Če vnesete Q305=0, TNC prikaz samodejno nastavi tako, da je nova referenčna točka v središču utora
- Nova referenčna točka Q405 (absolutna): koordinata v merilni osi, na katero naj TNC postavi zaznano središče utora. Osnovna nastavitev = 0

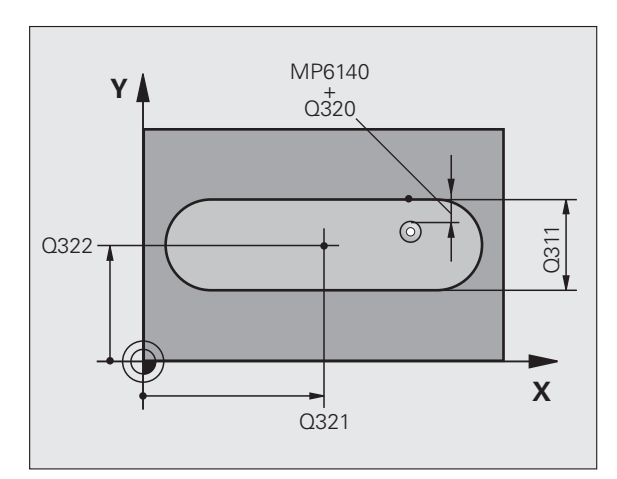

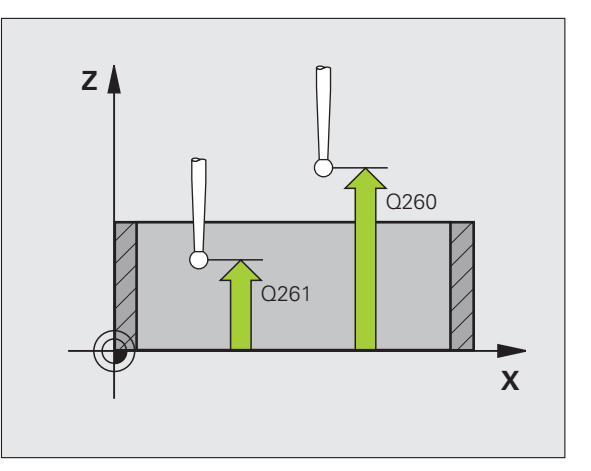

- Prenos izmerjene vrednosti (0,1) Q303: določite, ali naj bo zaznana referenčna točka shranjena v preglednico ničelnih točk ali v preglednico prednastavitev:
   0: beleženje zaznane referenčne točke v izbrano preglednico ničelnih točk. Referenčni sistem je izbran koordinatni sistem obdelovanca
   1: beleženje zaznane referenčne točke v preglednico prednastavitev. Referenčni sistem je koordinatni sistem stroja (REF sistem)
- Odčitavanje v osi tipalnega sistema Q381: določite, ali naj TNC na os tipalnega sistema postavi tudi referenčno točko:
- 0: referenčna točka ne bo na osi tipalnega sistema
  1: referenčna točka bo na osi tipalnega sistema
- Odčitavanje na osi tipalnega sistema: koor. 1. osi Q382 (absolutna): koordinata tipalne točke na glavni osi obdelovalne ravnine, na katero bo postavljena referenčna točka na osi tipalnega sistema. Aktivno samo, če je Q381 = 1.
- Odčitavanje na osi tipalnega sistema: koor. 2. osi Q383 (absolutna): koordinata tipalne točke na pomožni osi obdelovalne ravnine, na katero bo postavljena referenčna točka na osi tipalnega sistema. Aktivno samo, če je Q381 = 1.
- Odčitavanje na osi tipalnega sistema: koor. 3. osi Q384 (absolutna): koordinata tipalne točke na osi tipalnega sistema, na katero bo postavljena referenčna točka na osi tipalnega sistema. Aktivno samo, če je Q381 = 1.
- Nova referenčna točka osi tipalnega sistema Q333 (absolutna): koordinata na osi tipalnega sistema, na katero naj TNC postavi referenčno točko. Osnovna nastavitev = 0

#### Példa: NC-nizi

| 5 TCH PROBE    | 408 REF. TOČ. SRED. UTORA        |
|----------------|----------------------------------|
| Q321=+50       | ;SREDIŠČE 1. OSI                 |
| Q322=+50       | ;SREDIŠČE 2. OSI                 |
| Q311=25        | ;ŠIRINA UTORA                    |
| Q272=1         | ;MERILNA OS                      |
| Q261=-5        | ;MERILNA VIŠINA                  |
| Q320=0         | ;VARNOSTNA RAZDALJA              |
| Q260=+20       | ;VARNA VIŠINA                    |
| Q301=0         | ;PREMIK NA VARNO VIŠINO          |
| Q305=10        | ;ŠT. V PREGLEDNICI               |
| Q405=+0        | ;REF. TOČKA                      |
| Q303=+1        | ;PRENOS IZMERJENE VRED.          |
| Q381=1         | ;ODČIT. OSI TIPAL. SIST.         |
| Q382=+85       | ;1. KOORD. ZA OS TIPAL.<br>SIST. |
| Q383=+50       | ;2. KOORD. ZA OS TIPAL.<br>SIST. |
| Q384=+0        | ;3. KOORD. ZA OS TIPAL.<br>SIST. |
| <b>O333=+0</b> | ;REF. TOČKA                      |

## REFERENČNA TOČKA SREDIŠČA PREČKE (cikel tipalnega sistema 409, DIN/ISO: G409)

Cikel tipalnega sistema 409 zazna središče prečke in ga nastavi za referenčno točko. TNC lahko središče zabeleži tudi v preglednico ničelnih točk ali v preglednico prednastavitev.

- TNC premakne tipalni sistem v hitrem teku (vrednost iz stolpca FMAX) s pozicionirno logiko (oglejte si "Izvajanje ciklov tipalnega sistema" na strani 21) na točko zagona postopka odčitavanja 1. TNC izračuna tipalne točke iz vnosov v ciklu in varnostnega odmika iz stolpca SET\_UP v preglednici tipalnih sistemov
- 2 Tipalni sistem se nato premakne na nastavljeno merilno višino in izvede prvi postopek odčitavanja z nastavljenim pomikom pri odčitavanju (stolpec F)
- 3 Tipalni sistem na varni višini premakne k naslednji tipalni točki 2 in izvede drugi postopek odčitavanja
- 4 TNC ob kocu tipalni sistem premakne nazaj na varno višino in obdela zaznano referenčno točko glede na parametra cikla Q303 in Q305 (oglejte si "Shranjevanje izračunane referenčne točke" na strani 64) ter dejanske vrednosti shrani v Q-parametre, navedene v nadaljevanju
- 5 TNC lahko nato s posebnim tipalnim postopkom zazna še referenčno točko v osi tipalnega sistema

| Številka parametra | Pomen                                        |
|--------------------|----------------------------------------------|
| Q166               | Dejanska vrednost izmerjene širine<br>prečke |
| Q157               | Dejanska vrednost položaja srednje osi       |

## Pred programiranjem upoštevajte

Če želite preprečiti kolizijo tipalnega sistema z obdelovancem, vnesite **manjšo** širino prečke.

Pred definiranjem cikla je treba programirati priklic orodja za definicijo osi tipalnega sistema.

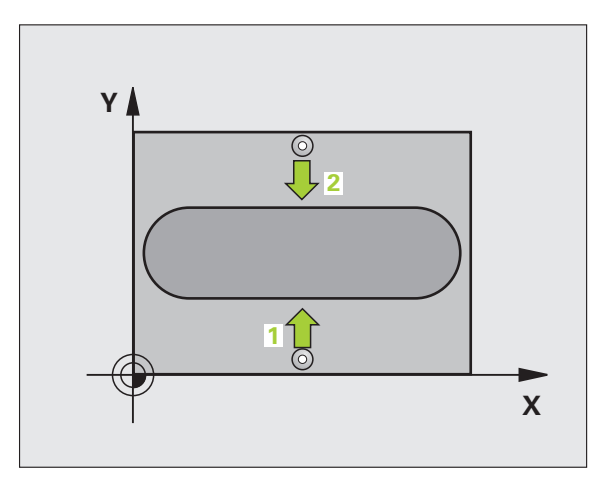

叫

- Središče 1. osi Q321 (absolutno): središče prečke v glavni osi obdelovalne ravnine.
- Središče 2. osi Q322 (absolutno): središče prečke v pomožni osi obdelovalne ravnine.
- Širina prečke Q311 (inkrementalno): širina prečke ne glede na položaj v obdelovalni ravnini.
- Merilna os (1=1.os/2=2.os) Q272: os, v kateri naj se izvaja meritev:
   1: glavna os = merilna os
- 2: pomožna os = merilna os
- Merilna višina v osi tipalnega sistema Q261 (absolutna): koordinata središča krogle (= točka dotika) v osi tipalnega sistema, v kateri naj se izvede meritev
- Varnostni odmik Q320 (inkrementalno): dodatni odmik med merilno točko in kroglo tipalnega sistema. Q320 dopolnjuje stolpec SET\_UP
- Varna višina Q260 (absolutna): koordinata v osi tipalnega sistema, v kateri ne more priti do kolizije med tipalnim sistemom in obdelovancem (vpenjalom)
- Številka v preglednici Q305: vnesite številko v preglednici ničelnih točk/prednastavitev, pod katero naj TNC shrani koordinate središča prečke. Če vnesete Q305=0, TNC prikaz samodejno nastavi tako, da je nova referenčna točka v središču utora
- Nova referenčna točka Q405 (absolutna): koordinata v merilni osi, na katero naj TNC postavi zaznano središče prečke. Osnovna nastavitev = 0

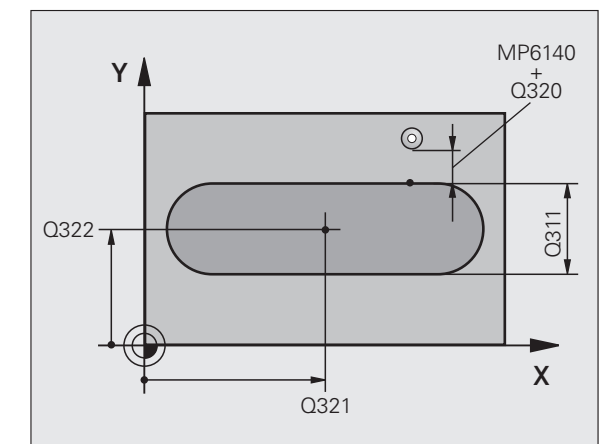

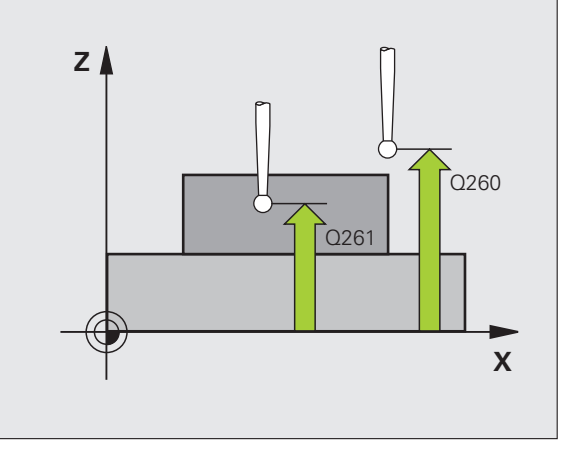

 Prenos izmerjene vrednosti (0,1) Q303: določite, ali naj bo zaznana referenčna točka shranjena v preglednico ničelnih točk ali v preglednico prednastavitev:
 0: beleženje zaznane referenčne točke v izbrano preglednico ničelnih točk. Referenčni sistem je izbran koordinatni sistem obdelovanca

1: beleženje zaznane referenčne točke v preglednico prednastavitev. Referenčni sistem je koordinatni sistem stroja (REF sistem)

Odčitavanje v osi tipalnega sistema Q381: določite, ali naj TNC na os tipalnega sistema postavi tudi referenčno točko:

0: referenčna točka ne bo na osi tipalnega sistema
1: referenčna točka bo na osi tipalnega sistema

- Odčitavanje na osi tipalnega sistema: koor. 1. osi Q382 (absolutna): koordinata tipalne točke na glavni osi obdelovalne ravnine, na katero bo postavljena referenčna točka na osi tipalnega sistema. Aktivno samo, če je Q381 = 1.
- Odčitavanje na osi tipalnega sistema: koor. 2. osi Q383 (absolutna): koordinata tipalne točke na pomožni osi obdelovalne ravnine, na katero bo postavljena referenčna točka na osi tipalnega sistema. Aktivno samo, če je Q381 = 1.
- Odčitavanje na osi tipalnega sistema: koor. 3. osi Q384 (absolutna): koordinata tipalne točke na osi tipalnega sistema, na katero bo postavljena referenčna točka na osi tipalnega sistema. Aktivno samo, če je Q381 = 1.
- Nova referenčna točka osi tipalnega sistema Q333 (absolutna): koordinata na osi tipalnega sistema, na katero naj TNC postavi referenčno točko. Osnovna nastavitev = 0

#### Példa: NC-nizi

| 5 TCH PROBE | 409 REF. TOČ. SRED. PREČKE       |
|-------------|----------------------------------|
| Q321=+50    | ;SREDIŠČE 1. OSI                 |
| Q322=+50    | ;SREDIŠČE 2. OSI                 |
| Q311=25     | ;ŠIRINA PREČKE                   |
| Q272=1      | ;MERILNA OS                      |
| Q261=-5     | ;MERILNA VIŠINA                  |
| Q320=0      | ;VARNOSTNA RAZDALJA              |
| Q260=+20    | ;VARNA VIŠINA                    |
| Q305=10     | ;ŠT. V PREGLEDNICI               |
| Q405=+0     | ;REF. TOČKA                      |
| Q303=+1     | ;PRENOS IZMERJENE VRED.          |
| Q381=1      | ;ODČIT. OSI TIPAL. SIST.         |
| Q382=+85    | ;1. KOORD. ZA OS TIPAL.<br>SIST. |
| Q383=+50    | ;2. KOORD. ZA OS TIPAL.<br>SIST. |
| Q384=+0     | ;3. KOORD. ZA OS TIPAL.<br>SIST. |
| O333=+0     | :REF. TOČKA                      |

## REFERENČNA TOČKA PRAVOKOTNIKA. ZNOTRAJ (cikel tipalnega sistema 410, DIN/ISO: G410)

Cikel tipalnega sistema 410 zazna središče pravokotnega žepa in ga nastavi za referenčno točko. TNC lahko središče zabeleži tudi v preglednico ničelnih točk ali v preglednico prednastavitev.

- TNC premakne tipalni sistem v hitrem teku (vrednost iz stolpca FMAX) s pozicionirno logiko (oglejte si "Izvajanje ciklov tipalnega sistema" na strani 21) na točko zagona postopka odčitavanja 1. TNC izračuna tipalne točke iz vnosov v ciklu in varnostnega odmika iz stolpca SET\_UP v preglednici tipalnih sistemov
- 2 Tipalni sistem se nato premakne na nastavljeno merilno višino in izvede prvi postopek odčitavanja z nastavljenim pomikom pri odčitavanju (stolpec F)
- 3 Tipalni sistem se vzporedno z osjo premakne na varno višino, ali pa linearno na naslednjo tipalno točko 2, kjer izvede drugi postopek odčitavanja
- 4 TNC tipalni sistem premakne na tipalno točko 3 in nato še na tipalno točko 4, kjer izvede tretji in četrti postopek odčitavanja
- 5 TNC ob kocu tipalni sistem premakne nazaj na varno višino in obdela zaznano referenčno točko glede na parametra cikla Q303 in Q305 (oglejte si "Shranjevanje izračunane referenčne točke" na strani 64)
- 6 TNC lahko nato s posebnim tipalnim postopkom zazna še referenčno točko v osi tipalnega sistema in dejanske vrednosti shrani v teh Q-parametrih

| Številka parametra | Pomen                                               |
|--------------------|-----------------------------------------------------|
| Q151               | Dejanska vrednost središča glavne osi               |
| Q152               | Dejanska vrednost središča pomožne<br>osi           |
| Q154               | Dejanska vrednost stranske dolžine v<br>glavni osi  |
| Q155               | Dejanska vrednost stranske dolžine v<br>pomožni osi |

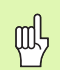

## Pred programiranjem upoštevajte

Če želite preprečiti kolizijo tipalnega sistema z obdelovancem, vnesite **manjšo** 1. in 2. stransko dolžino žepa.

Če izmere žepa in varnostni odmik ne dovoljujejo predpozicioniranja v bližino tipalnih točk, TNC postopek odčitavanja vedno zažene v središču žepa. V tem primeru se tipalni sistem med štirimi merilnimi točkami ne premakne na varno višino.

Pred definiranjem cikla je treba programirati priklic orodja za definicijo osi tipalnega sistema.

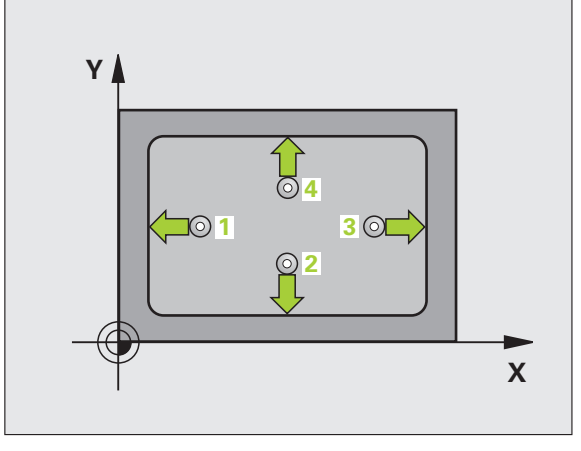

- Središče 1. osi Q321 (absolutno): središče žepa v glavni osi obdelovalne ravnine.
- Središče 2. osi Q322 (absolutno): središče žepa v pomožni osi obdelovalne ravnine.
- 1. stranska dolžina Q323 (inkrementalno): dolžina žepa, vzporedna glavni osi obdelovalne ravnine.
- 2. stranska dolžina Q324 (inkrementalno): dolžina žepa, vzporedna pomožni osi obdelovalne ravnine.
- Merilna višina v osi tipalnega sistema Q261 (absolutna): koordinata središča krogle (= točka dotika) v osi tipalnega sistema, v kateri naj se izvede meritev
- Varnostni odmik Q320 (inkrementalno): dodatni odmik med merilno točko in kroglo tipalnega sistema. Q320 dopolnjuje stolpec SET\_UP
- Varna višina Q260 (absolutna): koordinata v osi tipalnega sistema, v kateri ne more priti do kolizije med tipalnim sistemom in obdelovancem (vpenjalom)
- Premik na varno višino Q301: določite, kako naj se tipalni sistem premika med merilnimi točkami:
   premik med merilnimi točkami na merilni višini
   premik med merilnimi točkami na varni višini
- Številka ničelne točke v preglednici Q305: vnesite številko v preglednici ničelnih točk/prednastavitev, pod katero naj TNC shrani koordinate središča žepa. Če vnesete Q305=0, TNC prikaz samodejno nastavi tako, da je nova referenčna točka v središču žepa
- Nova referenčna točka glavne osi Q331 (absolutna): koordinata v glavni osi, na katero naj TNC postavi zaznano središče žepa. Osnovna nastavitev = 0
- Nova referenčna točka pomožne osi Q332 (absolutna): koordinata v pomožni osi, na katero naj TNC postavi zaznano središče žepa. Osnovna nastavitev = 0

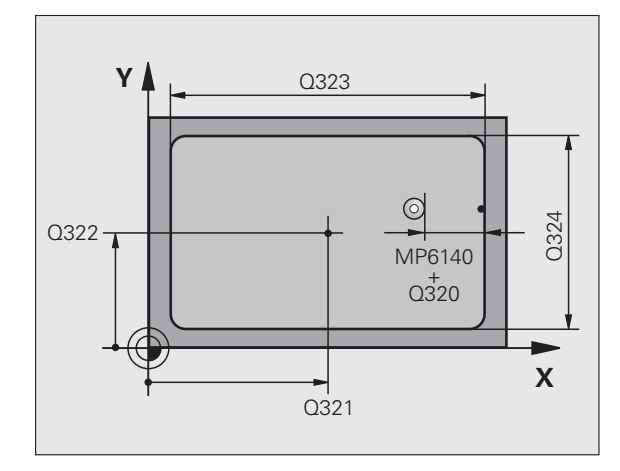

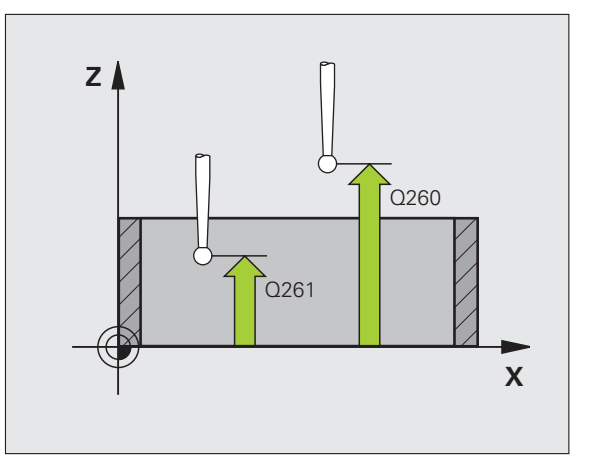

410
Prenos izmerjene vrednosti (0,1) Q303: določite, ali naj bo zaznana referenčna točka shranjena v preglednico ničelnih točk ali v preglednico prednastavitev:
 -1: ne vnesite te vrednosti! To vrednost vnese TNC, če se naložijo stari programi (oglejte si "Shranjevanje izračunane referenčne točke" na strani 64)
 0: beleženje zaznane referenčne točke v izbrano preglednico ničelnih točk. Referenčni sistem je izbran koordinatni sistem obdelovanca
 1: beleženje zaznane referenčne točke v preglednico prednastavitev. Referenčni sistem je koordinatni

 sistem stroja (REF sistem)
 Odčitavanje na osi tipalnega sistema Q381: določite, ali naj TNC na os tipalnega sistema postavi tudi referenčno točko:

0: referenčna točka ne bo na osi tipalnega sistema
1: referenčna točka bo na osi tipalnega sistema

- Odčitavanje na osi tipalnega sistema: koor. 1. osi Q382 (absolutna): koordinata tipalne točke na glavni osi obdelovalne ravnine, na katero bo postavljena referenčna točka na osi tipalnega sistema. Aktivno samo, če je Q381 = 1.
- Odčitavanje na osi tipalnega sistema: koor. 2. osi Q383 (absolutna): koordinata tipalne točke na pomožni osi obdelovalne ravnine, na katero bo postavljena referenčna točka na osi tipalnega sistema. Aktivno samo, če je Q381 = 1.
- Odčitavanje na osi tipalnega sistema: koor. 3. osi Q384 (absolutna): koordinata tipalne točke na osi tipalnega sistema, na katero bo postavljena referenčna točka na osi tipalnega sistema. Aktivno samo, če je Q381 = 1.
- Nova referenčna točka osi tipalnega sistema Q333 (absolutna): koordinata na osi tipalnega sistema, na katero naj TNC postavi referenčno točko. Osnovna nastavitev = 0

| 5 TCH PROBE<br>ZNOTR. | 410 REF. TOČ. PRAVOKOT.          |
|-----------------------|----------------------------------|
| Q321=+50              | ;SREDIŠČE 1. OSI                 |
| Q322=+50              | ;SREDIŠČE 2. OSI                 |
| Q323=60               | ;1. STRANSKA DOLŽINA             |
| Q324=20               | ;2. STRANSKA DOLŽINA             |
| Q261=-5               | ;MERILNA VIŠINA                  |
| Q320=0                | ;VARNOSTNA RAZDALJA              |
| Q260=+20              | ;VARNA VIŠINA                    |
| Q301=0                | ;PREMIK NA VARNO VIŠINO          |
| Q305=10               | ;ŠT. V PREGLEDNICI               |
| Q331=+0               | ;REF. TOČKA                      |
| Q332=+0               | ;REF. TOČKA                      |
| Q303=+1               | ;PRENOS IZMERJENE VRED.          |
| Q381=1                | ;ODČIT. OSI TIPAL. SIST.         |
| Q382=+85              | ;1. KOORD. ZA OS TIPAL.<br>SIST. |
| Q383=+50              | ;2. KOORD. ZA OS TIPAL.<br>SIST. |
| Q384=+0               | ;3. KOORD. ZA OS TIPAL.<br>SIST. |
| $0333 - \pm 0$        | PRE TOČKA                        |

# REFERENČNA TOČKA PRAVOKOTNIKA ZUNAJ (cikel tipalnega sistema 411, DIN/ISO: G411)

Cikel tipalnega sistema 411 zazna središče osi pravokotnega čepa in ga nastavi za referenčno točko. TNC lahko središče zabeleži tudi v preglednico ničelnih točk ali v preglednico prednastavitev.

- 1 TNC premakne tipalni sistem v hitrem teku (vrednost iz stolpca FMAX) s pozicionirno logiko (oglejte si "Izvajanje ciklov tipalnega sistema" na strani 21) na točko zagona postopka odčitavanja 1. TNC izračuna tipalne točke iz vnosov v ciklu in varnostnega odmika iz stolpca SET\_UP v preglednici tipalnih sistemov
- 2 Tipalni sistem se nato premakne na nastavljeno merilno višino in izvede prvi postopek odčitavanja z nastavljenim pomikom pri odčitavanju (stolpec F)
- 3 Tipalni sistem se vzporedno z osjo premakne na varno višino, ali pa linearno na naslednjo tipalno točko 2, kjer izvede drugi postopek odčitavanja
- 4 TNC tipalni sistem premakne na tipalno točko 3 in nato še na tipalno točko 4, kjer izvede tretji in četrti postopek odčitavanja
- 5 TNC ob kocu tipalni sistem premakne nazaj na varno višino in obdela zaznano referenčno točko glede na parametra cikla Q303 in Q305 (oglejte si "Shranjevanje izračunane referenčne točke" na strani 64)
- 6 TNC lahko nato s posebnim tipalnim postopkom zazna še referenčno točko v osi tipalnega sistema in dejanske vrednosti shrani v teh Q-parametrih

| Številka parametra | Pomen                                               |
|--------------------|-----------------------------------------------------|
| Q151               | Dejanska vrednost središča glavne osi               |
| Q152               | Dejanska vrednost središča pomožne<br>osi           |
| Q154               | Dejanska vrednost stranske dolžine v<br>glavni osi  |
| Q155               | Dejanska vrednost stranske dolžine v<br>pomožni osi |

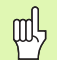

### Pred programiranjem upoštevajte

Če želite preprečiti kolizijo tipalnega sistema z obdelovancem, vnesite **večjo** 1. in 2. stransko dolžino čepa.

Pred definiranjem cikla je treba programirati priklic orodja za definicijo osi tipalnega sistema.

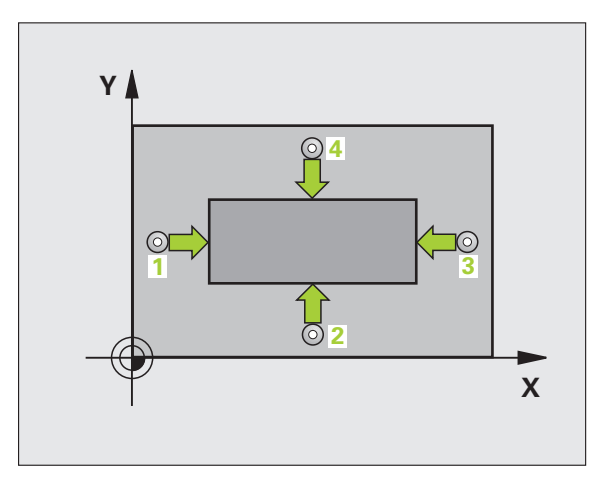

Središče 1. osi Q321 (absolutno): središče čepa v glavni osi obdelovalne ravnine.

411

 $\Rightarrow$ 

- Središče 2. osi Q322 (absolutno): središče čepa v pomožni osi obdelovalne ravnine.
- 1. stranska dolžina Q323 (postopna): dolžina čepa, vzporedna glavni osi obdelovalne ravnine.
- 2. stranska dolžina Q324 (postopna): dolžina čepa, vzporedna pomožni osi obdelovalne ravnine.
- Merilna višina v osi tipalnega sistema Q261 (absolutna): koordinata središča krogle (= točka dotika) v osi tipalnega sistema, v kateri naj se izvede meritev
- Varnostni odmik Q320 (inkrementalno): dodatni odmik med merilno točko in kroglo tipalnega sistema. Q320 dopolnjuje stolpec SET\_UP
- Varna višina Q260 (absolutna): koordinata v osi tipalnega sistema, v kateri ne more priti do kolizije med tipalnim sistemom in obdelovancem (vpenjalom)
- Premik na varno višino Q301: določite, kako naj se tipalni sistem premika med merilnimi točkami:
   0: premik med merilnimi točkami na merilni višini
   1: premik med merilnimi točkami na varni višini
- Številka ničelne točke v preglednici Q305: vnesite številko v preglednici ničelnih točk/prednastavitev, pod katero naj TNC shrani koordinate središča čepa. Če vnesete Q305=0, TNC prikaz samodejno nastavi tako, da je nova referenčna točka v središču žepa
- Nova referenčna točka glavne osi Q331 (absolutna): koordinata v glavni osi, na katero naj TNC postavi zaznano središče žepa. Osnovna nastavitev = 0
- Nova referenčna točka pomožne osi Q332 (absolutna): koordinata v pomožni osi, na katero naj TNC postavi zaznano središče čepa. Osnovna nastavitev = 0

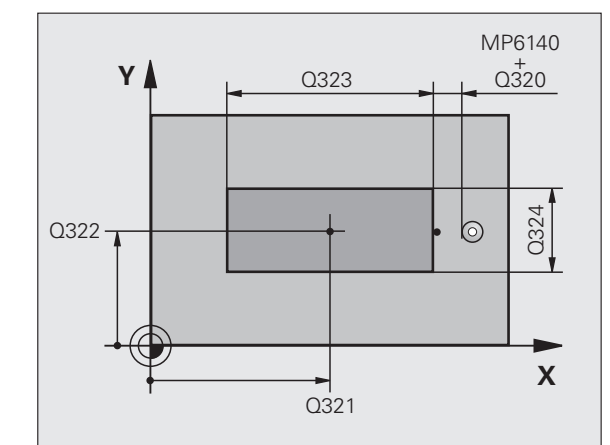

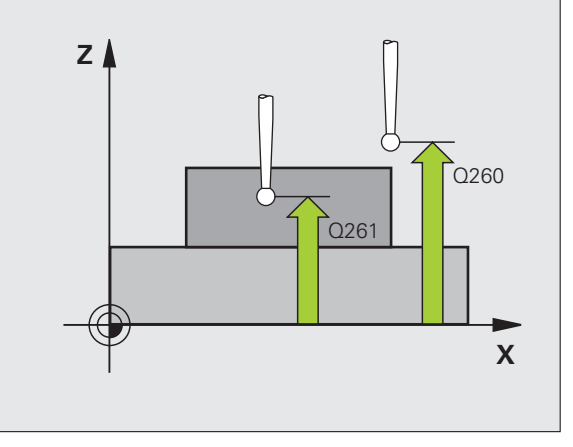

 Prenos izmerjene vrednosti (0,1) Q303: določite, ali naj bo zaznana referenčna točka shranjena v preglednico ničelnih točk ali v preglednico prednastavitev:
 -1: ne vnesite te vrednosti! To vrednost vnese TNC, če se naložijo stari programi (oglejte si "Shranjevanje izračunane referenčne točke" na strani 64)
 0: beleženje zaznane referenčne točke v izbrano preglednico ničelnih točk. Referenčni sistem je izbran koordinatni sistem obdelovanca

1: beleženje zaznane referenčne točke v preglednico prednastavitev. Referenčni sistem je koordinatni sistem stroja (REF sistem)

Odčitavanje na osi tipalnega sistema Q381: določite, ali naj TNC na os tipalnega sistema postavi tudi referenčno točko:

0: referenčna točka ne bo na osi tipalnega sistema1: referenčna točka bo na osi tipalnega sistema

- Odčitavanje na osi tipalnega sistema: koor. 1. osi Q382 (absolutna): koordinata tipalne točke na glavni osi obdelovalne ravnine, na katero bo postavljena referenčna točka na osi tipalnega sistema. Aktivno samo, če je Q381 = 1.
- Odčitavanje na osi tipalnega sistema: koor. 2. osi Q383 (absolutna): koordinata tipalne točke na pomožni osi obdelovalne ravnine, na katero bo postavljena referenčna točka na osi tipalnega sistema. Aktivno samo, če je Q381 = 1.
- Odčitavanje na osi tipalnega sistema: koor. 3. osi Q384 (absolutna): koordinata tipalne točke na osi tipalnega sistema, na katero bo postavljena referenčna točka na osi tipalnega sistema. Aktivno samo, če je Q381 = 1.
- Nova referenčna točka osi tipalnega sistema Q333 (absolutna): koordinata na osi tipalnega sistema, na katero naj TNC postavi referenčno točko. Osnovna nastavitev = 0

### Példa: NC-nizi

5 TCH PROBE 411 REF. TOČ. PRAVOKOT. ZUN.

| Q321=+50 | ;SREDIŠČE 1. OSI                 |
|----------|----------------------------------|
| Q322=+50 | ;SREDIŠČE 2. OSI                 |
| Q323=60  | ;1. STRANSKA DOLŽINA             |
| Q324=20  | ;2. STRANSKA DOLŽINA             |
| Q261=-5  | ;MERILNA VIŠINA                  |
| Q320=0   | ;VARNOSTNA RAZDALJA              |
| Q260=+20 | ;VARNA VIŠINA                    |
| Q301=0   | ;PREMIK NA VARNO VIŠINO          |
| Q305=0   | ;ŠT. V PREGLEDNICI               |
| Q331=+0  | ;REF. TOČKA                      |
| Q332=+0  | ;REF. TOČKA                      |
| Q303=+1  | ;PRENOS IZMERJENE VRED.          |
| Q381=1   | ;ODČIT. OSI TIPAL. SIST.         |
| Q382=+85 | ;1. KOORD. ZA OS TIPAL.<br>SIST. |
| Q383=+50 | ;2. KOORD. ZA OS TIPAL.<br>SIST. |
| Q384=+0  | ;3. KOORD. ZA OS TIPAL.<br>SIST. |
| Q333=+0  | ;REF. TOČKA                      |

# 3.2 Samodejno zaznavanje referen<mark>čn</mark>ih točk

# REFERENČNA TOČKA KROGA ZNOTRAJ (cikel tipalnega sistema 412, DIN/ISO: G412)

Cikel tipalnega sistema 412 zazna središče krožnega žepa (vrtine) in ga nastavi za referenčno točko. TNC lahko središče zabeleži tudi v preglednico ničelnih točk ali v preglednico prednastavitev.

- TNC premakne tipalni sistem v hitrem teku (vrednost iz stolpca FMAX) s pozicionirno logiko (oglejte si "Izvajanje ciklov tipalnega sistema" na strani 21) na točko zagona postopka odčitavanja 1. TNC izračuna tipalne točke iz vnosov v ciklu in varnostnega odmika iz stolpca SET\_UP v preglednici tipalnih sistemov
- 2 Tipalni sistem se nato premakne na nastavljeno merilno višino in izvede prvi postopek odčitavanja z nastavljenim pomikom pri odčitavanju (stolpec F). TNC samodejno določi smer odčitavanja glede na programiran kot zagona
- 3 Tipalni sistem se nato na merilni višini ali na varni višini v krožnici premakne na naslednjo tipalno točko 2, kjer izvede drugi postopek odčitavanja
- 4 TNC tipalni sistem premakne na tipalno točko 3 in nato še na tipalno točko 4, kjer izvede tretji in četrti postopek odčitavanja
- 5 TNC ob kocu tipalni sistem premakne nazaj na varno višino in obdela zaznano referenčno točko glede na parametra cikla Q303 in Q305 (oglejte si "Shranjevanje izračunane referenčne točke" na strani 64) ter dejanske vrednosti shrani v Q-parametre, navedene v nadaljevanju
- 6 TNC lahko nato s posebnim tipalnim postopkom zazna še referenčno točko v osi tipalnega sistema

| Številka parametra | Pomen                                  |
|--------------------|----------------------------------------|
| Q151               | Dejanska vrednost središča glavne osi  |
| Q152               | Dejanska vrednost središča pomožne osi |
| Q153               | Dejanski premer                        |

### Pred programiranjem upoštevajte

Če želite preprečiti kolizijo tipalnega sistema z obdelovancem, za želeni premer žepa (vrtine) vnesite manjšo vrednost.

Če izmere žepa in varnostni odmik ne dovoljujejo predpozicioniranja v bližino tipalnih točk, TNC postopek odčitavanja vedno zažene v središču žepa. V tem primeru se tipalni sistem med štirimi merilnimi točkami ne premakne na varno višino.

Pred definiranjem cikla je treba programirati priklic orodja za definicijo osi tipalnega sistema.

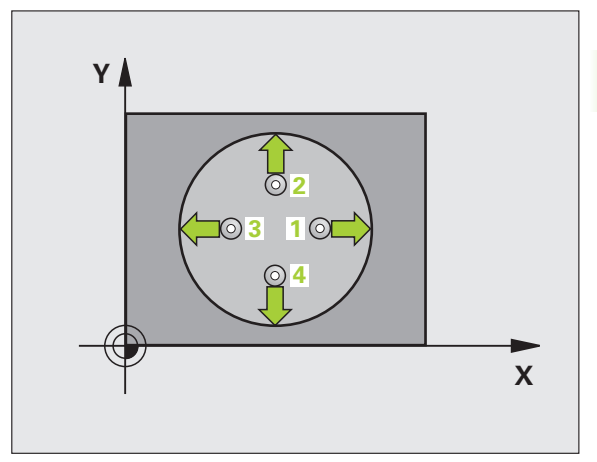

and the

412

- Središče 1. osi Q321 (absolutno): središče žepa v glavni osi obdelovalne ravnine.
- Središče 2. osi Q322 (absolutno): središče žepa v pomožni osi obdelovalne ravnine. Če programirate Q322 = 0, TNC središče vrtine usmeri k pozitivni osi Y; če Q322 nastavite tako, da ni enak 0, TNC središče vrtine usmeri k želeni položaj
- Želeni premer Q262: približni premer krožnega žepa (vrtine). Vnesite manjšo vrednost
- Kot zagona Q325 (absolutni): kot med glavno osjo obdelovalne ravnine in prvo tipalno točko
- Kotni korak Q247 (inkrementalno): kot med dvema merilnima točkama, predznak kotnega koraka določi smer rotacije (- = v smeri urinega kazalca), s katero se tipalni sistem premika k naslednji merilni točki. Če želite meriti krožni lok, potem programirajte kotni korak na manj kot 90°

Čim manjši kotni korak programirate, tem manjša je natančnost, s katero TNC izračuna referenčno točko. Najmanjši vnos: 5°.

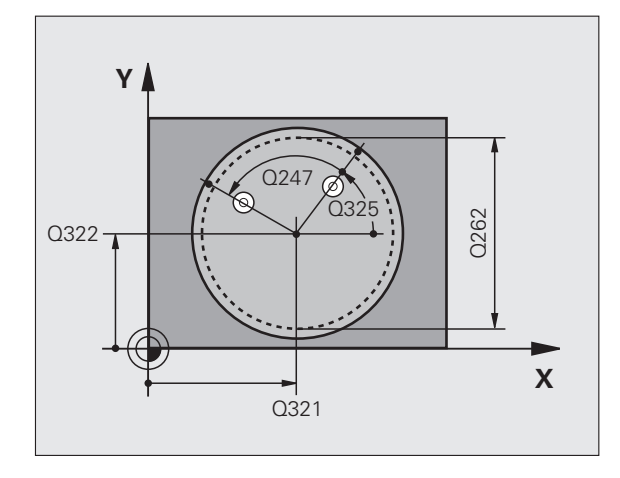

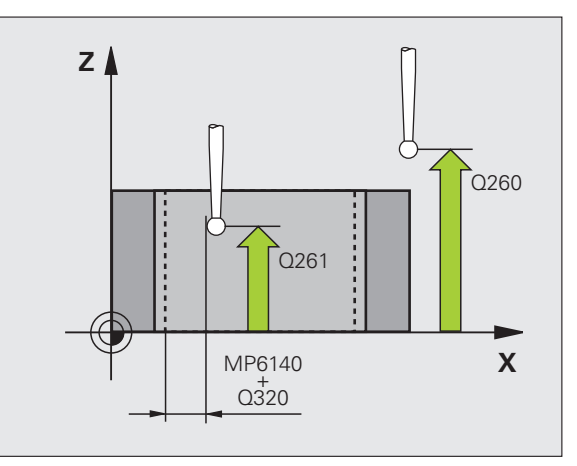

- Merilna višina v osi tipalnega sistema Q261 (absolutna): koordinata središča krogle (= točka dotika) v osi tipalnega sistema, v kateri naj se izvede meritev
- Varnostni odmik Q320 (inkrementalno): dodatni odmik med merilno točko in kroglo tipalnega sistema. Q320 dopolnjuje stolpec SET\_UP
- Varna višina Q260 (absolutna): koordinata v osi tipalnega sistema, v kateri ne more priti do kolizije med tipalnim sistemom in obdelovancem (vpenjalom)
- Premik na varno višino Q301: določite, kako naj se tipalni sistem premika med merilnimi točkami:
   0: premik med merilnimi točkami na merilni višini
   1: premik med merilnimi točkami na varni višini
- Številka ničelne točke v preglednici Q305: vnesite številko v preglednici ničelnih točk/prednastavitev, pod katero naj TNC shrani koordinate središča žepa. Če vnesete Q305=0, TNC prikaz samodejno nastavi tako, da je nova referenčna točka v središču žepa

- Nova referenčna točka glavne osi Q331 (absolutna): koordinata v glavni osi, na katero naj TNC postavi zaznano središče žepa. Osnovna nastavitev = 0
- Nova referenčna točka pomožne osi Q332 (absolutna): koordinata v pomožni osi, na katero naj TNC postavi zaznano središče žepa. Osnovna nastavitev = 0
- Prenos izmerjene vrednosti (0,1) Q303: določite, ali naj bo zaznana referenčna točka shranjena v preglednico ničelnih točk ali v preglednico prednastavitev:
   -1: ne vnesite te vrednosti! To vrednost vnese TNC, če se naložijo stari programi (oglejte si "Shranjevanje izračunane referenčne točke" na strani 64)
   0: beleženje zaznane referenčne točke v izbrano preglednico ničelnih točk. Referenčni sistem je izbran koordinatni sistem obdelovanca
   1: beleženje zaznane referenčne točke v preglednico

prednastavitev. Referenčni sistem je koordinatni sistem stroja (REF sistem)

Odčitavanje na osi tipalnega sistema Q381: določite, ali naj TNC na os tipalnega sistema postavi tudi referenčno točko:

0: referenčna točka ne bo na osi tipalnega sistema1: referenčna točka bo na osi tipalnega sistema

- Odčitavanje na osi tipalnega sistema: koor. 1. osi Q382 (absolutna): koordinata tipalne točke na glavni osi obdelovalne ravnine, na katero bo postavljena referenčna točka na osi tipalnega sistema. Aktivno samo, če je Q381 = 1.
- Odčitavanje na osi tipalnega sistema: koor. 2. osi Q383 (absolutna): koordinata tipalne točke na pomožni osi obdelovalne ravnine, na katero bo postavljena referenčna točka na osi tipalnega sistema. Aktivno samo, če je Q381 = 1.
- Odčitavanje na osi tipalnega sistema: koor. 3. osi Q384 (absolutna): koordinata tipalne točke na osi tipalnega sistema, na katero bo postavljena referenčna točka na osi tipalnega sistema. Aktivno samo, če je Q381 = 1.
- Nova referenčna točka osi tipalnega sistema Q333 (absolutna): koordinata na osi tipalnega sistema, na katero naj TNC postavi referenčno točko. Osnovna nastavitev = 0
- Število merilnih točk (4/3) Q423: določite, ali naj TNC postopek odčitavanja vrtine izvede na 4 ali 3 merilnih točkah:

4: 4 merilne točke (običajna nastavitev)

3: 3 merilne točke

| 5 TCH PROBE 412 REF. TOČ. KROGA ZNOTR.    |
|-------------------------------------------|
| Q321=+50 ;SREDIŠČE 1. OSI                 |
| Q322=+50 ;SREDIŠČE 2. OSI                 |
| Q262=75 ;ŽELENI PREMER                    |
| Q325=+0 ;KOT ZAGONA                       |
| Q247=+60 ;KOTNI KORAK                     |
| Q261=-5 ;MERILNA VIŠINA                   |
| Q320=0 ;VARNOSTNA RAZDALJA                |
| Q260=+20 ;VARNA VIŠINA                    |
| Q301=0 ;PREMIK NA VARNO VIŠINO            |
| Q305=12 ;ŠT. V PREGLEDNICI                |
| Q331=+0 ;REF. TOČKA                       |
| Q332=+0 ;REF. TOČKA                       |
| Q303=+1 ;PRENOS IZMERJENE VRED.           |
| Q381=1 ;ODČIT. OSI TIPAL. SIST.           |
| Q382=+85 ;1. KOORD. ZA OS TIPAL.<br>SIST. |
| Q383=+50 ;2. KOORD. ZA OS TIPAL.<br>SIST. |
| Q384=+0 ;3. KOORD. ZA OS TIPAL.<br>SIST.  |
| Q333=+0 ;REF. TOČKA                       |
| Q423=4 ;ŠTEVILO MERILNIH TOČK             |

# 3.2 Samodejno zaznavanje referen<mark>čn</mark>ih točk

# REFERENČNA TOČKA KROGA ZUNAJ (cikel tipalnega sistema 413, DIN/ISO: G413)

Cikel tipalnega sistema 413 zazna središče krožnega čepa in ga nastavi za referenčno točko. TNC lahko središče zabeleži tudi v preglednico ničelnih točk ali v preglednico prednastavitev.

- TNC premakne tipalni sistem v hitrem teku (vrednost iz stolpca FMAX) s pozicionirno logiko (oglejte si "Izvajanje ciklov tipalnega sistema" na strani 21) na točko zagona postopka odčitavanja 1. TNC izračuna tipalne točke iz vnosov v ciklu in varnostnega odmika iz stolpca SET\_UP v preglednici tipalnih sistemov
- 2 Tipalni sistem se nato premakne na nastavljeno merilno višino in izvede prvi postopek odčitavanja z nastavljenim pomikom pri odčitavanju (stolpec F). TNC glede na programiran kot zagona samodejno določi smer odčitavanja
- 3 Tipalni sistem se nato na merilni višini ali na varni višini v krožnici premakne na naslednjo tipalno točko 2, kjer izvede drugi postopek odčitavanja
- 4 TNC tipalni sistem premakne na tipalno točko 3 in nato še na tipalno točko 4, kjer izvede tretji in četrti postopek odčitavanja
- 5 TNC ob kocu tipalni sistem premakne nazaj na varno višino in obdela zaznano referenčno točko glede na parametra cikla Q303 in Q305 (oglejte si "Shranjevanje izračunane referenčne točke" na strani 64) ter dejanske vrednosti shrani v Q-parametre, navedene v nadaljevanju
- 6 TNC lahko nato s posebnim tipalnim postopkom zazna še referenčno točko v osi tipalnega sistema

| Številka parametra | Pomen                                     |
|--------------------|-------------------------------------------|
| Q151               | Dejanska vrednost središča glavne osi     |
| Q152               | Dejanska vrednost središča pomožne<br>osi |
| Q153               | Dejanski premer                           |

### Pred programiranjem upoštevajte

Če želite preprečiti kolizijo tipalnega sistema z obdelovancem, vnesite **večji** želeni premer čepa.

Pred definiranjem cikla je treba programirati priklic orodja za definicijo osi tipalnega sistema.

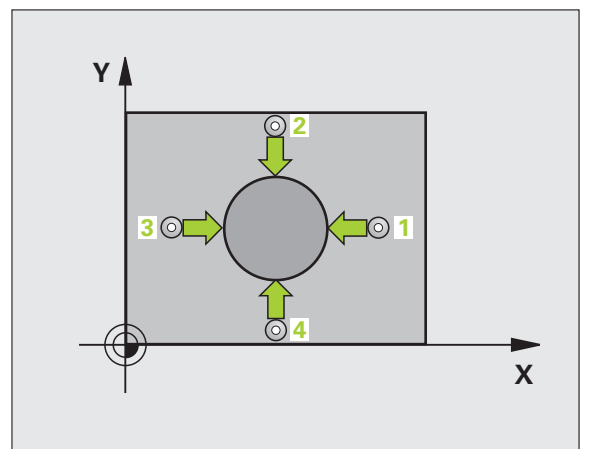

ML.

ſ

- Središče 1. osi Q321 (absolutno): središče čepa v glavni osi obdelovalne ravnine.
- Središče 2. osi Q322 (absolutno): središče čepa v pomožni osi obdelovalne ravnine. Če programirate Q322 = 0, TNC središče vrtine usmeri k pozitivni osi Y; če Q322 nastavite tako, da ni enak 0, TNC središče vrtine usmeri k želeni položaj
- Želeni premer Q262: približni premer krožnega čepa Vnesite večjo vrednost
- Kot zagona Q325 (absolutni): kot med glavno osjo obdelovalne ravnine in prvo tipalno točko
- Kotni korak Q247 (inkrementalno): kot med dvema merilnima točkama, predznak koraka določi smer rotacije (- = v smeri urinega kazalca), s katero se tipalni sistem premika k naslednji merilni točki. Če želite meriti krožni lok, potem programirajte kotni korak na manj kot 90°

Čim manjši kotni korak programirate, tem manjša je natančnost, s katero TNC izračuna referenčno točko. Najmanjši vnos: 5°.

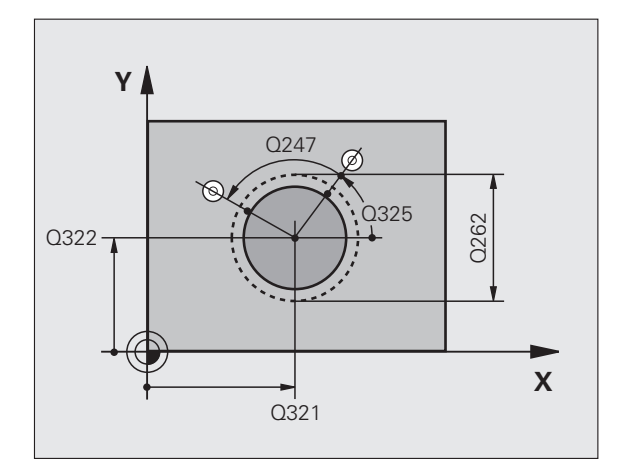

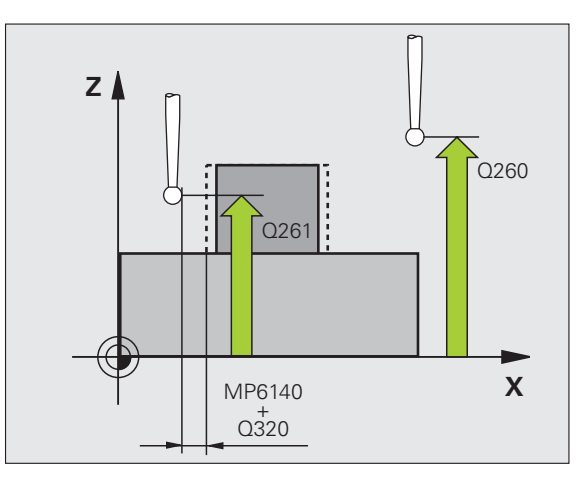

413

3.2 Samodejno zaznavanje referen<mark>čn</mark>ih točk

- Merilna višina v osi tipalnega sistema Q261 (absolutna): koordinata središča krogle (= točka dotika) v osi tipalnega sistema, v kateri naj se izvede meritev
- Varnostni odmik Q320 (inkrementalno): dodatni odmik med merilno točko in kroglo tipalnega sistema. Q320 dopolnjuje stolpec SET\_UP
- Varna višina Q260 (absolutna): koordinata v osi tipalnega sistema, v kateri ne more priti do kolizije med tipalnim sistemom in obdelovancem (vpenjalom)
- Premik na varno višino Q301: določite, kako naj se tipalni sistem premika med merilnimi točkami:
   0: premik med merilnimi točkami na merilni višini
   1: premik med merilnimi točkami na varni višini
- Številka ničelne točke v preglednici Q305: vnesite številko v preglednici ničelnih točk/prednastavitev, pod katero naj TNC shrani koordinate središča čepa. Če vnesete Q305=0, TNC prikaz samodejno nastavi tako, da je nova referenčna točka v središču žepa

- Nova referenčna točka glavne osi Q331 (absolutna): koordinata v glavni osi, na katero naj TNC postavi zaznano središče žepa. Osnovna nastavitev = 0
- Nova referenčna točka pomožne osi Q332 (absolutna): koordinata v pomožni osi, na katero naj TNC postavi zaznano središče čepa. Osnovna nastavitev = 0
- Prenos izmerjene vrednosti (0,1) Q303: določite, ali naj bo zaznana referenčna točka shranjena v preglednico ničelnih točk ali v preglednico prednastavitev:
   -1: ne vnesite te vrednosti! To vrednost vnese TNC, če se naložijo stari programi (oglejte si "Shranjevanje izračunane referenčne točke" na strani 64)
   0: beleženje zaznane referenčne točke v izbrano preglednico ničelnih točk. Referenčni sistem je izbran koordinatni sistem obdelovanca
   1: beleženje zaznane referenčne točke v preglednico

prednastavitev. Referenčni sistem je koordinatni sistem stroja (REF sistem)

Odčitavanje na osi tipalnega sistema Q381: določite, ali naj TNC na os tipalnega sistema postavi tudi referenčno točko:

0: referenčna točka ne bo na osi tipalnega sistema
1: referenčna točka bo na osi tipalnega sistema

- Odčitavanje na osi tipalnega sistema: koor. 1. osi Q382 (absolutna): koordinata tipalne točke na glavni osi obdelovalne ravnine, na katero bo postavljena referenčna točka na osi tipalnega sistema. Aktivno samo, če je Q381 = 1.
- Odčitavanje na osi tipalnega sistema: koor. 2. osi Q383 (absolutna): koordinata tipalne točke na pomožni osi obdelovalne ravnine, na katero bo postavljena referenčna točka na osi tipalnega sistema. Aktivno samo, če je Q381 = 1.
- Odčitavanje na osi tipalnega sistema: koor. 3. osi Q384 (absolutna): koordinata tipalne točke na osi tipalnega sistema, na katero bo postavljena referenčna točka na osi tipalnega sistema. Aktivno samo, če je Q381 = 1.
- Nova referenčna točka osi tipalnega sistema Q333 (absolutna): koordinata na osi tipalnega sistema, na katero naj TNC postavi referenčno točko. Osnovna nastavitev = 0
- Število merilnih točk (4/3) Q423: določite, ali naj TNC postopek odčitavanja čepa izvede na 4 ali 3 merilnih točkah:

4: 4 merilne točke (običajna nastavitev)

3: 3 merilne točke

| TCH PROBE 413 REF. TOČ. KROGA ZUNAJ       |
|-------------------------------------------|
| Q321=+50 ;SREDIŠČE 1. OSI                 |
| Q322=+50 ;SREDIŠČE 2. OSI                 |
| Q262=75 ;ŽELENI PREMER                    |
| Q325=+0 ;KOT ZAGONA                       |
| Q247=+60 ;KOTNI KORAK                     |
| Q261=-5 ;MERILNA VIŠINA                   |
| Q320=0 ;VARNOSTNA RAZDALJA                |
| Q260=+20 ;VARNA VIŠINA                    |
| Q301=0 ;PREMIK NA VARNO VIŠINO            |
| Q305=15 ;ŠT. V PREGLEDNICI                |
| Q331=+0 ;REF. TOČKA                       |
| Q332=+0 ;REF. TOČKA                       |
| Q303=+1 ;PRENOS IZMERJENE VRED.           |
| Q381=1 ;ODČIT. OSI TIPAL. SIST.           |
| Q382=+85 ;1. KOORD. ZA OS TIPAL.<br>SIST. |
| Q383=+50 ;2. KOORD. ZA OS TIPAL.<br>SIST. |
| Q384=+0 ;3. KOORD. ZA OS TIPAL.<br>SIST.  |
| Q333=+0 ;REF. TOČKA                       |
| Q423=4 ;ŠTEVILO MERILNIH TOČK             |

# 3.2 Samodejno zaznavanje refere<mark>nčn</mark>ih točk

# REFERENČNA TOČKA VOGALA ZUNAJ (cikel tipalnega sistema 414, DIN/ISO: G414)

Cikel tipalnega sistema 414 zazna sečišče dveh ravnih črt ga nastavi za referenčno točko. TNC lahko sečišče zabeleži tudi v preglednico ničelnih točk ali v preglednico prednastavitev.

- 1 TNC premakne tipalni sistem v hitrem teku (vrednost iz stolpca FMAX) s pozicionirno logiko (oglejte si "Izvajanje ciklov tipalnega sistema" na strani 21) na prvo tipalno točko 1 (oglejte si sliko desno zgoraj). TNC pri tem tipalni sistem premakne za varnostni odmik v nasprotni smeri od posamezne smeri odčitavanja
- 2 Tipalni sistem se nato premakne na nastavljeno merilno višino in izvede prvi postopek odčitavanja z nastavljenim pomikom pri odčitavanju (stolpec F). NC samodejno določi smer odčitavanja glede na programirano 3. merilno točko

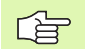

TNC meri prvo ravno črto vedno v smeri pomožne osi obdelovalne ravnine.

- 3 Tipalni sistem premakne k naslednji tipalni točki 2, kjer izvede drugi postopek odčitavanja
- 4 TNC tipalni sistem premakne na tipalno točko 3 in nato še na tipalno točko 4, kjer izvede tretji in četrti postopek odčitavanja
- 5 TNC ob kocu tipalni sistem premakne nazaj na varno višino in obdela zaznano referenčno točko glede na parametra cikla Q303 in Q305 (oglejte si "Shranjevanje izračunane referenčne točke" na strani 64) ter koordinate zaznanega vogala shrani v Q-parametre, navedene v nadaljevanju
- 6 TNC lahko nato s posebnim tipalnim postopkom zazna še referenčno točko v osi tipalnega sistema

| Številka parametra | Pomen                                |
|--------------------|--------------------------------------|
| Q151               | Dejanska vrednost vogala glavne osi  |
| Q152               | Dejanska vrednost vogala pomožne osi |

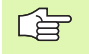

### Pred programiranjem upoštevajte

S položajem merilnih točk 1 in 3 določite vogal, v katerega TNC postavi referenčno točko (oglejte si sliko desno v sredini in naslednjo preglednico).

Pred definiranjem cikla je treba programirati priklic orodja za definicijo osi tipalnega sistema.

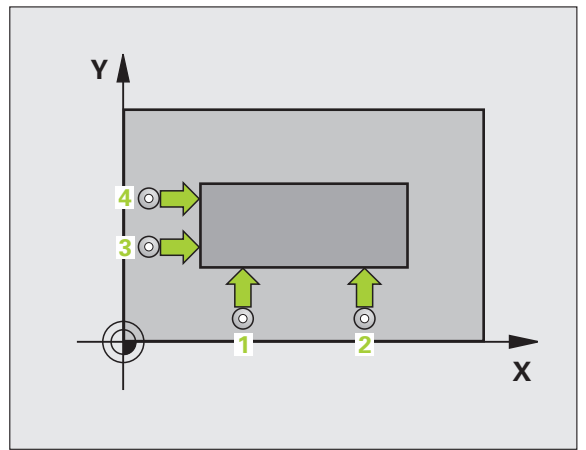

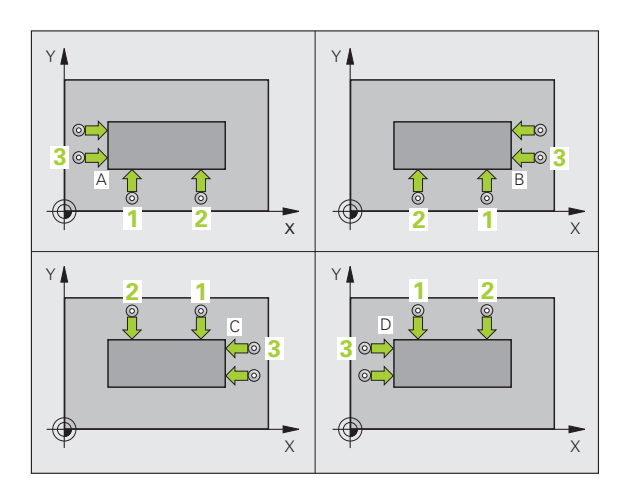

414

| Vogal | Koordinata X           | Koordinata Y           |
|-------|------------------------|------------------------|
| А     | Točka 1 velika točka 3 | Točka 1 mala točka 3   |
| В     | Točka 1 mala točka 3   | Točka 1 mala točka 3   |
| С     | Točka 1 mala točka 3   | Točka 1 velika točka 3 |
| D     | Točka 1 velika točka 3 | Točka 1 velika točka 3 |

- 1. merilna točka 1. osi Q263 (absolutna): koordinata prve tipalne točke na glavni osi obdelovalne ravnine
- 1. merilna točka 2. osi Q264 (absolutna): koordinata prve tipalne točke na pomožni osi obdelovalne ravnine
- Odmik 1. osi Q326 (postopen): odmik med prvo in drugo merilno točko v glavni osi obdelovalne ravnine
- 3. merilna točka 1. osi Q296 (absolutna): koordinata tretje tipalne točke v glavni osi obdelovalne ravnine
- 3. merilna točka 2. osi Q297 (absolutna): koordinata tretje tipalne točke v pomožni osi obdelovalne ravnine
- Odmik 2. osi Q327 (postopen): odmik med tretjo in četrto merilno točko v pomožni osi obdelovalne ravnine
- Merilna višina v osi tipalnega sistema Q261 (absolutna): koordinata središča krogle (= točka dotika) v osi tipalnega sistema, v kateri naj se izvede meritev
- Varnostni odmik Q320 (inkrementalno): dodatni odmik med merilno točko in kroglo tipalnega sistema. Q320 dopolnjuje stolpec SET\_UP
- Varna višina Q260 (absolutna): koordinata v osi tipalnega sistema, v kateri ne more priti do kolizije med tipalnim sistemom in obdelovancem (vpenjalom)
- Premik na varno višino Q301: določite, kako naj se tipalni sistem premika med merilnimi točkami:
   0: premik med merilnimi točkami na merilni višini
   1: premik med merilnimi točkami na varni višini
- Izvedba osnovne rotacije Q304: TNC naj poševni položaj obdelovanca odpravi z osnovno rotacijo:
   0: brez izvedbe osnovne rotacije
  - 1: izvedba osnovne rotacije

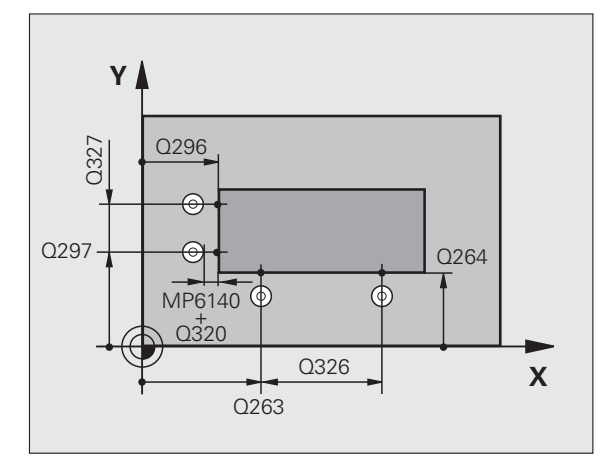

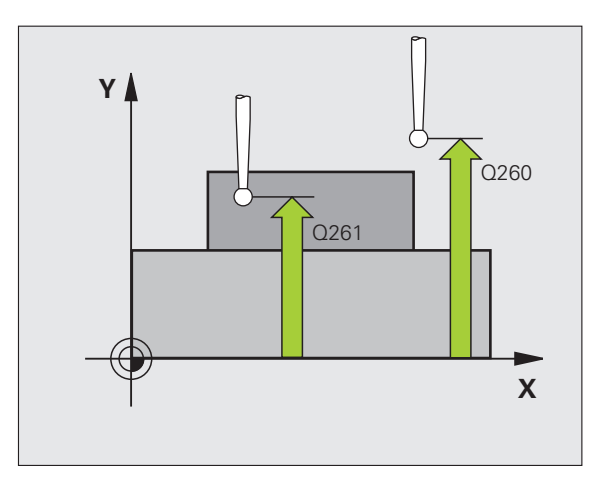

- Številka ničelne točke v preglednici Q305: vnesite številko v preglednici ničelnih točk/prednastavitev, pod katero naj TNC shrani koordinate središča vogala. Če vnesete Q305=0, TNC prikaz samodejno nastavi tako, da je nova referenčna točka v središču vogala
- Nova referenčna točka glavne osi Q331 (absolutna): koordinata v glavni osi, na katero naj TNC postavi zaznano središče vogala. Osnovna nastavitev = 0
- Nova referenčna točka pomožne osi Q332 (absolutna): koordinata v pomožni osi, na katero naj TNC postavi zaznano središče vogala. Osnovna nastavitev = 0
- Prenos izmerjene vrednosti (0,1) Q303: določite, ali naj bo zaznana referenčna točka shranjena v preglednico ničelnih točk ali v preglednico prednastavitev:
   -1: ne vnesite te vrednosti! To vrednost vnese TNC, če se naložijo stari programi (oglejte si "Shranjevanje izračunane referenčne točke" na strani 64)
   0: beleženje zaznane referenčne točke v izbrano preglednico ničelnih točk. Referenčni sistem je izbran koordinatni sistem obdelovanca
   1: beleženje zaznane referenčne točke v preglednico prednastavitev. Referenčni sistem je koordinatni sistem stroja (REF sistem)
- Odčitavanje na osi tipalnega sistema Q381: določite, ali naj TNC na os tipalnega sistema postavi tudi referenčno točko:
  - 0: referenčna točka ne bo na osi tipalnega sistema1: referenčna točka bo na osi tipalnega sistema
- Odčitavanje na osi tipalnega sistema: koor. 1. osi Q382 (absolutna): koordinata tipalne točke na glavni osi obdelovalne ravnine, na katero bo postavljena referenčna točka na osi tipalnega sistema. Aktivno samo, če je Q381 = 1.
- Odčitavanje na osi tipalnega sistema: koor. 2. osi Q383 (absolutna): koordinata tipalne točke na pomožni osi obdelovalne ravnine, na katero bo postavljena referenčna točka na osi tipalnega sistema. Aktivno samo, če je Q381 = 1.
- Odčitavanje na osi tipalnega sistema: koor. 3. osi Q384 (absolutna): koordinata tipalne točke na osi tipalnega sistema, na katero bo postavljena referenčna točka na osi tipalnega sistema. Aktivno samo, če je Q381 = 1.
- Nova referenčna točka osi tipalnega sistema Q333 (absolutna): koordinata na osi tipalnega sistema, na katero naj TNC postavi referenčno točko. Osnovna nastavitev = 0

### Példa: NC-nizi

| 5 TCH PROBE<br>ZNOTR. | 414 REF. TOČ. VOGALA             |
|-----------------------|----------------------------------|
| Q263=+37              | ;1. TOČKA 1. OSI                 |
| Q264=+7               | ;1. TOČKA 2. OSI                 |
| Q326=50               | ;ODMIK 1. OSI                    |
| Q296=+95              | ;3. TOČKA 1. OSI                 |
| Q297=+25              | ;3. TOČKA 2. OSI                 |
| Q327=45               | ;ODMIK 2. OSI                    |
| Q261=-5               | ;MERILNA VIŠINA                  |
| Q320=0                | ;VARNOSTNA RAZDALJA              |
| Q260=+20              | ;VARNA VIŠINA                    |
| Q301=0                | ;PREMIK NA VARNO VIŠINO          |
| Q304=0                | ;OSNOVNA ROTACIJA                |
| Q305=7                | ;ŠT. V PREGLEDNICI               |
| Q331=+0               | ;REF. TOČKA                      |
| Q332=+0               | ;REF. TOČKA                      |
| Q303=+1               | ;PRENOS IZMERJENE VRED.          |
| Q381=1                | ;ODČIT. OSI TIPAL. SIST.         |
| Q382=+85              | ;1. KOORD. ZA OS TIPAL.<br>SIST. |
| Q383=+50              | ;2. KOORD. ZA OS TIPAL.<br>SIST. |
| Q384=+0               | ;3. KOORD. ZA OS TIPAL.<br>SIST. |

Q333=+0 ;REF. TOČKA

# REFERENČNA TOČKA VOGALA ZNOTRAJ (cikel tipalnega sistema 415, DIN/ISO: G415)

Cikel tipalnega sistema 415 zazna sečišče dveh ravnih črt ga nastavi za referenčno točko. TNC lahko sečišče zabeleži tudi v preglednico ničelnih točk ali v preglednico prednastavitev.

- 1 TNC premakne tipalni sistem v hitrem teku (vrednost iz stolpca FMAX) s pozicionirno logiko (oglejte si "Izvajanje ciklov tipalnega sistema" na strani 21) na prvo tipalno točko 1 (oglejte si sliko desno zgoraj), ki jo definirate v ciklu. TNC pri tem tipalni sistem premakne za varnostni odmik v nasprotni smeri od posamezne smeri odčitavanja
- 2 Tipalni sistem se nato premakne na nastavljeno merilno višino in izvede prvi postopek odčitavanja z nastavljenim pomikom pri odčitavanju (stolpec F). Smer postopka odčitavanja poteka glede na številke kota

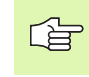

TNC meri prvo ravno črto vedno v smeri pomožne osi obdelovalne ravnine.

- 3 Tipalni sistem premakne k naslednji tipalni točki 2, kjer izvede drugi postopek odčitavanja
- 4 TNC tipalni sistem premakne na tipalno točko 3 in nato še na tipalno točko 4, kjer izvede tretji in četrti postopek odčitavanja
- 5 TNC ob kocu tipalni sistem premakne nazaj na varno višino in obdela zaznano referenčno točko glede na parametra cikla Q303 in Q305 (oglejte si "Shranjevanje izračunane referenčne točke" na strani 64) ter koordinate zaznanega vogala shrani v Q-parametre, navedene v nadaljevanju
- 6 TNC lahko nato s posebnim tipalnim postopkom zazna še referenčno točko v osi tipalnega sistema

| Številka parametra | Pomen                                |
|--------------------|--------------------------------------|
| Q151               | Dejanska vrednost vogala glavne osi  |
| Q152               | Dejanska vrednost vogala pomožne osi |

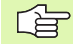

### Pred programiranjem upoštevajte

Pred definiranjem cikla je treba programirati priklic orodja za definicijo osi tipalnega sistema.

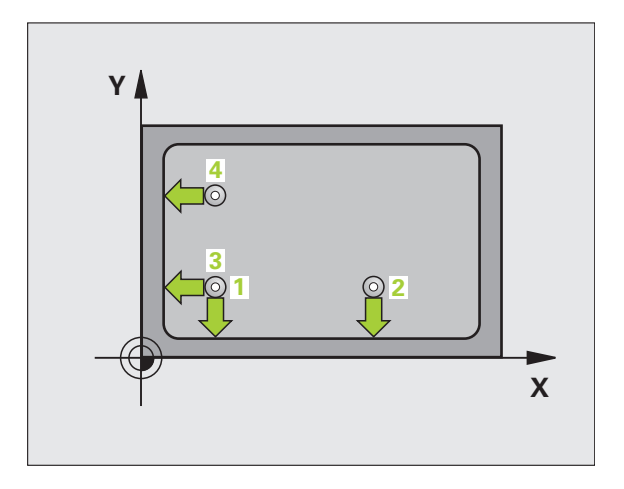

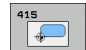

- 1. merilna točka 1. osi Q263 (absolutna): koordinata prve tipalne točke na glavni osi obdelovalne ravnine
- 1. merilna točka 2. osi Q264 (absolutna): koordinata prve tipalne točke na pomožni osi obdelovalne ravnine
- Odmik 1. osi Q326 (postopen): odmik med prvo in drugo merilno točko v glavni osi obdelovalne ravnine
- Odmik 2. osi Q327 (postopen): odmik med tretjo in četrto merilno točko v pomožni osi obdelovalne ravnine
- Vogal Q308: številka vogala, v katerega naj TNC postavi referenčno točko
- Merilna višina v osi tipalnega sistema Q261 (absolutna): koordinata središča krogle (= točka dotika) v osi tipalnega sistema, v kateri naj se izvede meritev
- Varnostni odmik Q320 (inkrementalno): dodatni odmik med merilno točko in kroglo tipalnega sistema. Q320 dopolnjuje stolpec SET\_UP
- Varna višina Q260 (absolutna): koordinata v osi tipalnega sistema, v kateri ne more priti do kolizije med tipalnim sistemom in obdelovancem (vpenjalom)
- Premik na varno višino Q301: določite, kako naj se tipalni sistem premika med merilnimi točkami:
   0: premik med merilnimi točkami na merilni višini
   1: premik med merilnimi točkami na varni višini
- Izvedba osnovne rotacije Q304: TNC naj poševni položaj obdelovanca odpravi z osnovno rotacijo:
   0: brez izvedbe osnovne rotacije
  - 1: izvedba osnovne rotacije

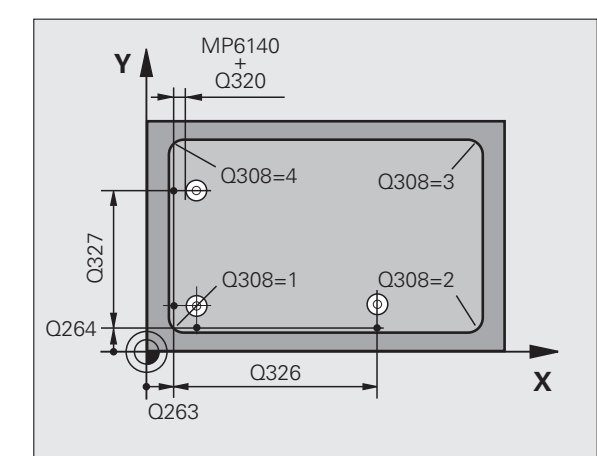

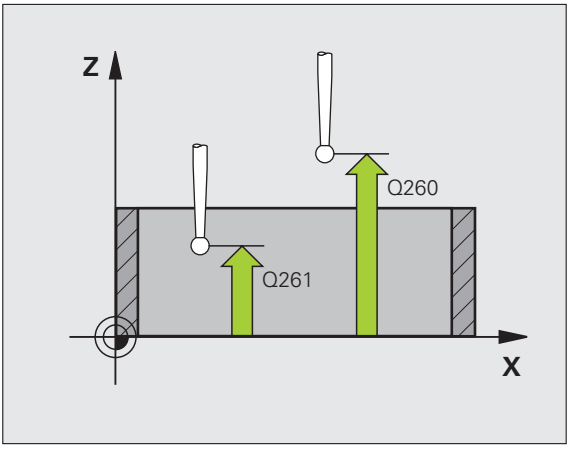

- Številka ničelne točke v preglednici Q305: vnesite številko v preglednici ničelnih točk/prednastavitev, pod katero naj TNC shrani koordinate središča vogala. Če vnesete Q305=0, TNC prikaz samodejno nastavi tako, da je nova referenčna točka v središču vogala
- Nova referenčna točka glavne osi Q331 (absolutna): koordinata v glavni osi, na katero naj TNC postavi zaznano središče vogala. Osnovna nastavitev = 0
- Nova referenčna točka pomožne osi Q332 (absolutna): koordinata v pomožni osi, na katero naj TNC postavi zaznano središče vogala. Osnovna nastavitev = 0
- Prenos izmerjene vrednosti (0,1) Q303: določite, ali naj bo zaznana referenčna točka shranjena v preglednico ničelnih točk ali v preglednico prednastavitev:
   -1: ne vnesite te vrednosti! To vrednost vnese TNC, če se naložijo stari programi (oglejte si "Shranjevanje izračunane referenčne točke" na strani 64)
   0: beleženje zaznane referenčne točke v izbrano preglednico ničelnih točk. Referenčni sistem je izbran koordinatni sistem obdelovanca
   1: beleženje zaznane referenčne točke v preglednico prednastavitev. Referenčni sistem je koordinatni sistem stroja (REF sistem)
- Odčitavanje na osi tipalnega sistema Q381: določite, ali naj TNC na os tipalnega sistema postavi tudi referenčno točko:

0: referenčna točka ne bo na osi tipalnega sistema1: referenčna točka bo na osi tipalnega sistema

- Odčitavanje na osi tipalnega sistema: koor. 1. osi Q382 (absolutna): koordinata tipalne točke na glavni osi obdelovalne ravnine, na katero bo postavljena referenčna točka na osi tipalnega sistema. Aktivno samo, če je Q381 = 1.
- Odčitavanje na osi tipalnega sistema: koor. 2. osi Q383 (absolutna): koordinata tipalne točke na pomožni osi obdelovalne ravnine, na katero bo postavljena referenčna točka na osi tipalnega sistema. Aktivno samo, če je Q381 = 1.
- Odčitavanje na osi tipalnega sistema: koor. 3. osi Q384 (absolutna): koordinata tipalne točke na osi tipalnega sistema, na katero bo postavljena referenčna točka na osi tipalnega sistema. Aktivno samo, če je Q381 = 1.
- Nova referenčna točka osi tipalnega sistema Q333 (absolutna): koordinata na osi tipalnega sistema, na katero naj TNC postavi referenčno točko. Osnovna nastavitev = 0

| 5 TCH PROBE 4  | 415 REF. TOČ. VOGALA ZUNAJ       |
|----------------|----------------------------------|
| Q263=+37       | ;1. TOČKA 1. OSI                 |
| Q264=+7        | ;1. TOČKA 2. OSI                 |
| Q326=50        | ;ODMIK 1. OSI                    |
| Q296=+95       | ;3. TOČKA 1. OSI                 |
| Q297=+25       | ;3. TOČKA 2. OSI                 |
| Q327=45        | ;ODMIK 2. OSI                    |
| Q261=-5        | ;MERILNA VIŠINA                  |
| Q320=0         | ;VARNOSTNA RAZDALJA              |
| Q260=+20       | ;VARNA VIŠINA                    |
| Q301=0         | ;PREMIK NA VARNO VIŠINO          |
| Q304=0         | ;OSNOVNA ROTACIJA                |
| Q305=7         | ;ŠT. V PREGLEDNICI               |
| Q331=+0        | ;REF. TOČKA                      |
| Q332=+0        | ;REF. TOČKA                      |
| Q303=+1        | ;PRENOS IZMERJENE VRED.          |
| Q381=1         | ;ODČIT. OSI TIPAL. SIST.         |
| Q382=+85       | ;1. KOORD. ZA OS TIPAL.<br>SIST. |
| Q383=+50       | ;2. KOORD. ZA OS TIPAL.<br>SIST. |
| Q384=+0        | ;3. KOORD. ZA OS TIPAL.<br>SIST. |
| $0333 = \pm 0$ | ·REE ΤΟČΚΑ                       |

## REFERENČNA TOČKA SREDIŠČA KROŽNE LUKNJE (cikel tipalnega sistema 416, DIN/ISO: G416)

Cikel tipalnega sistema 416 z merjenjem treh vrtin izračuna središče krožne luknje in ga postavi za referenčno točko. TNC lahko središče zabeleži tudi v preglednico ničelnih točk ali v preglednico prednastavitev.

- 1 TNC premakne tipalni sistem v hitrem teku (vrednost iz stolpca FMAX) s pozicionirno logiko (oglejte si "Izvajanje ciklov tipalnega sistema" na strani 21) na vneseno središče prve vrtine1
- 2 Tipalni sistem se nato premakne na nastavljeno merilno višino in s štirimi postopki odčitavanja zazna središče prve vrtine
- 3 Tipalni sistem se premakne nazaj na varno višino in se pozicionira na vneseno središče druge vrtine 2
- 4 Tipalni sistem se nato premakne na nastavljeno merilno višino in s štirimi postopki odčitavanja zazna središče druge vrtine
- 5 Tipalni sistem se premakne nazaj na varno višino in se pozicionira na vneseno središče tretje vrtine 3
- 6 Tipalni sistem se nato premakne na nastavljeno merilno višino in s štirimi postopki odčitavanja zazna središče tretje vrtine
- 7 TNC ob kocu tipalni sistem premakne nazaj na varno višino in obdela zaznano referenčno točko glede na parametra cikla Q303 in Q305 (oglejte si "Shranjevanje izračunane referenčne točke" na strani 64) ter dejanske vrednosti shrani v Q-parametre, navedene v nadaljevanju
- 8 TNC lahko nato s posebnim tipalnim postopkom zazna še referenčno točko v osi tipalnega sistema

| Številka parametra | Pomen                                     |
|--------------------|-------------------------------------------|
| Q151               | Dejanska vrednost središča glavne osi     |
| Q152               | Dejanska vrednost središča pomožne<br>osi |
| Q153               | Dejanski premer krožne luknje             |

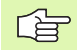

### Pred programiranjem upoštevajte

Pred definiranjem cikla je treba programirati priklic orodja za definicijo osi tipalnega sistema.

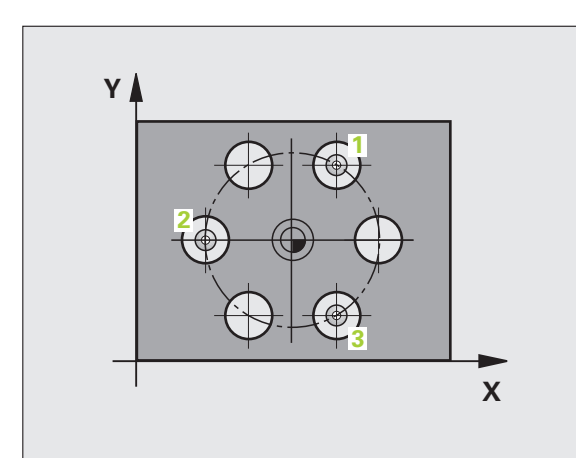

3.2 Samodejno zaznavanje referen<mark>čn</mark>ih točk

416

- Središče 1. osi Q273 (absolutno): središče krožne luknje (želena vrednost) v glavni osi obdelovalne ravnine.
- Središče 2. osi Q274 (absolutno): središče krožne luknje (želena vrednost) v pomožne osi obdelovalne ravnine.
- Želeni premer Q262: vnesite približni premer krožne luknje Manjši kot je premer vrtine, natančneje je treba vnesti želeni premer
- Kot 1. vrtine Q291 (absoluten): polarne koordinate kota prvega središča vrtine v obdelovalni ravnini
- Kot 2. vrtine Q292 (absoluten): polarne koordinate kota drugega središča vrtine v obdelovalni ravnini
- Kot 3. vrtine Q293 (absoluten): polarne koordinate kota tretjega središča vrtine v obdelovalni ravnini
- Merilna višina v osi tipalnega sistema Q261 (absolutna): koordinata središča krogle (= točka dotika) v osi tipalnega sistema, v kateri naj se izvede meritev
- Varna višina Q260 (absolutna): koordinata v osi tipalnega sistema, v kateri ne more priti do kolizije med tipalnim sistemom in obdelovancem (vpenjalom)
- Številka ničelne točke v preglednici Q305: vnesite številko v preglednici ničelnih točk/prednastavitev, pod katero naj TNC shrani koordinate središča krožne luknje. Če vnesete Q305=0, TNC prikaz samodejno nastavi tako, da je nova referenčna točka v središču krožne luknje
- Nova referenčna točka glavne osi Q331 (absolutna): koordinata v glavni osi, na katero naj TNC postavi zaznano središče krožne luknje. Osnovna nastavitev = 0
- Nova referenčna točka pomožne osi Q332 (absolutna): koordinata v pomožni osi, na katero naj TNC postavi zaznano središče krožne luknje. Osnovna nastavitev = 0

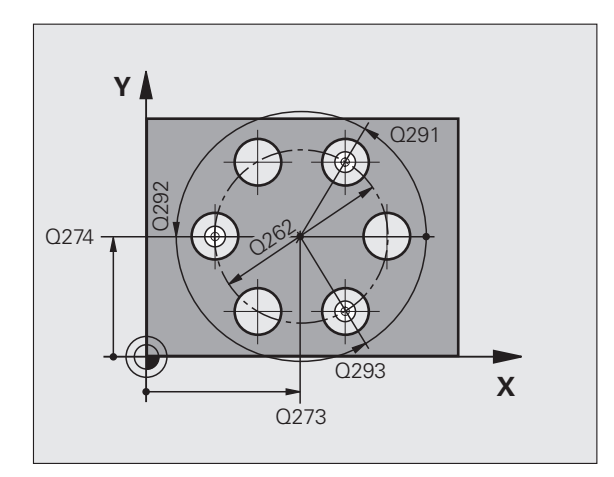

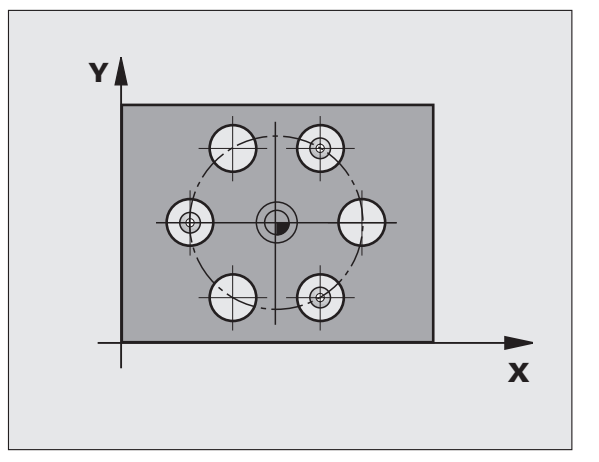

Prenos izmerjene vrednosti (0,1) Q303: določite, ali naj bo zaznana referenčna točka shranjena v preglednico ničelnih točk ali v preglednico prednastavitev:
 -1: ne vnesite te vrednosti! To vrednost vnese TNC, če se naložijo stari programi (oglejte si "Shranjevanje izračunane referenčne točke" na strani 64)
 0: beleženje zaznane referenčne točke v izbrano preglednico ničelnih točk. Referenčni sistem je izbran koordinatni sistem obdelovanca
 1: beleženje zaznane referenčne točke v preglednico prednastavitev.

Odčitavanje na osi tipalnega sistema Q381: določite, ali naj TNC na os tipalnega sistema postavi tudi referenčno točko:

sistem stroja (REF sistem)

0: referenčna točka ne bo na osi tipalnega sistema
1: referenčna točka bo na osi tipalnega sistema

Odčitavanje na osi tipalnega sistema: koor. 1. osi Q382 (absolutna): koordinata tipalne točke na glavni osi obdelovalne ravnine, na katero bo postavljena referenčna točka na osi tipalnega sistema. Aktivno samo, če je Q381 = 1.

Odčitavanje na osi tipalnega sistema: koor. 2. osi Q383 (absolutna): koordinata tipalne točke na pomožni osi obdelovalne ravnine, na katero bo postavljena referenčna točka na osi tipalnega sistema. Aktivno samo, če je Q381 = 1.

Odčitavanje na osi tipalnega sistema: koor. 3. osi Q384 (absolutna): koordinata tipalne točke na osi tipalnega sistema, na katero bo postavljena referenčna točka na osi tipalnega sistema. Aktivno samo, če je Q381 = 1.

Nova referenčna točka osi tipalnega sistema Q333 (absolutna): koordinata na osi tipalnega sistema, na katero naj TNC postavi referenčno točko. Osnovna nastavitev = 0

| 5 TCH PROBE 416 REF. TOČ. SRED. KROŽ<br>LUKNJE |
|------------------------------------------------|
| Q273=+50 ;SREDINA 1. OSI                       |
| Q274=+50 ;SREDINA 2. OSI                       |
| Q262=90 ;ŽELENI PREMER                         |
| Q291=+34 ;KOT 1. VRTINE                        |
| Q292=+70 ;KOT 2. VRTINE                        |
| Q293=+210;KOT 3. VRTINE                        |
| Q261=-5 ;MERILNA VIŠINA                        |
| Q260=+20 ;VARNA VIŠINA                         |
| Q305=12 ;ŠT. V PREGLEDNICI                     |
| Q331=+0 ;REF. TOČKA                            |
| Q332=+0 ;REF. TOČKA                            |
| Q303=+1 ;PRENOS IZMERJENE VRED.                |
| Q381=1 ;ODČIT. OSI TIPAL. SIST.                |
| Q382=+85 ;1. KOORD. ZA OS TIPAL.<br>SIST.      |
| Q383=+50 ;2. KOORD ZA OS TIPAL. SIST           |
| Q384=+0 ;3. KOORD ZA OS TIPAL. SIST            |
| 0333=+0 :REF. TOČKA                            |

# REFERENČNA TOČKA OSI tipalnega SISTEMA (cikel tipalnega sistema 417, DIN/ISO: G417)

Cikel tipalnega sistema 417 meri poljubno koordinato na osi tipalnega sistema in jo postavi za referenčno točko. TNC lahko izmerjeno koordinato zabeleži tudi v preglednico ničelnih točk ali v preglednico prednastavitev.

- TNC premakne tipalni sistem v hitrem teku (vrednost iz stolpca FMAX) s pozicionirno logiko (oglejte si "Izvajanje ciklov tipalnega sistema" na strani 21) na programirano točko zagona postopka odčitavanja 1. TNC tipalni sistem za varnostno razdaljo premakne v smeri pozitivne osi tipalnega sistema
- 2 Tipalni sistem se nato v osi tipalnega sistema premakne na vneseno koordinato tipalne točke 1, kjer z enostavnim postopkom odčitavanja zazna dejanski položaj
- 3 TNC ob kocu tipalni sistem premakne nazaj na varno višino in obdela zaznano referenčno točko glede na parametra cikla Q303 in Q305 (oglejte si "Shranjevanje izračunane referenčne točke" na strani 64) ter dejansko vrednost shrani v Q-parameter, naveden v nadaljevanju

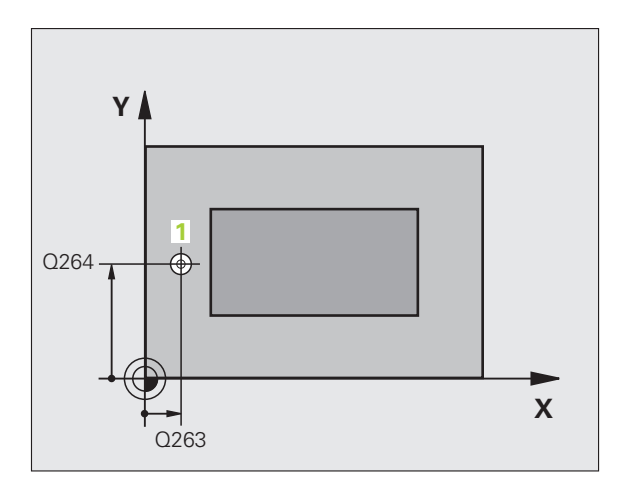

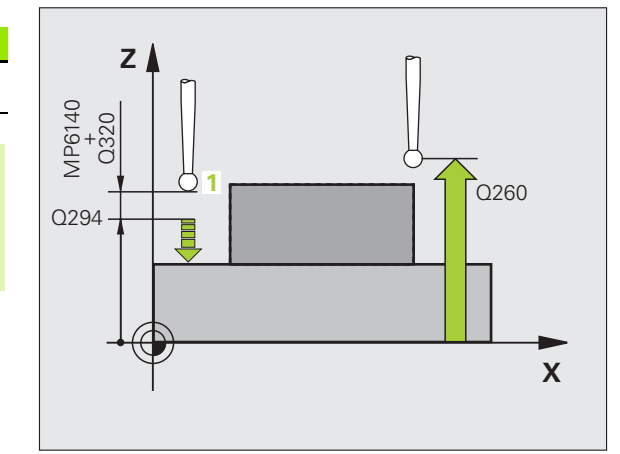

| Številka parametra | Pomen                             |
|--------------------|-----------------------------------|
| Q160               | Dejanska vrednost izmerjene točke |
|                    |                                   |

### Pred programiranjem upoštevajte

Pred definiranjem cikla je treba programirati priklic orodja za definicijo osi tipalnega sistema. TNC nato referenčno os postavi na to os.

417

- 1. merilna točka 1. osi Q263 (absolutna): koordinata prve tipalne točke na glavni osi obdelovalne ravnine
- 1. merilna točka 2. osi Q264 (absolutna): koordinata prve tipalne točke na pomožni osi obdelovalne ravnine
- 1. merilna točka 3. osi Q294 (absolutna): koordinata prve tipalne točke v osi tipalnega sistema
- Varnostni odmik Q320 (inkrementalno): dodatni odmik med merilno točko in kroglo tipalnega sistema. Q320 dopolnjuje stolpec SET\_UP
- Varna višina Q260 (absolutna): koordinata v osi tipalnega sistema, v kateri ne more priti do kolizije med tipalnim sistemom in obdelovancem (vpenjalom)

- Številka ničelne točke v preglednici Q305: vnesite številko v preglednici ničelnih točk/prednastavitev, pod katero naj TNC shrani koordinato. Če vnesete Q305=0, TNC prikaz samodejno nastavi tako, da je nova referenčna točka na odčitani površini
- Nova referenčna točka osi tipalnega sistema Q333 (absolutna): koordinata na osi tipalnega sistema, na katero naj TNC postavi referenčno točko. Osnovna nastavitev = 0
- Prenos izmerjene vrednosti (0,1) Q303: določite, ali naj bo zaznana referenčna točka shranjena v preglednico ničelnih točk ali v preglednico prednastavitev:
   -1: ne vnesite te vrednosti! To vrednost vnese TNC, če se naložijo stari programi (oglejte si "Shranjevanje izračunane referenčne točke" na strani 64)
   0: beleženje zaznane referenčne točke v izbrano preglednico ničelnih točk. Referenčni sistem je izbran koordinatni sistem obdelovanca
   1: beleženje zaznane referenčne točke v preglednico

prednastavitev. Referenčni sistem je koordinatni sistem stroja (REF sistem)

| 5 TCH PROBE 417 REF. TOČ. OSI TIPAL.<br>SIST. |                      |  |
|-----------------------------------------------|----------------------|--|
| Q263=+25                                      | ;1. TOČKA 1. OSI     |  |
| Q264=+25                                      | ;1. TOČKA 2. OSI     |  |
| Q294=+25                                      | ;1. TOČKA 3. OSI     |  |
| Q320=0                                        | ;VARNOSTNA RAZDALJA  |  |
| Q260=+50                                      | ;VARNA VIŠINA        |  |
| Q305=0                                        | ;ŠT. V PREGLEDNICI   |  |
| Q333=+0                                       | ;REF. TOČKA          |  |
| $0202 - \pm 1$                                | DENOS IZMEDIENE VDED |  |

# REFERENČNA TOČKA SREDIŠČA 4 VRTIN (cikel tipalnega sistema 418, DIN/ISO: G418)

Cikel tipalnega sistema 418 izračuna sečišče povezovalnih črt med dvema središčema vrtin in ga postavi za referenčno točko. TNC lahko sečišče zabeleži tudi v preglednico ničelnih točk ali v preglednico prednastavitev.

- 1 TNC premakne tipalni sistem v hitrem teku (vrednost iz stolpca FMAX) s pozicionirno logiko (oglejte si "Izvajanje ciklov tipalnega sistema" na strani 21) na središče prve vrtine1
- 2 Tipalni sistem se nato premakne na nastavljeno merilno višino in s štirimi postopki odčitavanja zazna središče prve vrtine
- 3 Tipalni sistem se premakne nazaj na varno višino in se pozicionira na vneseno središče druge vrtine 2
- 4 Tipalni sistem se nato premakne na nastavljeno merilno višino in s štirimi postopki odčitavanja zazna središče druge vrtine
- 5 TNC ponovi postopek 3 in 4 za vrtini 3 in 4
- 6 TNC ob koncu tipalni sistem premakne nazaj na varno višino in obdela zaznano referenčno točko glede na parametra cikla Q303 in Q305 (oglejte si "Shranjevanje izračunane referenčne točke" na strani 64). TNC referenčno točko izračuna kot sečišče povezovalnih črt središča vrtin 1/3 in 2/4 in dejanske vrednosti shrani v Q-parametrih, navedenih v nadaljevanju.
- 7 TNC lahko nato s posebnim tipalnim postopkom zazna še referenčno točko v osi tipalnega sistema

| Številka parametra | Pomen                                 |
|--------------------|---------------------------------------|
| Q151               | Dejanska vrednost sečišča glavne osi  |
| Q152               | Dejanska vrednost sečišča pomožne osi |

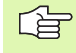

### Pred programiranjem upoštevajte

Pred definiranjem cikla je treba programirati priklic orodja za definicijo osi tipalnega sistema.

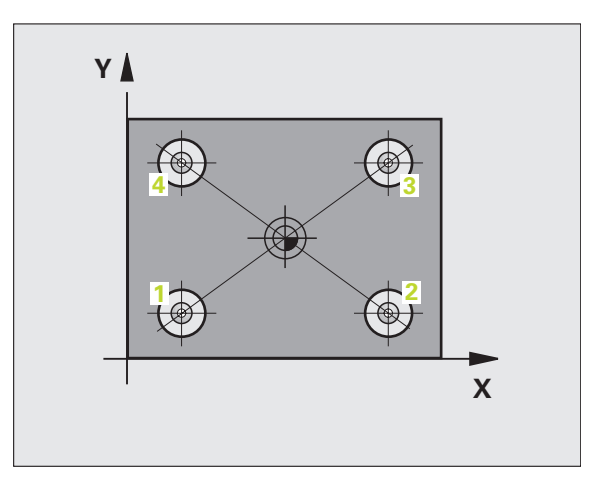

1. središče 1. osi Q268 (absolutno): središče 1. vrtine v glavni osi obdelovalne ravnine

\*

- I. središče 2. osi Q269 (absolutno): središče 1. vrtine v pomožni osi obdelovalne ravnine
- 2. središče 1. osi Q270 (absolutno): središče 2. vrtine v glavni osi obdelovalne ravnine
- 2. središče 2. osi Q271 (absolutno): središče 2. vrtine v pomožni osi obdelovalne ravnine
- 3. središče 1. osi Q316 (absolutno): središče 3. vrtine v glavni osi obdelovalne ravnine
- 3. središče 2. osi Q317 (absolutno): središče 3. vrtine v pomožni osi obdelovalne ravnine
- 4. središče 1. osi Q318 (absolutno): središče 4. vrtine v glavni osi obdelovalne ravnine
- 4. središče 2. osi Q319 (absolutno): središče 4. vrtine v pomožni osi obdelovalne ravnine
- Merilna višina v osi tipalnega sistema Q261 (absolutna): koordinata središča krogle (= točka dotika) v osi tipalnega sistema, v kateri naj se izvede meritev
- Varna višina Q260 (absolutna): koordinata v osi tipalnega sistema, v kateri ne more priti do kolizije med tipalnim sistemom in obdelovancem (vpenjalom)

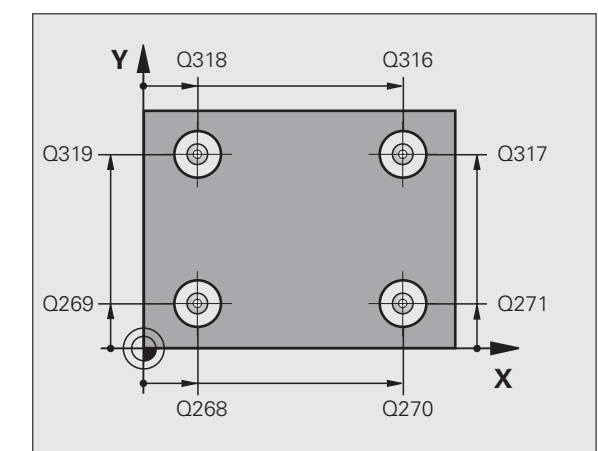

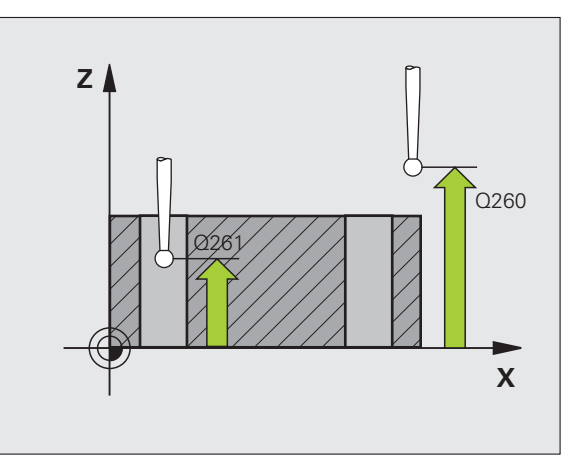

- Številka ničelne točke v preglednici Q305: vnesite številko v preglednici ničelnih točk/prednastavitev, pod katero naj TNC shrani koordinate sečišča povezovalnih črt. Če vnesete Q305=0, TNC prikaz samodejno nastavi tako, da je nova referenčna točka v sečišču povezovalnih črt
- Nova referenčna točka glavne osi Q331 (absolutna): koordinata v glavni osi, na katero naj TNC postavi zaznano sečišče povezovalnih črt. Osnovna nastavitev = 0
- Nova referenčna točka pomožne osi Q332 (absolutna): koordinata v pomožni osi, na katero naj TNC postavi zaznano sečišče povezovalnih črt. Osnovna nastavitev = 0
- Prenos izmerjene vrednosti (0,1) Q303: določite, ali naj bo zaznana referenčna točka shranjena v preglednico ničelnih točk ali v preglednico prednastavitev:
   -1: ne vnesite te vrednosti! To vrednost vnese TNC, če se naložijo stari programi (oglejte si "Shranjevanje izračunane referenčne točke" na strani 64)
   0: beleženje zaznane referenčne točke v izbrano preglednico ničelnih točk. Referenčni sistem je izbran koordinatni sistem obdelovanca
   1: beleženje zaznane referenčne točke v preglednico prednastavitev. Referenčni sistem je koordinatni sistem stroja (REF sistem)
- Odčitavanje na osi tipalnega sistema Q381: določite, ali naj TNC na os tipalnega sistema postavi tudi referenčno točko:

0: referenčna točka ne bo na osi tipalnega sistema1: referenčna točka bo na osi tipalnega sistema

- Odčitavanje na osi tipalnega sistema: koor. 1. osi Q382 (absolutna): koordinata tipalne točke na glavni osi obdelovalne ravnine, na katero bo postavljena referenčna točka na osi tipalnega sistema. Aktivno samo, če je Q381 = 1.
- Odčitavanje na osi tipalnega sistema: koor. 2. osi Q383 (absolutna): koordinata tipalne točke na pomožni osi obdelovalne ravnine, na katero bo postavljena referenčna točka na osi tipalnega sistema. Aktivno samo, če je Q381 = 1.
- Odčitavanje na osi tipalnega sistema: koor. 3. osi Q384 (absolutna): koordinata tipalne točke na osi tipalnega sistema, na katero bo postavljena referenčna točka na osi tipalnega sistema. Aktivno samo, če je Q381 = 1.
- Nova referenčna točka osi tipalnega sistema Q333 (absolutna): koordinata na osi tipalnega sistema, na katero naj TNC postavi referenčno točko. Osnovna nastavitev = 0

| 5 TCH PROBE 418 REF. TOČ. 4 VRTIN    |
|--------------------------------------|
| Q268=+20 ;1. SREDIŠČE 1. OSI         |
| Q269=+25 ;1. SREDIŠČE 2. OSI         |
| Q270=+150;2. SREDIŠČE 1. OSI         |
| Q271=+25 ;2. SREDIŠČE 2. OSI         |
| Q316=+150;3. SREDIŠČE 1. OSI         |
| Q317=+85 ;3. SREDIŠČE 2. OSI         |
| Q318=+22 ;4. SREDIŠČE 1. OSI         |
| Q319=+80 ;4. SREDIŠČE 2. OSI         |
| Q261=-5 ;MERILNA VIŠINA              |
| Q260=+10 ;VARNA VIŠINA               |
| Q305=12 ;ŠT. V PREGLEDNICI           |
| Q331=+0 ;REF. TOČKA                  |
| Q332=+0 ;REF. TOČKA                  |
| Q303=+1 ;PRENOS IZMERJENE VRED.      |
| Q381=1 ;ODČIT. OSI TIPAL. SIST.      |
| Q382=+85 ;1. KOORD. ZA OS TIPAL.     |
| 5151.                                |
| Q383=+50 ;2. KOORD ZA OS TIPAL. SIST |
| Q384=+0 ;3. KOORD ZA OS TIPAL. SIST  |
| 0333=+0 ·RFF ΤΟČΚΔ                   |

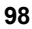

# REFERENČNA TOČKA POSAMEZNE OSI (cikel tipalnega sistema 419, DIN/ISO: G419)

Cikel tipalnega sistema 419 meri poljubno koordinato v osi tipalnega sistema, ki jo je mogoče izbrati, in jo postavi za referenčno točko. TNC lahko izmerjeno koordinato zabeleži tudi v preglednico ničelnih točk ali v preglednico prednastavitev.

- TNC premakne tipalni sistem v hitrem teku (vrednost iz stolpca FMAX) s pozicionirno logiko (oglejte si "Izvajanje ciklov tipalnega sistema" na strani 21) na programirano točko zagona postopka odčitavanja 1. TNC pri tem tipalni sistem premakne za varnostni odmik v nasprotni smeri od programirane smeri odčitavanja
- 2 Tipalni sistem se nato premakne na nastavljeno merilno višino in z enostavnim odčitavanjem zazna dejanski položaj
- 3 TNC ob kocu tipalni sistem premakne nazaj na varno višino in obdela zaznano referenčno točko glede na parametra cikla Q303 in Q305 (oglejte si "Shranjevanje izračunane referenčne točke" na strani 64)

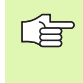

### Pred programiranjem upoštevajte

Pred definiranjem cikla je treba programirati priklic orodja za definicijo osi tipalnega sistema.

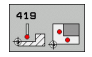

- 1. merilna točka 1. osi Q263 (absolutna): koordinata prve tipalne točke na glavni osi obdelovalne ravnine
- 1. merilna točka 2. osi Q264 (absolutna): koordinata prve tipalne točke na pomožni osi obdelovalne ravnine
- Merilna višina v osi tipalnega sistema Q261 (absolutna): koordinata središča krogle (= točka dotika) v osi tipalnega sistema, v kateri naj se izvede meritev
- Varnostni odmik Q320 (inkrementalno): dodatni odmik med merilno točko in kroglo tipalnega sistema. Q320 dopolnjuje stolpec SET\_UP
- Varna višina Q260 (absolutna): koordinata v osi tipalnega sistema, v kateri ne more priti do kolizije med tipalnim sistemom in obdelovancem (vpenjalom)

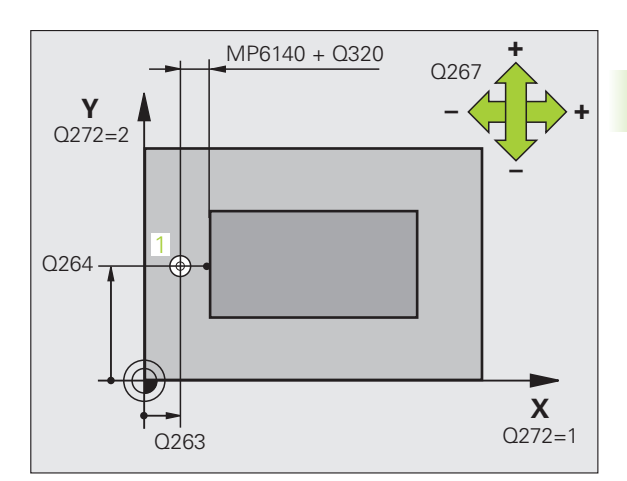

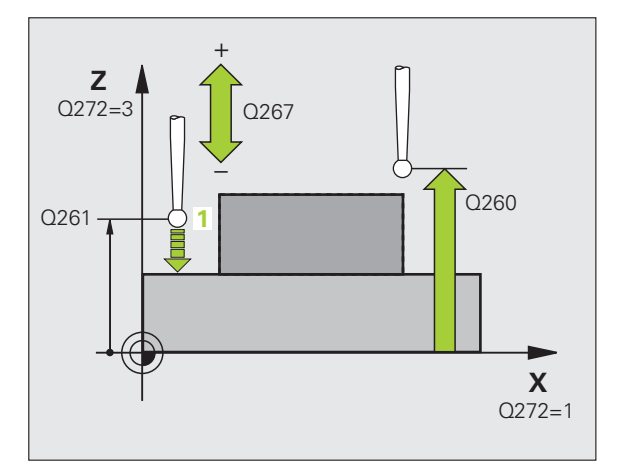

- Merilna os (1...3: 1=glavna os) Q272: os, v kateri naj se izvede meritev:
  - 1: glavna os = merilna os
  - 2: pomožna os = merilna os
  - **3**: os tipalnega sistema = merilna os

| Dodelitve osi<br>Aktivna os<br>tipalnega sistema:<br>Q272 = 3 | Pripadajoča<br>glavna os:<br>Q272 = 1 | Pripadajoča<br>pomožna os:<br>Q272 = 2 |
|---------------------------------------------------------------|---------------------------------------|----------------------------------------|
| Z                                                             | Х                                     | Y                                      |
| Y                                                             | Z                                     | Х                                      |
| Х                                                             | Y                                     | Z                                      |

- Smer premika Q267: smer, v kateri naj se tipalni sistem primakne k obdelovancu:
   -1: negativna smer premika
  - +1:pozitivna smer premika
- Številka ničelne točke v preglednici Q305: vnesite številko v preglednici ničelnih točk/prednastavitev, pod katero naj TNC shrani koordinato. Če vnesete Q305=0, TNC prikaz samodejno nastavi tako, da je nova referenčna točka na odčitani površini
- Nova referenčna točka Q333 (absolutna): koordinata, na katero naj TNC postavi referenčno točko. Osnovna nastavitev = 0
- Prenos izmerjene vrednosti (0,1) Q303: določite, ali naj bo zaznana referenčna točka shranjena v preglednico ničelnih točk ali v preglednico prednastavitev:
   -1: ne vnesite te vrednosti! Oglejte si "Shranjevanje izračunane referenčne točke", stran 64.
   0: beleženje zaznane referenčne točke v izbrano preglednico ničelnih točk. Referenčni sistem je izbran koordinatni sistem obdelovanca
   1: beleženje zaznane referenčne točke v preglednico prednastavitev.

### Példa: NC-nizi

| 5 TCH PROBE -<br>OSI | 419 REF. TOČ. POSAMEZNE |
|----------------------|-------------------------|
| Q263=+25             | ;1. TOČKA 1. OSI        |
| Q264=+25             | ;1. TOČKA 2. OSI        |
| Q261=+25             | ;MERILNA VIŠINA         |
| Q320=0               | ;VARNOSTNA RAZDALJA     |
| Q260=+50             | ;VARNA VIŠINA           |
| Q272=+1              | ;MERILNA OS             |
| Q267=+1              | ;SMER PREMIKA           |
| Q305=0               | ;ŠT. V PREGLEDNICI      |
| Q333=+0              | ;REF. TOČKA             |
| Q303=+1              | ;PRENOS IZMERJENE VRED. |

1

# Primer: postavitev referenčne točke v središče kolobarja in zgornji rob obdelovanca

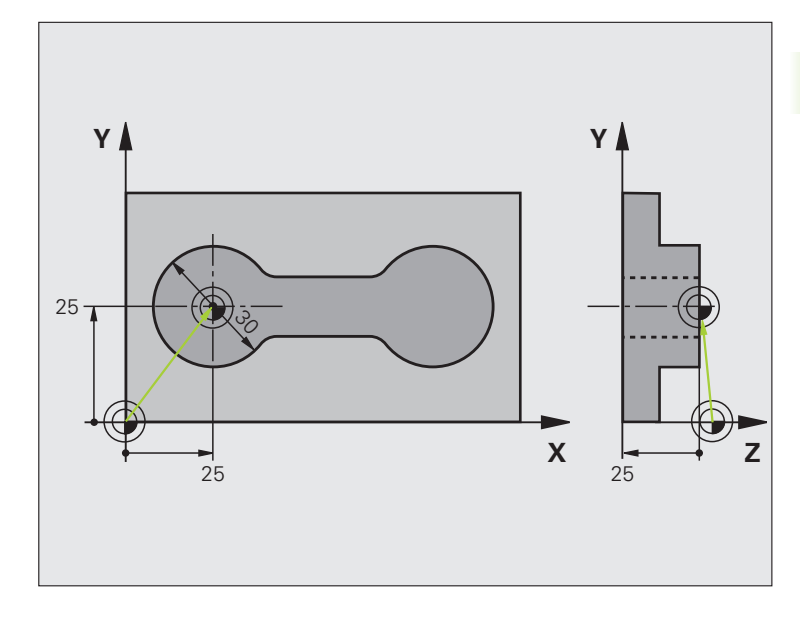

| 0 BEGIN PGM CYC413 MM |                                                     |
|-----------------------|-----------------------------------------------------|
| 1 TOOL CALL 69 Z      | Priklic orodja 0 za določitev osi tipalnega sistema |

| 2 TCH PROBE 413 REF. TOČ. KROGA ZUNAJ     |                                                                                     |
|-------------------------------------------|-------------------------------------------------------------------------------------|
| Q321=+25 ;SREDIŠČE 1. OSI                 | Središče kroga: koordinata X                                                        |
| Q322=+25 ;SREDIŠČE 2. OSI                 | Središče kroga: koordinata Y                                                        |
| Q262=30 ;ŽELENI PREMER                    | Premer kroga                                                                        |
| Q325=+90 ;KOT ZAGONA                      | Polarne koordinate kota za 1. tipalno točko                                         |
| Q247=+45 ;KOTNI KORAK                     | Kotni korak za izračun tipalnih točk od 2 do 4                                      |
| Q261=-5 ;MERILNA VIŠINA                   | Koordinata na osi tipalnega sistema, na kateri poteka meritev                       |
| Q320=2 ;VARNOSTNA RAZDALJA                | Varnostni odmik poleg stolpca SET_UP                                                |
| Q260=+10 ;VARNA VIŠINA                    | Višina, na kateri se lahko os tipalnega sistema premika brez<br>nevarnosti kolizije |
| Q301=0 ;PREMIK NA VARNO VIŠINO            | Brez premika na varno višino med dvema merilnima točkama                            |
| Q305=0 ;ŠT. V PREGLEDNICI                 | Nastavitev prikaza                                                                  |
| Q331=+0 ;REF. TOČKA                       | Nastavitev prikaza v X na 0                                                         |
| Q332=+10 ;REF. TOČKA                      | Nastavitev prikaza v Y na 10                                                        |
| Q303=+0 ;PRENOS IZMERJENE VRED.           | Brez funkcije zaradi nastavitve prikaza                                             |
| Q381=1 ;ODČIT. OSI TIPAL. SIST.           | Določitev referenčne točke na osi tipalnega sistema                                 |
| Q382=+25 ;1. KOORD. ZA OS TIPAL.<br>SIST. | Koordinata X tipalne točke                                                          |
| Q383=+25 ;2. KOORD ZA OS TIPAL. SIST      | Koordinata Y tipalne točke                                                          |
| Q384=+25 ;3. KOORD ZA OS TIPAL. SIST      | Koordinata Z tipalne točke                                                          |
| Q333=+0 ;REF. TOČKA                       | Nastavitev prikaza v Z na 0                                                         |
| 3 CALL PGM 1860                           | Priklic obdelovalnega programa                                                      |
| 4 END PGM CYC413 MM                       |                                                                                     |

# Primer: postavitev referenčne točke na zgornji rob obdelovanca in središče krožne luknje

Beleženje izmerjenega središča krožne luknje za poznejšo uporabo v preglednico prednastavitev.

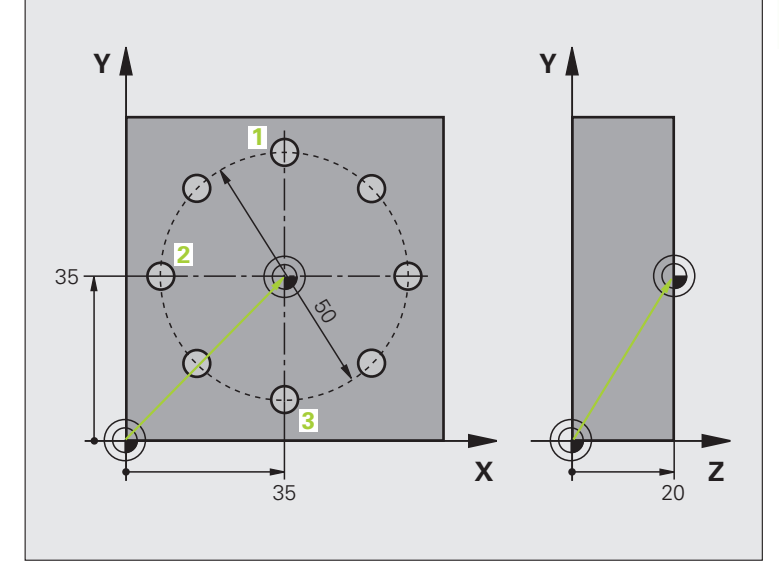

| 0 BEGIN PGM CYC416 MM                         |                                                                                                    |
|-----------------------------------------------|----------------------------------------------------------------------------------------------------|
| 1 TOOL CALL 69 Z                              | Priklic orodja 0 za določitev osi tipalnega sistema                                                                                                    |
| 2 TCH PROBE 417 REF. TOČ. OSI TIPAL.<br>SIST. | Definicija cikla za določitev referenčne točke na osi tipalnega<br>sistema                                                                                   |
| Q263=+7,5;1. TOČKA 1. OSI                     | Tipalna točka: koordinata X                                                                                                    |
| Q264=+7,5;1. TOČKA 2. OSI                     | Tipalna točka: koordinata Y                                                                                                    |
| Q294=+25 ;1. TOČKA 3. OSI                     | Tipalna točka: koordinata Z                                                                                                    |
| Q320=0 ;VARNOSTNA RAZDALJA                    | Varnostni odmik poleg stolpca SET_UP                                                                                                    |
| Q260=+50 ;VARNA VIŠINA                        | Višina, na kateri se lahko os tipalnega sistema premika brez<br>nevarnosti kolizije                                                                          |
| Q305=1 ;ŠT. V PREGLEDNICI                     | Beleženje koordinate Z v 1. vrstico                                                                                                    |
| Q333=+0 ;REF. TOČKA                           | Nastavitev osi tipalnega sistema 0                                                                                                    |
| Q303=+1 ;PRENOS IZMERJENE VRED.               | Shranjevanje izračunane referenčne točke, ki se nanaša na<br>nespremenljiv strojni koordinatni sistem (REF sistem) v preglednico<br>prednastavitev PRESET.PR |

• (

| 3 TCH PROBE 416 REF. TOČ. SRED. KROŽ<br>LUKNJE |                                                                                                    |
|------------------------------------------------|----------------------------------------------------------------------------------------------------|
| Q273=+35 ;SREDIŠČE 1. OSI                      | Središče krožne luknje: koordinata X                                                                                                    |
| Q274=+35 ;SREDIŠČE 2. OSI                      | Središče krožne luknje: koordinata Y                                                                                                    |
| Q262=50 ;ŽELENI PREMER                         | Premer krožne luknje                                                                                                    |
| Q291=+90 ;KOT 1. VRTINE                        | Polarne koordinate kota za 1. središče vrtine 1                                                                                                    |
| Q292=+180;KOT 2. VRTINE                        | Polarne koordinate kota za 2. središče vrtine 2                                                                                                    |
| Q293=+270;KOT 3. VRTINE                        | Polarne koordinate kota za 3. središče vrtine 3                                                                                                    |
| Q261=+15 ;MERILNA VIŠINA                       | Koordinata na osi tipalnega sistema, na kateri poteka meritev                                                                                                |
| Q260=+10 ;VARNA VIŠINA                         | Višina, na kateri se lahko os tipalnega sistema premika brez<br>nevarnosti kolizije                                                                          |
| Q305=1 ;ŠT. V PREGLEDNICI                      | Zapisovanje središča krožne luknje (X in Y) v 1. vrstico                                                                                                    |
| Q331=+0 ;REF. TOČKA                            |                                                                                                    |
| Q332=+0 ;REF. TOČKA                            |                                                                                                    |
| Q303=+1 ;PRENOS IZMERJENE VRED.                | Shranjevanje izračunane referenčne točke, ki se nanaša na<br>nespremenljiv strojni koordinatni sistem (REF sistem) v preglednico<br>prednastavitev PRESET.PR |
| Q381=0 ;ODČIT. OSI TIPAL. SIST.                | Brez določitve referenčne točke na osi tipalnega sistema                                                                                                    |
| Q382=+0 ;1. KOORD. ZA OS TIPAL.<br>SIST.       | Brez funkcije                                                                                                    |
| Q383=+0 ;2. KOORD. ZA OS TIPAL.<br>SIST.       | Brez funkcije                                                                                                    |
| Q384=+0 ;3. KOORD. ZA OS TIPAL.<br>SIST.       | Brez funkcije                                                                                                    |
| Q333=+0 ;REF. TOČKA                            | Brez funkcije                                                                                                    |
| 4 CYCL DEF 247 DOLOČITEV REFERENČNE<br>TOČKE   | Aktiviranje nove prednastavitve s ciklom 247                                                                                                    |
| Q339=1 ;ŠTEVILKA REFERENČNE<br>TOČKE           |                                                                                                    |
| 6 CALL PGM 1860                                | Priklic obdelovalnega programa                                                                                                    |
| 7 END PGM CYC416 MM                            |                                                                                                    |

# 3.3 Samodejna meritev obdelovancev

# Pregled

Na voljo je dvanajst ciklov, s katerimi lahko TNC samodejno izvede meritev obdelovancev:

| Cikel                                                                                           | Gumb       | Stran     |
|-------------------------------------------------------------------------------------------------|------------|-----------|
| 0 REFERENČNA RAVNINA merjenje<br>koordinate v izbirni osi                                       | 8          | Stran 109 |
| 1 REFERENČNA POLARNA RAVNINA<br>merjenje točke, smer odčitavanja pod<br>kotom                   |            | Stran 110 |
| 420 MERJENJE KOTA merjenje kota v<br>obdelovalni ravnini                                        | 420        | Stran 111 |
| 421 MERJENJE VRTINE merjenje<br>položaja in premera vrtine                                      | 421        | Stran 113 |
| 422 MERJENJE KROGA ZUNAJ<br>merjenje položaja in premera okroglega<br>čepa                      | 422        | Stran 116 |
| 423 MERJENJE PRAVOKOTNIKA<br>ZNOTRAJ merjenje položaja, dolžine in<br>širine pravokotnega žepa  | 423        | Stran 119 |
| 424 MERJENJE PRAVOKOTNIKA<br>ZUNAJ merjenje položaja, dolžine in<br>širine pravokotnega čepa    | 424        | Stran 122 |
| 425 MERJENJE ŠIRINE ZNOTRAJ (2.<br>orodna vrstica) merjenje notranje širine<br>utora            | 425        | Stran 125 |
| 426 MERJENJE PREČKE ZUNAJ (2.<br>orodna vrstica) merjenje zunanje širine<br>prečke              | 426        | Stran 127 |
| 427 MERJENJE KOORDINATE (2.<br>orodna vrstica) merjenje poljubne<br>koordinate v izbirni osi    | 427        | Stran 129 |
| 430 MERJENJE KROŽNE LUKNJE (2.<br>orodna vrstica) merjenje položaja in<br>premera krožne luknje | <b>430</b> | Stran 132 |
| 431 MERJENJE RAVNINE (2. orodna<br>vrstica) merjenje osnega kota A in B<br>ravnine              | 431        | Stran 135 |

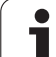

# Beleženje rezultatov meritev

Za vse cikle, s katerimi je mogoče obdelovance izmeriti samodejno (izjemi sta cikla 0 in 1), lahko TNC ustvari protokol meritve. V posameznem tipalnem ciklu lahko definirate, ali naj TNC

- protokol meritve shrani v datoteko
- protokol meritve prikaže na zaslonu in prekine programski tek
- protokola meritve ne sestavi

Če želite merilni protokol odložiti v datoteko, TNC privzeto shrani podatke v datotečni obliki ASCII v imenik TNC:\..

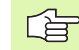

Vse izmerjene vrednosti, shranjene v datoteki protokola, se nanašajo na ničelno točko, ki je aktivna med izvajanjem posameznega cikla.

Če želite protokol meritve prenesti s podatkovnim vmesnikom, uporabite HEIDENHAIN programsko opremo za prenos podatkov TNCremo.

Primer datoteke s protokolom za tipalni cikel 421:

### protokol meritve za tipalni cikel 421 - merjenje vrtine

Datum: 30-06-2005 Ura: 6:55:04 Merilni program: TNC:\GEH35712\CHECK1.H

Želene vrednosti:Središče glavne osi: 50,0000 Središče pomožne osi: 65,0000 Premer: 12,0000

Predpisane mejne vrednosti:Največja vrednost središča glavne osi: 50,1000 Najmanjša vrednost središča glavne osi: 49,9000 Največja vrednost pomožne osi: 65,1000 Najmanjša vrednost središča pomožne osi:64,9000 Največja dimenzija vrtine: 12,0450 Najmanjša dimenzija vrtine: 12,0000

Dejanske vrednosti:Središče glavne osi: 50,0810 Središče pomožne osi: 64,9530 Premer: 12,0259

Odstopanja:središče glavne osi: 0,0810 Središče pomožne osi: -0,0470 Premer: 0,0259

Ostali rezultati meritev: merilna višina: -5.0000

Konec protokola meritve

# Rezultati meritev v Q-parametrih

Rezultate meritev posameznega tipalnega cikla TNC shrani v globalne Q-parametre od Q150 do Q160. Odstopanja od želene vrednosti so shranjena v parametrih od Q161 do Q166. Upoštevajte preglednico parametrov rezultatov, ki je prikazana pri vsakem opisu cikla.

TNC pri definiranju cikla v pomožni sliki posameznega cikla prikazuje tudi parametre rezultatov (oglejte si sliko zgoraj desno). Osvetljeni parameter z rezultati pripada trenutno izbranemu parametru za vnos.

# Stanje meritve

Pri nekaterih ciklih je mogoče z globalnimi Q-parametri od Q180 do Q182 prikazati trenutno stanje meritve:

| Stanje meritve               | Vrednost<br>parametra |
|------------------------------|-----------------------|
| Meritve so v mejah tolerance | Q180 = 1              |
| Potrebna je dodatna obdelava | Q181 = 1              |
| Izvržek                      | Q182 = 1              |

TNC postavi oznako za dodatno obdelavo ali odpad, ko ena od merilnih vrednosti ni v mejah tolerance. Če želite ugotoviti, kateri rezultat meritev ni v mejah tolerance, si oglejte mejne vrednosti protokola meritve, ali pa preverite rezultate meritev za vsak izdelek (od Q150 do Q160).

Nastavitev cikla 247 predvideva, da merite zunanje mere (čepa) Z ustrezno nastavitvijo največje in najmanjše mere skupaj s smerjo postopka odčitavanja lahko popravite stanje meritve.

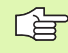

TNC oznako stanja postavi tudi, če ne vnesete tolerančnih vrednosti ali največjih/najmanjših mer.

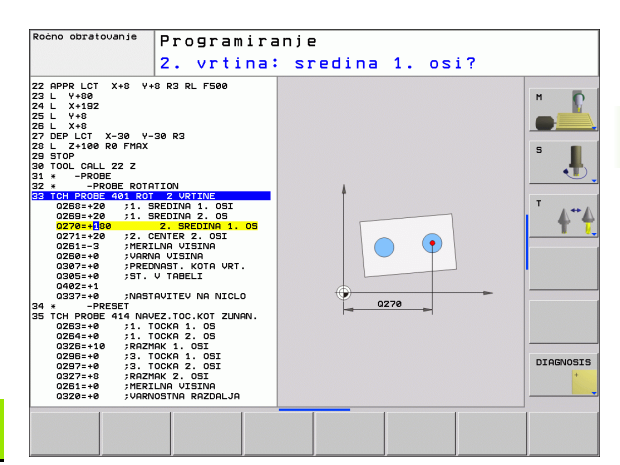

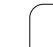

## Nadzor tolerance

Pri večini ciklov za nadzor obdelovanca je na TNC mogoče izvajati nadzor tolerance. Če želite izvajati nadzor, je treba pri definiranju cikla določiti potrebne mejne vrednosti. Če ne želite izvajati nadzora tolerance, za te parametre vnesite 0 (= prednastavljena vrednost)

# Nadzor orodja

Pri nekaterih ciklih za nadzor obdelovanca je na TNC mogoče izvajati nadzor orodja. TNC nato nadzoruje, če

- je treba zaradi odstopanja od želene vrednosti (vrednosti v Q16x) popraviti polmer orodja
- so odstopanja od želene vrednosti (vrednosti v Q16x) večja od tolerance loma orodja

### Popravek orodja

Funkcija deluje samo

pri izbrani orodni preglednici

če v ciklu vključite nadzor orodja: Q330 ni enak 0

Če izvajate več korekturnih meritev, TNC posamezno izmerjena odstopanja prišteje k vrednosti, ki je shranjena v orodni preglednici.

TNC polmer orodja v stolpcu DR orodne preglednice popravi praviloma vedno, tudi če je izmerjeno odstopanje v prednastavljenih mejah tolerance. Če je potrebna dodatna obdelava, lahko to v NCprogramu preverite s parametrom Q181 (Q181=1: potrebna je dodatna obdelava).

Za cikel 427 velja še:

- če je kot merilna os definirana os aktivne obdelovalne ravnine (Q272 = 1 ali 2), TNC popravek polmera orodja izvede kot je opisano zgoraj. Smer popravljanja TNC določi glede na definirano smer premika (Q267)
- Če je kot merilna os izbrana os tipalnega sistema (Q272 = 3), TNC izvede popravek dolžine orodja

### Nadzor loma orodja

- Funkcija deluje samo
- pri izbrani orodni preglednici
- v ciklu vključite nadzor orodja (Q330 ni enak 0)
- če je za vneseno številko orodja v preglednici toleranca loma RBREAK nastavljena višje od 0 (oglejte si tudi uporabniški priročnik, poglavje 5.2 »Podatki o orodju«)

Če je izmerjeno odstopanje večje od tolerance loma orodja, TNC prikaže sporočilo o napaki in zaustavi programski tek. Hkrati orodje blokira v orodni preglednici (stolpec TL = L).

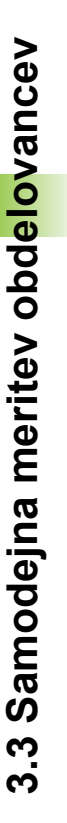
#### Referenčni sistem za rezultate meritev

TNC vse rezultate meritev shrani v parametre rezultatov in v datoteko s protokolom v izbranem, torej zamaknjenem ali/in obrnjenem koordinatnem sistemu.

## REFERENČNA RAVNINA (cikel tipalnega sistema 0, DIN/ISO: G55)

- 1 Tipalni sistem se s 3D-premikom v hitrem teku (vrednost iz stolpca FMAX) premakne v položaj 1, definiran v ciklu
- 2 Tipalni sistem nato izvede postopek odčitavanja s pomikom pri odčitavanju (stolpec F). Smer postopka odčitavanja je treba določiti v ciklu
- 3 Ko TNC zazna položaj, se tipalni sistem premakne nazaj na točko zagona postopka odčitavanja in izmerjene koordinate shrani v Qparameter. TNC poleg tega koordinate položaja, na katerem je tipalni sistem v trenutku stikalnega signala, shrani v parametre od Q115 do Q119. Za vrednosti v teh parametrih TNC ne upošteva dolžine in polmera tipalne glave

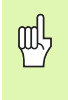

#### Pred programiranjem upoštevajte

Tipalni sistem predpozicionirajte tako, da pri premiku na programiran prvi položaj ne more priti do kolizije.

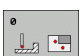

Št. parametra za rezultat: vnesite številko Qparametra, kateremu naj bo dodeljena koordinata

- Tipalna os/smer odčitavanja: tipalno os nastavite z izbirno tipko ali tipkovnico ASCII in vnesite predznak za smer odčitavanja. Potrdite s tipko ENT
- Želena vrednost položaja: s tipkami za izbiro osi ali tipkovnico ASCII vnesite vse koordinate za predpozicioniranje tipalnega sistema
- Konec vnosa: pritisnite tipko END.

Példa: NC-nizi

67 TCH PROBE 0.0 REFERENČNA RAVNINA O5 X-

68 TCH PROBE 0,1 X+5 Y+0 Z-5

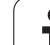

## REFERENČNA polarna RAVNINA (cikel tipalnega sistema 1)

Cikel tipalnega sistema 1 v poljubni smeri postopka odčitavanja zazna poljubni položaj na obdelovancu.

- 1 Tipalni sistem se s 3D-premikom v hitrem teku (vrednost iz stolpca FMAX) premakne v položaj 1, definiran v ciklu
- 2 Tipalni sistem nato izvede postopek odčitavanja s pomikom pri odčitavanju (stolpec F). Pri postopku odčitavanja se TNC hkrati premika v 2 oseh (odvisno od kota odčitavanja). Smer odčitavanja je treba v ciklu določiti s polarnim kotom
- 3 Ko TNC zazna položaj, se tipalni sistem premakne nazaj na točko zagona postopka odčitavanja. TNC koordinate položaja, na katerem je tipalni sistem v trenutku stikalnega signala, shrani v parametre od Q115 do Q119.

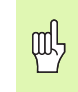

#### Pred programiranjem upoštevajte

Tipalni sistem predpozicionirajte tako, da pri premiku na programiran prvi položaj ne more priti do kolizije.

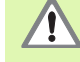

Tipalna os, definirana v ciklu, določa tipalno ravnino:

Tipalna os X: ravnina X/Y

Tipalna os Y: ravnina Y/Z

Tipalna os Z: ravnina Z/X

- Tipalna os: tipalno os nastavite z izbirno tipko ali tipkovnico ASCII. Potrdite s tipko ENT
- kot odčitavanja: kot glede na tipalno os, po kateri naj se premika tipalni sistem
- Želena vrednost položaja: s tipkami za izbiro osi ali tipkovnico ASCII vnesite vse koordinate za predpozicioniranje tipalnega sistema
- ▶ Konec vnosa: pritisnite tipko END.

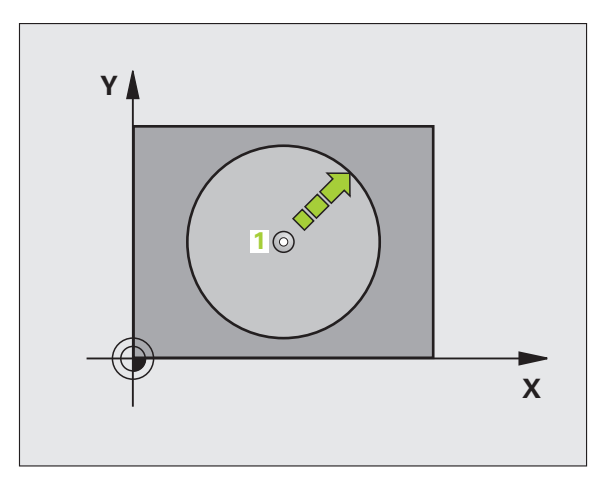

#### Példa: NC-nizi

67 TCH PROBE 1,0 REFERENČNA POLARNA RAVNINA

68 TCH PROBE 1.1 KOT X: +30

69 TCH PROBE 1.2 X+5 Y+0 Z-5

## MERJENJE KOTA (cikel tipalnega sistema 420, DIN/ISO: G420)

Cikel tipalnega sistema 420 zazna kot, ki ga tvorita poljubna premica črta in glavna os obdelovalne ravnine.

- 1 TNC premakne tipalni sistem v hitrem teku (vrednost iz stolpca FMAX) s pozicionirno logiko (oglejte si "Izvajanje ciklov tipalnega sistema" na strani 21) na programirano točko zagona postopka odčitavanja 1. TNC pri tem tipalni sistem premakne za varnostni odmik v nasprotni smeri od določene smeri odčitavanja
- 2 Tipalni sistem se nato premakne na nastavljeno merilno višino in izvede prvi postopek odčitavanja z nastavljenim pomikom pri odčitavanju (stolpec F)
- 3 Tipalni sistem se premakne na naslednjo tipalno točko 2 in izvede drugi postopek odčitavanja
- **4** TNC tipalni sistem premakne nazaj na varno višino in zaznani kot shrani v naslednji Q-parameter:

## Številka parametraPomenQ150Izmerjeni kot glede na glavno os<br/>obdelovalne ravnine

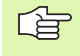

#### Pred programiranjem upoštevajte

Pred definiranjem cikla je treba programirati priklic orodja za definicijo osi tipalnega sistema.

- 1. merilna točka 1. osi Q263 (absolutna): koordinata prve tipalne točke na glavni osi obdelovalne ravnine
- 1. merilna točka 2. osi Q264 (absolutna): koordinata prve tipalne točke na pomožni osi obdelovalne ravnine
- 2. merilna točka 1. osi Q265 (absolutna): koordinata druge tipalne točke na glavni osi obdelovalne ravnine
- 2. merilna točka 2. osi Q266 (absolutna): koordinata druge tipalne točke na pomožni osi obdelovalne ravnine
- Merilna os Q272: os, v kateri naj se izvaja meritev: 1: glavna os = merilna os
  - 2: pomožna os = merilna os
  - 3: os tipalnega sistema = merilna os

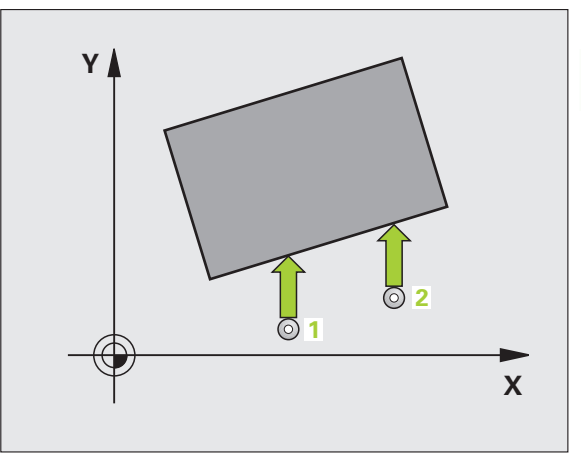

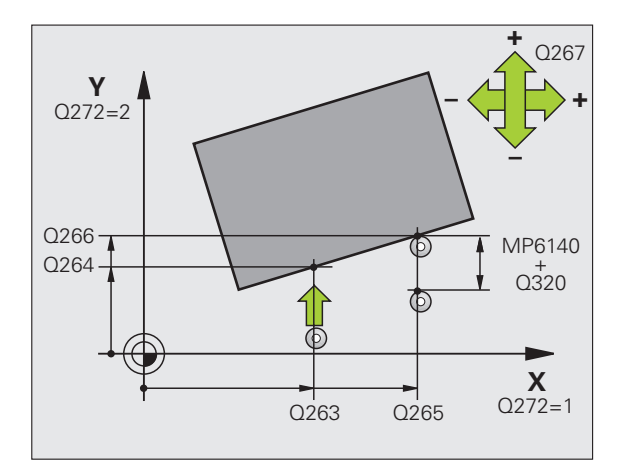

#### Pri osi tipalnega sistema = upoštevajte merilno os:

Q263 in Q265 nastavite enako, če želite meritev kota izvesti v smeri osi A; Q263 in Q265 nastavite drugače, če želite meritev kota izvesti v smeri B.

- Smer premika 1 Q267: smer, v kateri naj se tipalni sistem primakne k obdelovancu:
   -1: negativna smer premika
   +1:pozitivna smer premika
- Merilna višina v osi tipalnega sistema Q261 (absolutna): koordinata središča krogle (= točka dotika) v osi tipalnega sistema, v kateri naj se izvede meritev
- Varnostni odmik Q320 (inkrementalno): dodatni odmik med merilno točko in kroglo tipalnega sistema. Q320 dopolnjuje stolpec SET\_UP
- Varna višina Q260 (absolutna): koordinata v osi tipalnega sistema, v kateri ne more priti do kolizije med tipalnim sistemom in obdelovancem (vpenjalom)
- Premik na varno višino Q301: določite, kako naj se tipalni sistem premika med merilnimi točkami:
   0: premik med merilnimi točkami na merilni višini
   1: premik med merilnimi točkami na varni višini
- Protokol meritve Q281: določite, ali naj TNC ustvari protokol za meritev:

0: protokol meritve naj ne bo ustvarjen
1: protokol meritve naj bo ustvarjen: TNC privzeto shrani datoteko s protokolom TCHPR420.TXT v imenik TNC:\

**2**: prekinitev programskega teka in prikaz protokola meritve na TNC zaslonu. Nadaljevanje programa z NC-zagon

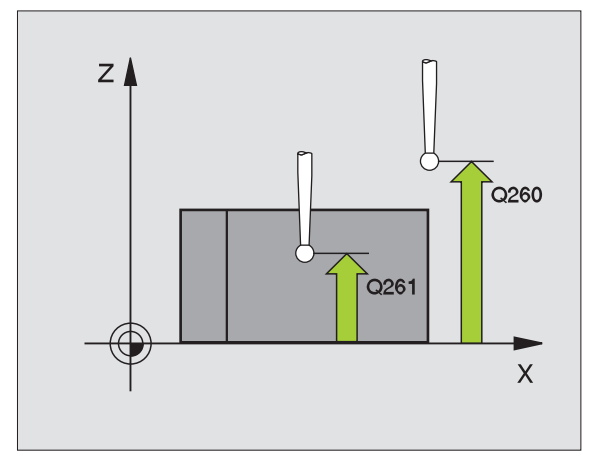

| 5 TCH PROBE 420 MERJENJE KOTA  |
|--------------------------------|
| Q263=+10 ;1. TOČKA 1. OSI      |
| Q264=+10 ;1. TOČKA 2. OSI      |
| Q265=+15 ;2. TOČKA 1. OSI      |
| Q266=+95 ;2. TOČKA 2. OSI      |
| Q272=1 ;MERILNA OS             |
| Q267=-1 ;SMER PREMIKA          |
| Q261=-5 ;MERILNA VIŠINA        |
| Q320=0 ;VARNOSTNA RAZDALJA     |
| Q260=+10 ;VARNA VIŠINA         |
| Q301=1 ;PREMIK NA VARNO VIŠINO |
| Q281=1 ;PROTOKOL MERITVE       |

## MERJENJE VRTINE (cikel tipalnega sistema 421, DIN/ISO: G421)

Cikel tipalnega sistema 421 zazna središče in premer vrtine (krožni žep). Če v ciklu definirate ustrezne tolerančne vrednosti, TNC izvede primerjavo želenih in dejanskih vrednosti ter odstopanja shrani v sistemskih parametrih.

- TNC premakne tipalni sistem v hitrem teku (vrednost iz stolpca FMAX) s pozicionirno logiko (oglejte si "Izvajanje ciklov tipalnega sistema" na strani 21) na točko zagona postopka odčitavanja 1. TNC izračuna tipalne točke iz vnosov v ciklu in varnostnega odmika iz stolpca SET UP v preglednici tipalnih sistemov
- 2 Tipalni sistem se nato premakne na nastavljeno merilno višino in izvede prvi postopek odčitavanja z nastavljenim pomikom pri odčitavanju (stolpec F). TNC glede na programiran kot zagona samodejno določi smer odčitavanja
- 3 Tipalni sistem se nato na merilni višini ali na varni višini v krožnici premakne na naslednjo tipalno točko 2, kjer izvede drugi postopek odčitavanja
- 4 TNC tipalni sistem premakne na tipalno točko 3 in nato še na tipalno točko 4, kjer izvede tretji in četrti postopek odčitavanja
- 5 TNC ob koncu tipalni sistem premakne nazaj na varno višino ter dejanske vrednosti in odstopanja shrani v naslednje Q-parametre:

| Številka parametra | Pomen                                     |
|--------------------|-------------------------------------------|
| Q151               | Dejanska vrednost središča glavne osi     |
| Q152               | Dejanska vrednost središča pomožne<br>osi |
| Q153               | Dejanski premer                           |
| Q161               | Odstopanje središča glavne osi            |
| Q162               | Odstopanje središča pomožne osi           |
| Q163               | Odstopanje premera                        |

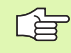

#### Pred programiranjem upoštevajte

Pred definiranjem cikla je treba programirati priklic orodja za definicijo osi tipalnega sistema.

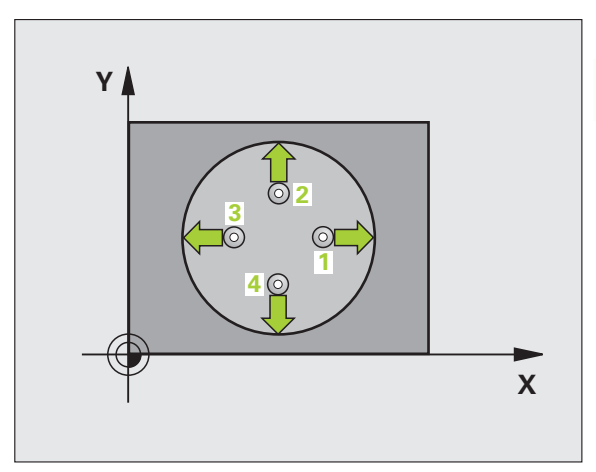

- Središče 1. osi Q273 (absolutno): središče vrtine v glavni osi obdelovalne ravnine.
- Središče 2. osi Q274 (absolutno): središče vrtine v pomožni osi obdelovalne ravnine.
- ▶ Želeni premer Q262: vnesite premer vrtine
- Kot zagona Q325 (absolutni): kot med glavno osjo obdelovalne ravnine in prvo tipalno točko
- Kotni korak Q247 (postopen): kot med dvema merilnima točkama, predznak kotnega koraka določa smer obdelave (- = smer urinega kazalca). Če želite meriti krožni lok, potem programirajte kotni korak na manj kot 90°

Manjši kot je programiran kotni korak, z manjšo natančnostjo TNC izračuna dimenzije vrtine. Najmanjši vnos: 5°.

- Merilna višina v osi tipalnega sistema Q261 (absolutna): koordinata središča krogle (= točka dotika) v osi tipalnega sistema, v kateri naj se izvede meritev
- Varnostni odmik Q320 (inkrementalno): dodatni odmik med merilno točko in kroglo tipalnega sistema. Q320 dopolnjuje stolpec SET\_UP
- Varna višina Q260 (absolutna): koordinata v osi tipalnega sistema, v kateri ne more priti do kolizije med tipalnim sistemom in obdelovancem (vpenjalom)
- Premik na varno višino Q301: določite, kako naj se tipalni sistem premika med merilnimi točkami:
   premik med merilnimi točkami na merilni višini
   premik med merilnimi točkami na varni višini
- Največji premer vrtine Q275: največji dovoljen premer vrtine (krožnega žepa)
- Najmanjši premer vrtine Q276: najmanjši dovoljen premer vrtine (krožnega žepa)
- Tolerančna vrednost središča 1. osi Q279: dovoljeno odstopanje položaja v glavni osi obdelovalne ravnine
- Tolerančna vrednost središča 2. osi Q280: dovoljeno odstopanje položaja v pomožni osi obdelovalne ravnine

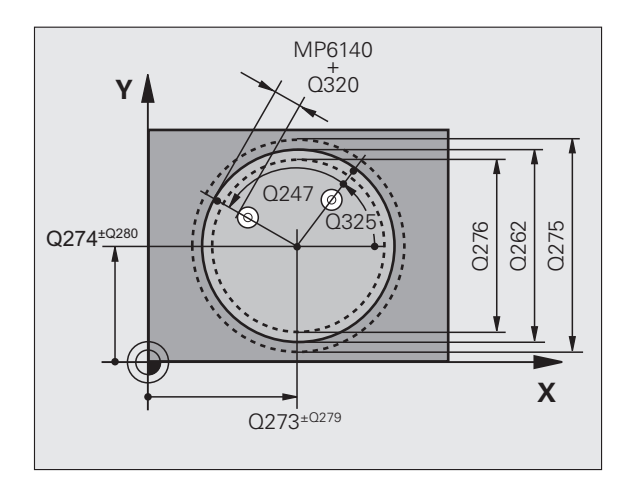

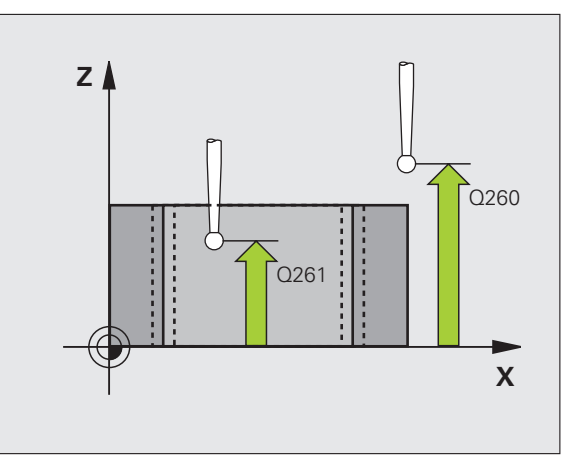

- Protokol meritve Q281: določite, ali naj TNC ustvari protokol za meritev:
  - **0**: protokol meritve naj ne bo ustvarjen

1: protokol meritve naj bo ustvarjen: TNC privzeto shrani datoteko s protokolom TCHPR421.TXT v imenik TNC:\

**2**: prekinitev programskega teka in prikaz protokola meritve na TNC zaslonu. Nadaljevanje programa z NC-zagon

 Zaustavitev programa zaradi napake tolerance Q309: določite, ali naj TNC pri prekoračitvah tolerančnih mej prekine programski tek in prikaže sporočilo o napaki:
 brez prekinitve programskega teka, brez sporočila o napaki

1: prekinitev programskega teka in prikaz sporočila o napaki

Številka orodja za nadzor Q330: določite, ali naj TNC izvaja nadzor orodja (oglejte si "Nadzor orodja" na strani 108)
 brez nadzora

>0: številka orodja v orodni preglednici TOOL.T

- Število merilnih točk (4/3) Q423: določite, ali naj TNC postopek odčitavanja čepa izvede na 4 ali 3 merilnih točkah:
  - 4: 4 merilne točke (običajna nastavitev)
  - 3: 3 merilne točke

| 5 TCH PROBE 421 MERJENJE VRTINE |
|---------------------------------|
| Q273=+50 ;SREDIŠČE 1. OSI       |
| Q274=+50 ;SREDIŠČE 2. OSI       |
| Q262=75 ;ŽELENI PREMER          |
| Q325=+0 ;KOT ZAGONA             |
| Q247=+60 ;KOTNI KORAK           |
| Q261=-5 ;MERILNA VIŠINA         |
| Q320=0 ;VARNOSTNA RAZDALJA      |
| Q260=+20 ;VARNA VIŠINA          |
| Q301=1 ;PREMIK NA VARNO VIŠINO  |
| Q275=75,12;NAJVEČJA VREDNOST    |
| Q276=74,95;NAJMANJŠA VREDNOST   |
| Q279=0,1 ;TOLERANCA 1. SREDIŠČA |
| Q280=0,1 ;TOLERANCA 2. SREDIŠČA |
| Q281=1 ;PROTOKOL MERITVE        |
| Q309=0 ;ZAUSTAVITEV PROGRAMA    |
| PRI NAPAKI                      |
| Q330=0 ;ŠTEVILKA ORODJA         |
| O423=4 :ŠTEVILO MERILNIH TOČK   |

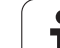

## MERITEV KROGA ZUNAJ (cikel tipalnega sistema 422, DIN/ISO: G422)

Cikel tipalnega sistema 422 zazna središče in premer krožnega čepa. Če v ciklu definirate ustrezne tolerančne vrednosti, TNC izvede primerjavo želenih in dejanskih vrednosti ter odstopanja shrani v sistemskih parametrih.

- TNC premakne tipalni sistem v hitrem teku (vrednost iz stolpca FMAX) s pozicionirno logiko (oglejte si "Izvajanje ciklov tipalnega sistema" na strani 21) na točko zagona postopka odčitavanja 1. TNC izračuna tipalne točke iz vnosov v ciklu in varnostnega odmika iz stolpca SET\_UP v preglednici tipalnih sistemov
- 2 Tipalni sistem se nato premakne na nastavljeno merilno višino in izvede prvi postopek odčitavanja z nastavljenim pomikom pri odčitavanju (stolpec F). TNC glede na programiran kot zagona samodejno določi smer odčitavanja
- 3 Tipalni sistem se nato na merilni višini ali na varni višini v krožnici premakne na naslednjo tipalno točko 2, kjer izvede drugi postopek odčitavanja
- 4 TNC tipalni sistem premakne na tipalno točko 3 in nato še na tipalno točko 4, kjer izvede tretji in četrti postopek odčitavanja
- 5 TNC ob koncu tipalni sistem premakne nazaj na varno višino ter dejanske vrednosti in odstopanja shrani v naslednje Q-parametre:

| Številka parametra | Pomen                                     |
|--------------------|-------------------------------------------|
| Q151               | Dejanska vrednost središča glavne osi     |
| Q152               | Dejanska vrednost središča pomožne<br>osi |
| Q153               | Dejanski premer                           |
| Q161               | Odstopanje središča glavne osi            |
| Q162               | Odstopanje središča pomožne osi           |
| Q163               | Odstopanje premera                        |

#### Pred programiranjem upoštevajte

Pred definiranjem cikla je treba programirati priklic orodja za definicijo osi tipalnega sistema.

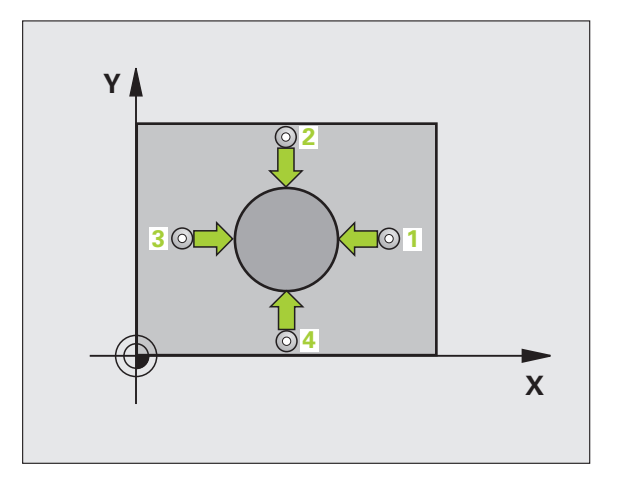

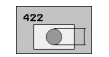

G

- Središče 1. osi Q273 (absolutno): središče čepa v glavni osi obdelovalne ravnine.
- Središče 2. osi Q274 (absolutno): središče čepa v pomožni osi obdelovalne ravnine.
- Želeni premer Q262: vnesite premer čepa
- Kot zagona Q325 (absolutni): kot med glavno osjo obdelovalne ravnine in prvo tipalno točko
- Kotni korak Q247 (postopen): kot med dvema merilnima točkama, predznak kotnega koraka določa smer obdelave (- = smer urinega kazalca). Če želite meriti krožni lok, potem programirajte kotni korak na manj kot 90°

Manjši kot je programiran kotni korak, tem manjša je natančnost, s katero TNC izračuna dimenzije čepa. Najmanjši vnos: 5°.

- Merilna višina v osi tipalnega sistema Q261 (absolutna): koordinata središča krogle (= točka dotika) v osi tipalnega sistema, v kateri naj se izvede meritev
- Varnostni odmik Q320 (inkrementalno): dodatni odmik med merilno točko in kroglo tipalnega sistema. Q320 dopolnjuje stolpec SET\_UP
- Varna višina Q260 (absolutna): koordinata v osi tipalnega sistema, v kateri ne more priti do kolizije med tipalnim sistemom in obdelovancem (vpenjalom)
- Premik na varno višino Q301: določite, kako naj se tipalni sistem premika med merilnimi točkami:
   0: premik med merilnimi točkami na merilni višini
   1: premik med merilnimi točkami na varni višini
- Največji premer čepa Q277: največji dovoljen premer čepa
- Najmanjši premer čepa Q278: najmanjši dovoljen premer čepa
- Tolerančna vrednost središča 1. osi Q279: dovoljeno odstopanje položaja v glavni osi obdelovalne ravnine
- Tolerančna vrednost središča 2. osi Q280: dovoljeno odstopanje položaja v pomožni osi obdelovalne ravnine

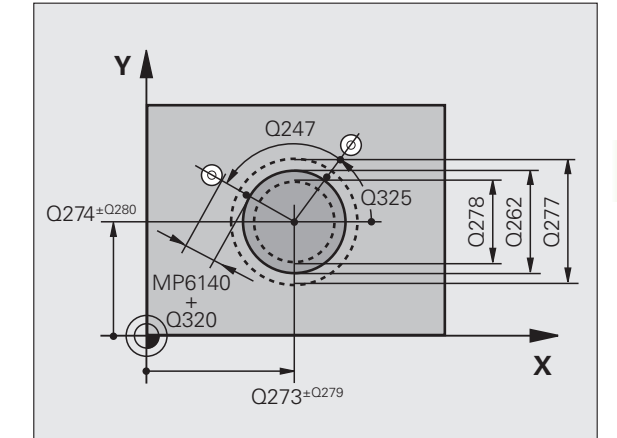

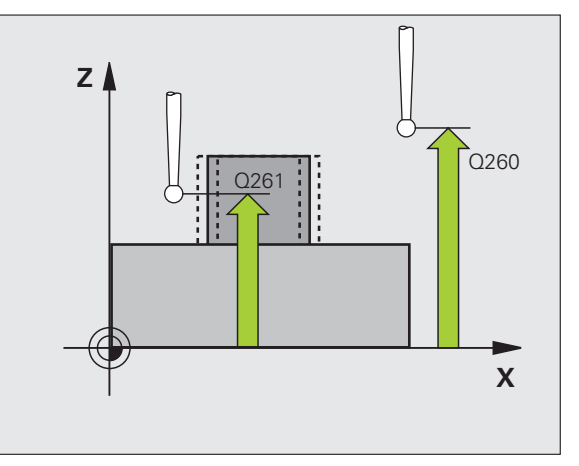

- Protokol meritve Q281: določite, ali naj TNC ustvari protokol za meritev:
  - **0**: protokol meritve naj ne bo ustvarjen

1: protokol meritve naj bo ustvarjen: TNC privzeto shrani datoteko s protokolom TCHPR422.TXT v imenik TNC:\

**2**: prekinitev programskega teka in prikaz protokola meritve na TNC zaslonu. Nadaljevanje programa z NC-zagon

 Zaustavitev programa zaradi napake tolerance Q309: določite, ali naj TNC pri prekoračitvah tolerančnih mej prekine programski tek in prikaže sporočilo o napaki:
 brez prekinitve programskega teka, brez sporočila o napaki

1: prekinitev programskega teka in prikaz sporočila o napaki

Številka orodja za nadzor Q330: določite, ali naj TNC izvaja nadzor orodja (oglejte si "Nadzor orodja" na strani 108):

0: brez nadzora

- >0: številka orodja v orodni preglednici TOOL.T
- Število merilnih točk (4/3) Q423: določite, ali naj TNC postopek odčitavanja čepa izvede na 4 ali 3 merilnih točkah:
  - 4: 4 merilne točke (običajna nastavitev)
  - 3: 3 merilne točke

| TCH PROBE 422 MERITEV KROGA ZUNAJ          |
|--------------------------------------------|
| Q273=+50 ;SREDIŠČE 1. OSI                  |
| Q274=+50 ;SREDIŠČE 2. OSI                  |
| Q262=75 ;ŽELENI PREMER                     |
| Q325=+90 ;KOT ZAGONA                       |
| Q247=+30 ;KOTNI KORAK                      |
| Q261=-5 ;MERILNA VIŠINA                    |
| Q320=0 ;VARNOSTNA RAZDALJA                 |
| Q260=+10 ;VARNA VIŠINA                     |
| Q301=0 ;PREMIK NA VARNO VIŠINO             |
| Q275=35,15;NAJVEČJA VREDNOST               |
| Q276=34,9 ;NAJMANJŠA VREDNOST              |
| Q279=0,05;TOLERANCA 1. SREDIŠČA            |
| Q280=0,05 ;TOLERANCA 2. SREDIŠČA           |
| Q281=1 ;PROTOKOL MERITVE                   |
| Q309=0 ;ZAUSTAVITEV PROGRAMA<br>PRI NAPAKI |
| Q330=0 ;ŠTEVILKA ORODJA                    |
| Q423=4 ;ŠTEVILO MERILNIH TOČK              |
|                                            |

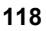

# 3.3 Samodejna meritev obd<mark>elo</mark>vancev

#### MERITEV PRAVOKOTNIKA ZNOTRAJ (cikel tipalnega sistema 423, DIN/ISO: G423)

Cikel tipalnega sistema 423 zazna središče, dolžino in širino pravokotnega žepa. Če v ciklu definirate ustrezne tolerančne vrednosti, TNC izvede primerjavo želenih in dejanskih vrednosti ter odstopanja shrani v sistemskih parametrih.

- TNC premakne tipalni sistem v hitrem teku (vrednost iz stolpca FMAX) s pozicionirno logiko (oglejte si "Izvajanje ciklov tipalnega sistema" na strani 21) na točko zagona postopka odčitavanja 1. TNC izračuna tipalne točke iz vnosov v ciklu in varnostnega odmika iz stolpca SET\_UP v preglednici tipalnih sistemov
- 2 Tipalni sistem se nato premakne na nastavljeno merilno višino in izvede prvi postopek odčitavanja z nastavljenim pomikom pri odčitavanju (stolpec F)
- 3 Tipalni sistem se vzporedno z osjo premakne na varno višino, ali pa linearno na naslednjo tipalno točko 2, kjer izvede drugi postopek odčitavanja
- 4 TNC tipalni sistem premakne na tipalno točko 3 in nato še na tipalno točko 4, kjer izvede tretji in četrti postopek odčitavanja
- 5 TNC ob koncu tipalni sistem premakne nazaj na varno višino ter dejanske vrednosti in odstopanja shrani v naslednje Q-parametre:

| Številka parametra | Pomen                                               |
|--------------------|-----------------------------------------------------|
| Q151               | Dejanska vrednost središča glavne osi               |
| Q152               | Dejanska vrednost središča pomožne<br>osi           |
| Q154               | Dejanska vrednost stranske dolžine v<br>glavni osi  |
| Q155               | Dejanska vrednost stranske dolžine v<br>pomožni osi |
| Q161               | Odstopanje središča glavne osi                      |
| Q162               | Odstopanje središča pomožne osi                     |
| Q164               | Odstopanje stranske dolžine v glavni osi            |
| Q165               | Odstopanje stranske dolžine v pomožni<br>osi        |

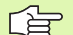

#### Pred programiranjem upoštevajte

Pred definiranjem cikla je treba programirati priklic orodja za definicijo osi tipalnega sistema.

Če izmere žepa in varnostni odmik ne dovoljujejo predpozicioniranja v bližino tipalnih točk, TNC postopek odčitavanja vedno zažene v središču žepa. V tem primeru se tipalni sistem med štirimi merilnimi točkami ne premakne na varno višino.

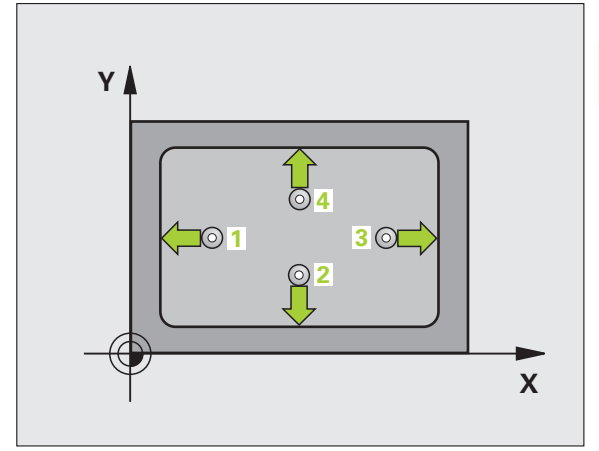

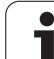

- Središče 1. osi Q273 (absolutno): središče žepa v glavni osi obdelovalne ravnine.
- Središče 2. osi Q274 (absolutno): središče žepa v pomožni osi obdelovalne ravnine.
- 1. stranska dolžina Q282: dolžina žepa, vzporedna glavni osi obdelovalne ravnine.
- 2. stranska dolžina Q283: dolžina žepa, vzporedna pomožni osi obdelovalne ravnine.
- Merilna višina v osi tipalnega sistema Q261 (absolutna): koordinata središča krogle (= točka dotika) v osi tipalnega sistema, v kateri naj se izvede meritev
- Varnostni odmik Q320 (inkrementalno): dodatni odmik med merilno točko in kroglo tipalnega sistema. Q320 dopolnjuje stolpec SET\_UP
- Varna višina Q260 (absolutna): koordinata v osi tipalnega sistema, v kateri ne more priti do kolizije med tipalnim sistemom in obdelovancem (vpenjalom)
- Premik na varno višino Q301: določite, kako naj se tipalni sistem premika med merilnimi točkami:
   0: premik med merilnimi točkami na merilni višini
   1: premik med merilnimi točkami na varni višini
- Največja vrednost 1. stranske dolžine Q284: največja dovoljena dolžina žepa
- Najmanjša vrednost 1. stranske dolžine Q285: najmanjša dovoljena dolžina žepa
- Največja vrednost 2. stranske dolžine Q286: največja dovoljena širina žepa
- Najmanjša vrednost 2. stranske dolžine Q287: najmanjša dovoljena širina žepa
- Tolerančna vrednost središča 1. osi Q279: dovoljeno odstopanje položaja v glavni osi obdelovalne ravnine
- Tolerančna vrednost središča 2. osi Q280: dovoljeno odstopanje položaja v pomožni osi obdelovalne ravnine

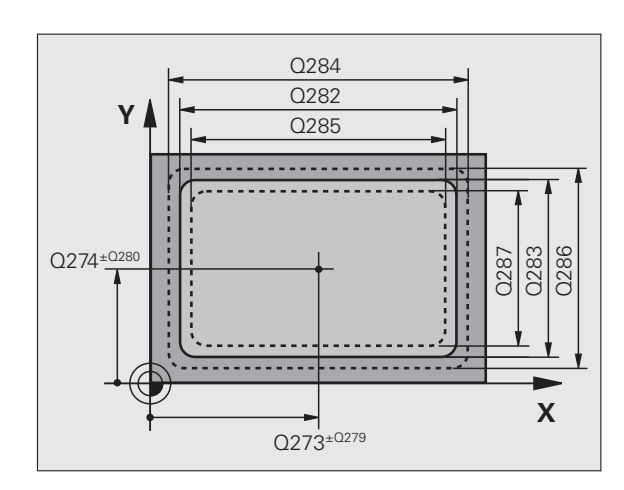

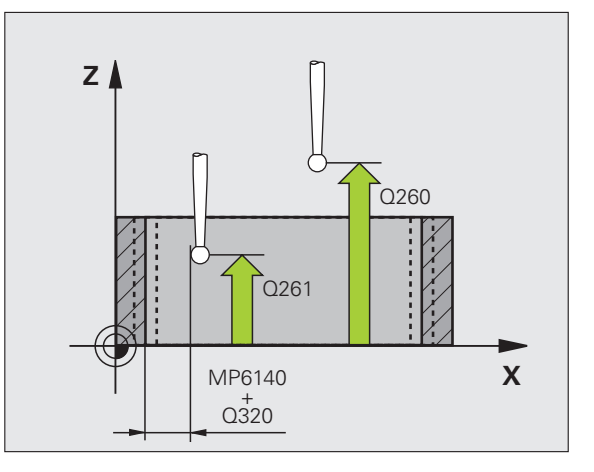

- Protokol meritve Q281: določite, ali naj TNC ustvari protokol za meritev:
  - **0**: protokol meritve naj ne bo ustvarjen

1: protokol meritve naj bo ustvarjen: TNC privzeto shrani datoteko s protokolom TCHPR423.TXT v imenik TNC:\

2: prekinitev programskega teka in prikaz protokola meritve na TNC zaslonu. Nadaljevanje programa z NC-zagon

 Zaustavitev programa zaradi napake tolerance Q309: določite, ali naj TNC pri prekoračitvah tolerančnih mej prekine programski tek in prikaže sporočilo o napaki:
 brez prekinitve programskega teka, brez sporočila o napaki

1: prekinitev programskega teka in prikaz sporočila o napaki

Številka orodja za nadzor Q330: določite, ali naj TNC izvaja nadzor orodja (oglejte si "Nadzor orodja" na strani 108)
 D: brez nadzora

>0: številka orodja v orodni preglednici TOOL.T

| 5 TCH PROBE<br>ZNOTR. | 423 MERJENJE PRAVOKOT.              |
|-----------------------|-------------------------------------|
| Q273=+50              | ;SREDIŠČE 1. OSI                    |
| Q274=+50              | ;SREDIŠČE 2. OSI                    |
| Q282=80               | ;1. STRANSKA DOLŽINA                |
| Q283=60               | ;2. STRANSKA DOLŽINA                |
| Q261=-5               | ;MERILNA VIŠINA                     |
| Q320=0                | ;VARNOSTNA RAZDALJA                 |
| Q260=+10              | ;VARNA VIŠINA                       |
| Q301=1                | ;PREMIK NA VARNO VIŠINO             |
| Q284=0                | ;NAJVEČJA VREDNOST 1.<br>STRANI     |
| Q285=0                | ;NAJMANJŠA VREDNOST 1.<br>STRANI    |
| Q286=0                | ;NAJVEČJA VREDNOST 2.<br>STRANI     |
| Q287=0                | ;NAJMANJŠA VREDNOST 2.<br>STRANI    |
| Q279=0                | ;TOLERANCA 1. SREDIŠČA              |
| Q280=0                | ;TOLERANCA 2. SREDIŠČA              |
| Q281=1                | ;PROTOKOL MERITVE                   |
| Q309=0                | ;ZAUSTAVITEV PROGRAMA<br>PRI NAPAKI |
| Q330=0                | ;ŠTEVILKA ORODJA                    |

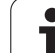

#### MERITEV PRAVOKOTNIKA ZUNAJ (cikel tipalnega sistema 424, DIN/ISO: G424)

Cikel tipalnega sistema 424 zazna središče, dolžino in širino pravokotnega čepa. Če v ciklu definirate ustrezne tolerančne vrednosti, TNC izvede primerjavo želenih in dejanskih vrednosti ter odstopanja shrani v sistemskih parametrih.

- TNC premakne tipalni sistem v hitrem teku (vrednost iz stolpca FMAX) s pozicionirno logiko (oglejte si "Izvajanje ciklov tipalnega sistema" na strani 21) na točko zagona postopka odčitavanja 1. TNC izračuna tipalne točke iz vnosov v ciklu in varnostnega odmika iz stolpca SET\_UP v preglednici tipalnih sistemov
- 2 Tipalni sistem se nato premakne na nastavljeno merilno višino in izvede prvi postopek odčitavanja z nastavljenim pomikom pri odčitavanju (stolpec F)
- 3 Tipalni sistem se vzporedno z osjo premakne na varno višino, ali pa linearno na naslednjo tipalno točko 2, kjer izvede drugi postopek odčitavanja
- 4 TNC tipalni sistem premakne na tipalno točko 3 in nato še na tipalno točko 4, kjer izvede tretji in četrti postopek odčitavanja
- 5 TNC ob koncu tipalni sistem premakne nazaj na varno višino ter dejanske vrednosti in odstopanja shrani v naslednje Q-parametre:

| Številka parametra | Pomen                                               |
|--------------------|-----------------------------------------------------|
| Q151               | Dejanska vrednost središča glavne osi               |
| Q152               | Dejanska vrednost središča pomožne<br>osi           |
| Q154               | Dejanska vrednost stranske dolžine v<br>glavni osi  |
| Q155               | Dejanska vrednost stranske dolžine v<br>pomožni osi |
| Q161               | Odstopanje središča glavne osi                      |
| Q162               | Odstopanje središča pomožne osi                     |
| Q164               | Odstopanje stranske dolžine v glavni osi            |
| Q165               | Odstopanje stranske dolžine v pomožni<br>osi        |

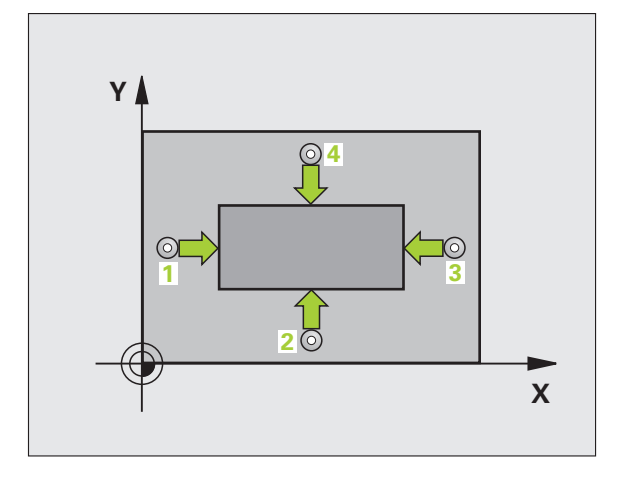

#### Pred programiranjem upoštevajte

Pred definiranjem cikla je treba programirati priklic orodja za definicijo osi tipalnega sistema.

- Središče 1. osi Q273 (absolutno): središče čepa v glavni osi obdelovalne ravnine.
  - Središče 2. osi Q274 (absolutno): središče čepa v pomožni osi obdelovalne ravnine.
  - 1. stranska dolžina Q282: dolžina čepa, vzporedna glavni osi obdelovalne ravnine.
  - 2. stranska dolžina Q283: dolžina čepa, vzporedna pomožni osi obdelovalne ravnine.
  - Merilna višina v osi tipalnega sistema Q261 (absolutna): koordinata središča krogle (= točka dotika) v osi tipalnega sistema, v kateri naj se izvede meritev
  - Varnostni odmik Q320 (inkrementalno): dodatni odmik med merilno točko in kroglo tipalnega sistema. Q320 dopolnjuje stolpec SET\_UP
  - Varna višina Q260 (absolutna): koordinata v osi tipalnega sistema, v kateri ne more priti do kolizije med tipalnim sistemom in obdelovancem (vpenjalom)
  - Premik na varno višino Q301: določite, kako naj se tipalni sistem premika med merilnimi točkami:
     0: premik med merilnimi točkami na merilni višini
     1: premik med merilnimi točkami na varni višini
  - Največja vrednost 1. stranske dolžine Q284: največja dovoljena dolžina čepa
  - Najmanjša vrednost 1. stranske dolžine Q285: najmanjša dovoljena dolžina čepa
  - Največja vrednost 2. stranske dolžine Q286: največja dovoljena širina čepa
  - Najmanjša vrednost 2. stranske dolžine Q287: najmanjša dovoljena širina čepa
  - Tolerančna vrednost središča 1. osi Q279: dovoljeno odstopanje položaja v glavni osi obdelovalne ravnine
  - Tolerančna vrednost središča 2. osi Q280: dovoljeno odstopanje položaja v pomožni osi obdelovalne ravnine

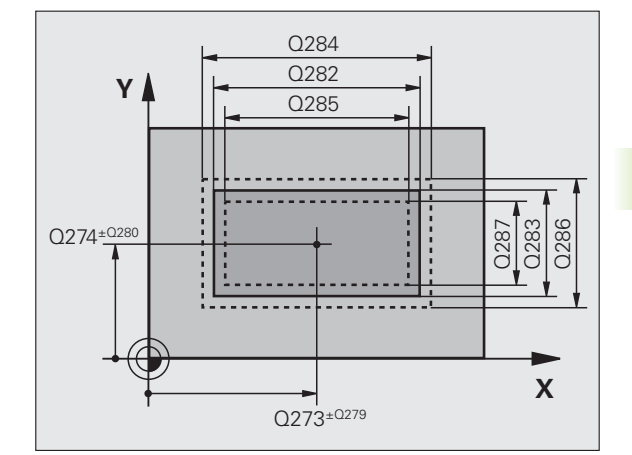

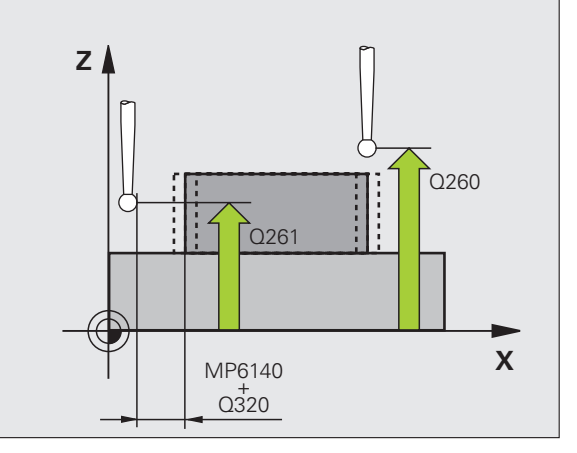

Protokol meritve Q281: določite, ali naj TNC ustvari protokol za meritev:

**0**: protokol meritve naj ne bo ustvarjen

1: protokol meritve naj bo ustvarjen: TNC privzeto shrani datoteko s protokolom TCHPR424.TXT v imenik TNC:\

**2**: prekinitev programskega teka in prikaz protokola meritve na TNC zaslonu. Nadaljevanje programa z NC-zagon

 Zaustavitev programa zaradi napake tolerance Q309: določite, ali naj TNC pri prekoračitvah tolerančnih mej prekine programski tek in prikaže sporočilo o napaki:
 brez prekinitve programskega teka, brez sporočila o napaki

1: prekinitev programskega teka in prikaz sporočila o napaki

Številka orodja za nadzor Q330: določite, ali naj TNC izvaja nadzor orodja (oglejte si "Nadzor orodja" na strani 108):

0: brez nadzora

>0: številka orodja v orodni preglednici TOOL.T

#### Példa: NC-nizi

5 TCH PROBE 424 MERJENJE PRAVOKOT. ZUN.

| Q273=+50  | ;SREDIŠČE 1. OSI                  |
|-----------|-----------------------------------|
| Q274=+50  | ;SREDIŠČE 2. OSI                  |
| Q282=75   | ;1. STRANSKA DOLŽINA              |
| Q283=35   | ;2. STRANSKA DOLŽINA              |
| Q261=-5   | ;MERILNA VIŠINA                   |
| Q320=0    | ;VARNOSTNA RAZDALJA               |
| Q260=+20  | ;VARNA VIŠINA                     |
| Q301=0    | ;PREMIK NA VARNO VIŠINO           |
| Q284=75,1 | ;NAJVEČJA VREDNOST<br>1. STRANI   |
| Q285=74,9 | ;NAJMANJŠA VREDNOST<br>1. STRANI  |
| Q286=35   | ;NAJVEČJA VREDNOST<br>2. STRANI   |
| Q287=34,9 | 5;NAJMANJŠA VREDNOST<br>2. STRANI |
| Q279=0,1  | ;TOLERANCA 1. SREDIŠČA            |
| Q280=0,1  | ;TOLERANCA 2. SREDIŠČA            |
| Q281=1    | ;PROTOKOL MERITVE                 |
| ~ ~ ~ ~ ~ |                                   |

- Q309=0 ;ZAUSTAVITEV PROGRAMA PRI NAPAKI
  - Q330=0 ;ŠTEVILKA ORODJA

# 3.3 Samodejna meritev obd<mark>elo</mark>vancev

## MERITEV ŠIRINE ZNOTRAJ (cikel tipalnega sistema 425, DIN/ISO: G425)

Cikel tipalnega sistema 425 zazna položaj in širino utora (žepa). Če v ciklu definirate ustrezne tolerančne vrednosti, TNC izvede primerjavo želenih in dejanskih vrednosti ter odstopanje shrani v sistemski parameter.

- TNC premakne tipalni sistem v hitrem teku (vrednost iz stolpca FMAX) s pozicionirno logiko (oglejte si "Izvajanje ciklov tipalnega sistema" na strani 21) na točko zagona postopka odčitavanja 1. TNC izračuna tipalne točke iz vnosov v ciklu in varnostnega odmika iz stolpca SET\_UP v preglednici tipalnih sistemov
- 2 Tipalni sistem se nato premakne na nastavljeno merilno višino in izvede prvi postopek odčitavanja z nastavljenim pomikom pri odčitavanju (stolpec F). 1. Odčitavanje vedno v pozitivni smeri programirane osi
- 3 Če za drugo meritev vnesete zamik, TNC tipalni sistem vzporedno z osjo premakne na naslednjo tipalno točko 2, kjer izvede drugi postopek odčitavanja. Če zamika ne vnesete, TNC širino izmeri v nasprotni smeri
- **4** TNC pozicionira tipalni sistem nazaj na varno višino ter shrani dejanske vrednosti in odstopanje v naslednje Q-parametre:

| Številka parametra | Pomen                                  |
|--------------------|----------------------------------------|
| Q156               | Dejanska izmerjena dolžina             |
| Q157               | Dejanska vrednost položaja srednje osi |
| Q166               | Odstopanje izmerjene dolžine           |

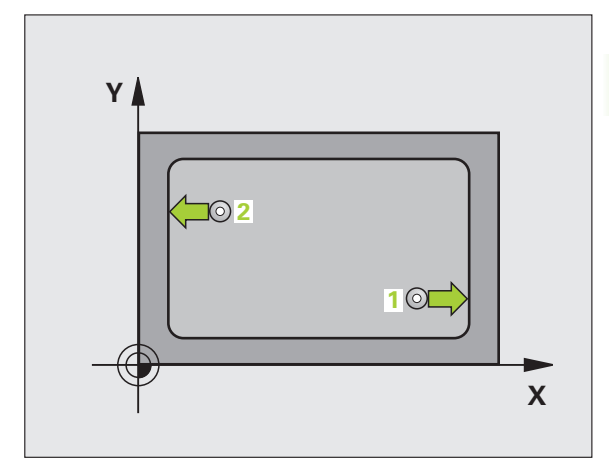

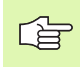

#### Pred programiranjem upoštevajte

Pred definiranjem cikla je treba programirati priklic orodja za definicijo osi tipalnega sistema.

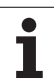

425

- Točka zagona 1. osi Q328 (absolutna): točka zagona postopka odčitavanja v glavni osi obdelovalne ravnine.
- Točka zagona 2. osi Q329 (absolutna): točka zagona postopka odčitavanja v pomožni osi obdelovalne ravnine.
- Zamik za 2. meritev Q310 (inkrementalno): vrednost, za katero se tipalni sistem zamakne pred drugo meritvijo. Če vnesete 0, TNC ne premakne tipalnega sistema
- Merilna os Q272: os obdelovalne ravnine, v kateri naj se izvaja meritev:
   1:glavna os = merilna os
   2:pomožna os = merilna os
- Merilna višina v osi tipalnega sistema Q261 (absolutna): koordinata središča krogle (= točka dotika) v osi tipalnega sistema, v kateri naj se izvede meritev
- Varna višina Q260 (absolutna): koordinata v osi tipalnega sistema, v kateri ne more priti do kolizije med tipalnim sistemom in obdelovancem (vpenjalom)
- Želena dolžina Q311: želena dolžina meritve
- Največja vrednost Q288: največja dovoljena dolžina
- Najmanjša vrednost Q289: najmanjša dovoljena dolžina
- Protokol meritve Q281: določite, ali naj TNC ustvari protokol za meritev:
  - 0: protokol meritve naj ne bo ustvarjen

1: protokol meritve naj bo ustvarjen: TNC privzeto shrani datoteko s protokolom TCHPR425.TXT v imenik TNC:\

**2**: prekinitev programskega teka in prikaz protokola meritve na TNC zaslonu. Nadaljevanje programa z NC-zagon

 Zaustavitev programa zaradi napake tolerance Q309: določite, ali naj TNC pri prekoračitvah tolerančnih mej prekine programski tek in prikaže sporočilo o napaki:
 brez prekinitve programskega teka, brez sporočila o napaki

1: prekinitev programskega teka in prikaz sporočila o napaki

Številka orodja za nadzor Q330: določite, ali naj TNC izvaja nadzor orodja (oglejte si "Nadzor orodja" na strani 108):

0: brez nadzora

>0: številka orodja v orodni preglednici TOOL.T

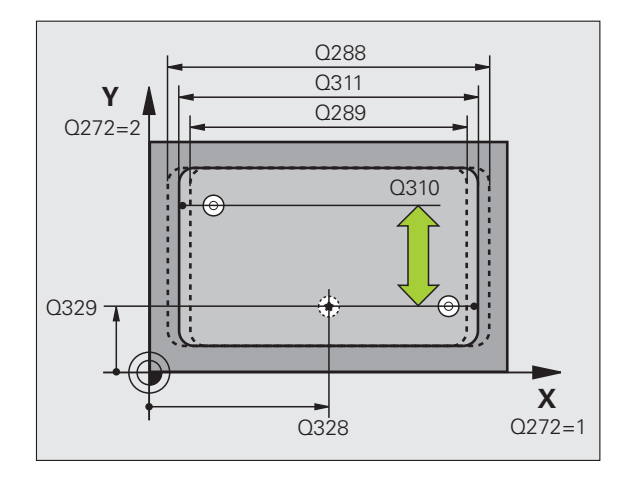

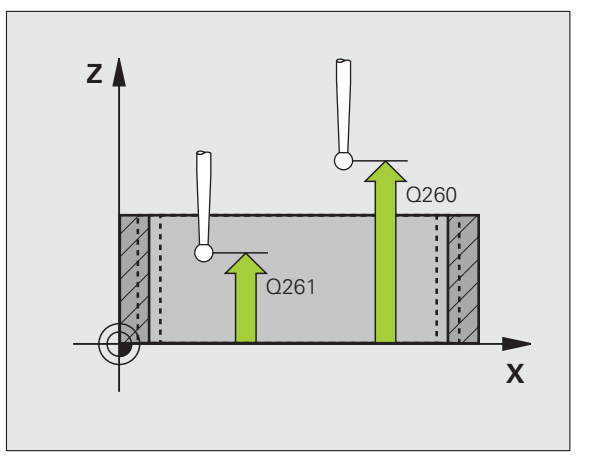

| <b>5 TCH PROBE</b> | 425 MERJENJE ŠIRINE ZNOTR.          |
|--------------------|-------------------------------------|
| Q328=+75           | ;ZAČETNA TOČKA 1. OSI               |
| Q329=-12,          | 5;ZAČETNA TOČKA 2. OSI              |
| Q310=+0            | ;ZAMIK 2. MERITVE                   |
| Q272=1             | ;MERILNA OS                         |
| Q261=-5            | ;MERILNA VIŠINA                     |
| Q260=+10           | ;VARNA VIŠINA                       |
| Q311=25            | ;ŽELENA DOLŽINA                     |
| Q288=25,0          | 5;NAJVEČJA VREDNOST                 |
| Q289=25            | ;NAJMANJŠA VREDNOST                 |
| Q281=1             | ;PROTOKOL MERITVE                   |
| Q309=0             | ;ZAUSTAVITEV PROGRAMA<br>PRI NAPAKI |
| Q330=0             | ;ŠTEVILKA ORODJA                    |

## MERJENJE PREČKE ZUNAJ (cikel tipalnega sistema 426, DIN/ISO: G426)

Cikel tipalnega sistema 426 zazna položaj in širino prečke. Če v ciklu definirate ustrezne tolerančne vrednosti, TNC izvede primerjavo želenih in dejanskih vrednosti ter odstopanje shrani v sistemskih parametrih.

- TNC premakne tipalni sistem v hitrem teku (vrednost iz stolpca FMAX) s pozicionirno logiko (oglejte si "Izvajanje ciklov tipalnega sistema" na strani 21) na točko zagona postopka odčitavanja 1. TNC izračuna tipalne točke iz vnosov v ciklu in varnostnega odmika iz stolpca SET\_UP v preglednici tipalnih sistemov
- 2 Tipalni sistem se nato premakne na nastavljeno merilno višino in izvede prvi postopek odčitavanja z nastavljenim pomikom pri odčitavanju (stolpec F). 1. Postopek odčitavanja vedno poteka v negativni smeri programirane osi
- 3 Tipalni sistem se na varni višini premakne k naslednji tipalni točki, kjer izvede drugi postopek odčitavanja
- 4 TNC pozicionira tipalni sistem nazaj na varno višino ter shrani dejanske vrednosti in odstopanje v naslednje Q-parametre:

| Številka parametra | Pomen                                  |
|--------------------|----------------------------------------|
| Q156               | Dejanska izmerjena dolžina             |
| Q157               | Dejanska vrednost položaja srednje osi |
| Q166               | Odstopanje izmerjene dolžine           |

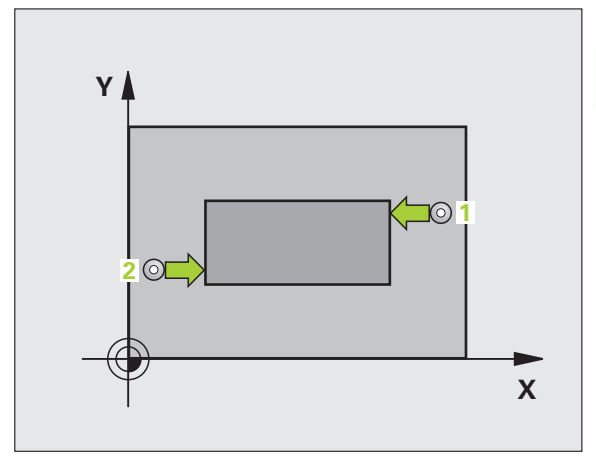

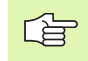

#### Pred programiranjem upoštevajte

Pred definiranjem cikla je treba programirati priklic orodja za definicijo osi tipalnega sistema.

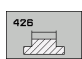

1. merilna točka 1. osi Q263 (absolutna): koordinata prve tipalne točke na glavni osi obdelovalne ravnine

- 1. merilna točka 2. osi Q264 (absolutna): koordinata prve tipalne točke na pomožni osi obdelovalne ravnine
- 2. merilna točka 1. osi Q265 (absolutna): koordinata druge tipalne točke na glavni osi obdelovalne ravnine
- 2. merilna točka 2. osi Q266 (absolutna): koordinata druge tipalne točke na pomožni osi obdelovalne ravnine

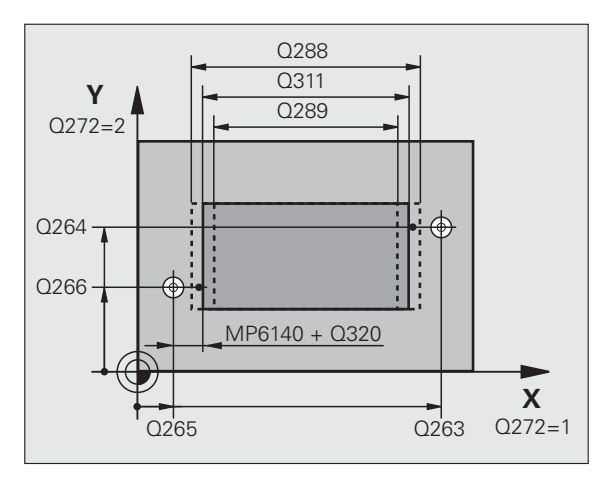

- Merilna os Q272: os obdelovalne ravnine, v kateri naj se izvaja meritev:
   1:glavna os = merilna os
   2:pomožna os = merilna os
- Merilna višina v osi tipalnega sistema Q261 (absolutna): koordinata središča krogle (= točka dotika) v osi tipalnega sistema, v kateri naj se izvede meritev
- Varnostni odmik Q320 (inkrementalno): dodatni odmik med merilno točko in kroglo tipalnega sistema. Q320 dopolnjuje stolpec SET\_UP
- Varna višina Q260 (absolutna): koordinata v osi tipalnega sistema, v kateri ne more priti do kolizije med tipalnim sistemom in obdelovancem (vpenjalom)
- Želena dolžina Q311: želena dolžina meritve
- Največja vrednost Q288: največja dovoljena dolžina
- Najmanjša vrednost Q289: najmanjša dovoljena dolžina
- Protokol meritve Q281: določite, ali naj TNC ustvari protokol za meritev:

0: protokol meritve naj ne bo ustvarjen 1: protokol meritve naj bo ustvarjen: TNC privzeto shrani datoteko s protokolom TCHPR426.TXT v imenik TNC:\

**2**: prekinitev programskega teka in prikaz protokola meritve na TNC zaslonu. Nadaljevanje programa z NC-zagon

 Zaustavitev programa zaradi napake tolerance Q309: določite, ali naj TNC pri prekoračitvah tolerančnih mej prekine programski tek in prikaže sporočilo o napaki:
 brez prekinitve programskega teka, brez sporočila o napaki

1: prekinitev programskega teka in prikaz sporočila o napaki

Številka orodja za nadzor Q330: določite, ali naj TNC izvaja nadzor orodja (oglejte si "Nadzor orodja" na strani 108)

0: brez nadzora

>0: številka orodja v orodni preglednici TOOL.T

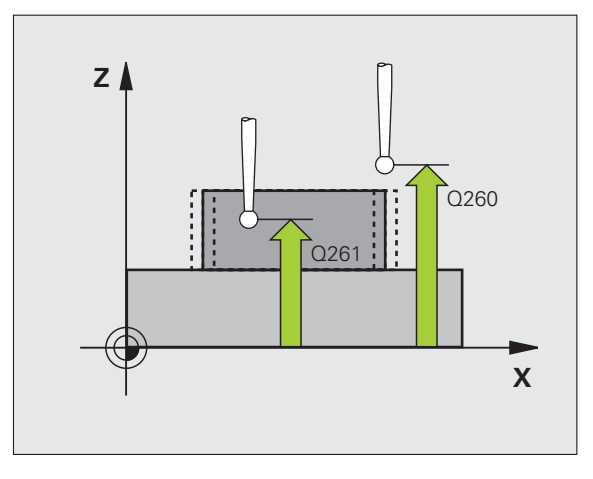

| 5 TCH PROBE<br>ZUNAJ | 426 MERJENJE PREČKE                 |
|----------------------|-------------------------------------|
| Q263=+50             | ;1. TOČKA 1. OSI                    |
| Q264=+25             | ;1. TOČKA 2. OSI                    |
| Q265=+50             | ;2. TOČKA 1. OSI                    |
| Q266=+85             | ;2. TOČKA 2. OSI                    |
| Q272=2               | ;MERILNA OS                         |
| Q261=-5              | ;MERILNA VIŠINA                     |
| Q320=0               | ;VARNOSTNA RAZDALJA                 |
| Q260=+20             | ;VARNA VIŠINA                       |
| Q311=45              | ;ŽELENA DOLŽINA                     |
| Q288=45              | ;NAJVEČJA VREDNOST                  |
| Q289=44,9            | 95;NAJMANJŠA VREDNOST               |
| Q281=1               | ;PROTOKOL MERITVE                   |
| Q309=0               | ;ZAUSTAVITEV PROGRAMA<br>PRI NAPAKI |
| Q330=0               | ;ŠTEVILKA ORODJA                    |

# 3.3 Samodejna meritev obd<mark>elo</mark>vancev

## MERJENJE KOORDINATE (cikel tipalnega sistema 427, DIN/ISO: G427)

Cikel tipalnega sistema 427 zazna koordinato na izbirni osi in vrednost shrani v sistemskem parametru. Če v ciklu definirate ustrezne tolerančne vrednosti, TNC izvede primerjavo želenih in dejanskih vrednosti ter odstopanje shrani v sistemskih parametrih.

- TNC premakne tipalni sistem v hitrem teku (vrednost iz stolpca FMAX) s pozicionirno logiko (oglejte si "Izvajanje ciklov tipalnega sistema" na strani 21) na točko zagona postopka odčitavanja 1. TNC pri tem tipalni sistem premakne za varnostni odmik v nasprotni smeri od določene smeri odčitavanja
- 2 TNC nato tipalni sistem v obdelovalni ravnini pozicionira na vneseno tipalno točko 1, kjer izmeri dejansko vrednost na izbrani osi
- 3 TNC tipalni sistem premakne nazaj na varno višino in zaznano koordinato shrani v naslednji Q-parameter:

| Številka parametra | Pomen                |
|--------------------|----------------------|
| Q160               | Izmerjena koordinata |

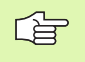

#### Pred programiranjem upoštevajte

Pred definiranjem cikla je treba programirati priklic orodja za definicijo osi tipalnega sistema.

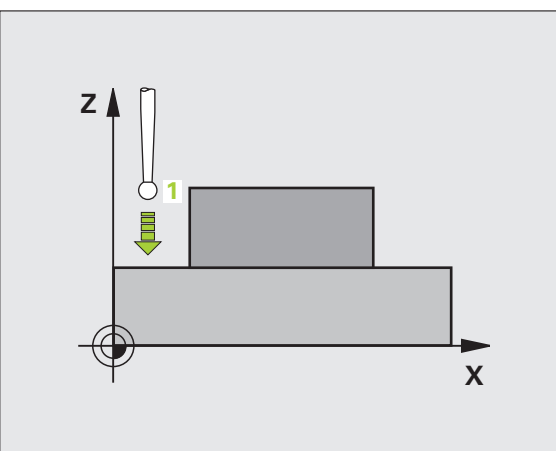

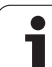

- 1. merilna točka 1. osi Q263 (absolutna): koordinata prve tipalne točke na glavni osi obdelovalne ravnine
- 1. merilna točka 2. osi Q264 (absolutna): koordinata prve tipalne točke na pomožni osi obdelovalne ravnine
- Merilna višina v osi tipalnega sistema Q261 (absolutna): koordinata središča krogle (= točka dotika) v osi tipalnega sistema, v kateri naj se izvede meritev
- Varnostni odmik Q320 (inkrementalno): dodatni odmik med merilno točko in kroglo tipalnega sistema. Q320 dopolnjuje stolpec SET\_UP
- Merilna os (1...3: 1=glavna os) Q272: os, v kateri naj se izvede meritev:
   1:glavna os = merilna os
   2:pomožna os = merilna os
  - 3: os tipalnega sistema = merilna os
- Smer premika 1 Q267: smer, v kateri naj se tipalni sistem primakne k obdelovancu:
   -1: negativna smer premika
   +1:pozitivna smer premika
- Varna višina Q260 (absolutna): koordinata v osi tipalnega sistema, v kateri ne more priti do kolizije med tipalnim sistemom in obdelovancem (vpenjalom)

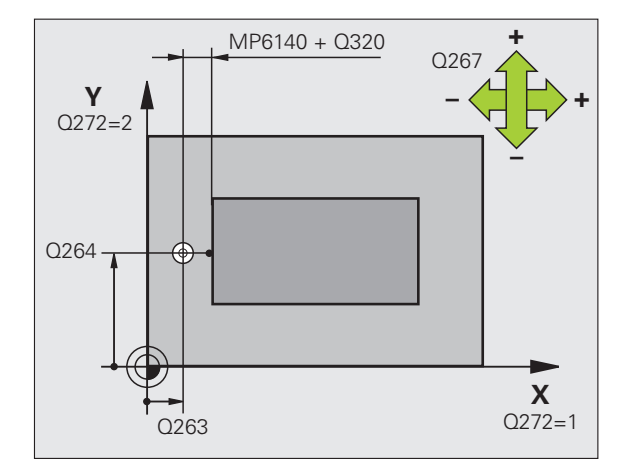

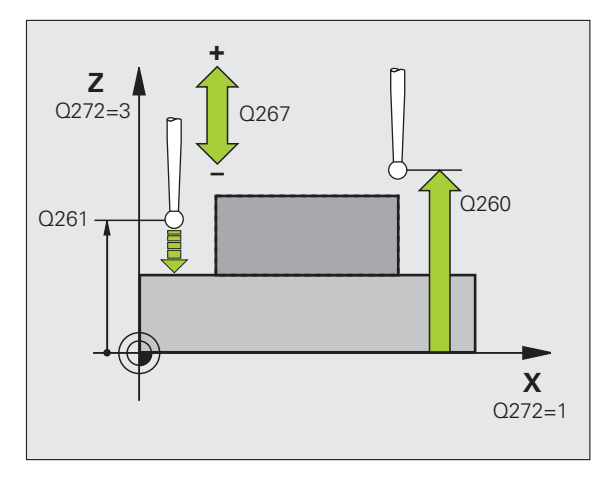

427

J. .

1

- Protokol meritve Q281: določite, ali naj TNC ustvari protokol za meritev:
  - **0**: protokol meritve naj ne bo ustvarjen

1: protokol meritve naj bo ustvarjen: TNC privzeto shrani datoteko s protokolom TCHPR427.TXT v imenik TNC:\

**2**: prekinitev programskega teka in prikaz protokola meritve na TNC zaslonu. Nadaljevanje programa z NC-zagon

- Največja vrednost Q288: največja dovoljena izmerjena vrednost
- Najmanjša vrednost Q289: najmanjša izmerjena vrednost
- Zaustavitev programa zaradi napake tolerance Q309: določite, ali naj TNC pri prekoračitvah tolerančnih mej prekine programski tek in prikaže sporočilo o napaki:
   brez prekinitve programskega teka, brez sporočila o napaki

1: prekinitev programskega teka in prikaz sporočila o napaki

- Številka orodja za nadzor Q330: določite, ali naj TNC izvaja nadzor orodja (oglejte si "Nadzor orodja" na strani 108):
  - 0: brez nadzora

>0: številka orodja v orodni preglednici TOOL.T

| <b>5 TCH PROBE</b> | 427 MERJENJE KOORDINATE             |
|--------------------|-------------------------------------|
| Q263=+35           | ;1. TOČKA 1. OSI                    |
| Q264=+45           | ;1. TOČKA 2. OSI                    |
| Q261=+5            | ;MERILNA VIŠINA                     |
| Q320=0             | ;VARNOSTNA RAZDALJA                 |
| Q272=3             | ;MERILNA OS                         |
| Q267=-1            | ;SMER PREMIKA                       |
| Q260=+20           | ;VARNA VIŠINA                       |
| Q281=1             | ;PROTOKOL MERITVE                   |
| Q288=5,1           | ;NAJVEČJA VREDNOST                  |
| Q289=4,95          | ;NAJMANJŠA VREDNOST                 |
| Q309=0             | ;ZAUSTAVITEV PROGRAMA<br>PRI NAPAKI |
| Q330=0             | ;ŠTEVILKA ORODJA                    |

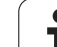

## MERJENJE KROŽNE LUKNJE (cikel tipalnega sistema 430, DIN/ISO: G430)

Cikel tipalnega sistema 430 zazna središče in premer krožne luknje z merjenjem treh vrtin. Če v ciklu definirate ustrezne tolerančne vrednosti, TNC izvede primerjavo želenih in dejanskih vrednosti ter odstopanje shrani v sistemskih parametrih.

- 1 TNC premakne tipalni sistem v hitrem teku (vrednost iz stolpca FMAX) s pozicionirno logiko (oglejte si "Izvajanje ciklov tipalnega sistema" na strani 21) na vneseno središče prve vrtine1
- 2 Tipalni sistem se nato premakne na nastavljeno merilno višino in s štirimi postopki odčitavanja zazna središče prve vrtine
- 3 Tipalni sistem se premakne nazaj na varno višino in se pozicionira na vneseno središče druge vrtine 2
- 4 Tipalni sistem se nato premakne na nastavljeno merilno višino in s štirimi postopki odčitavanja zazna središče druge vrtine
- 5 Tipalni sistem se premakne nazaj na varno višino in se pozicionira na vneseno središče tretje vrtine 3
- 6 Tipalni sistem se nato premakne na nastavljeno merilno višino in s štirimi postopki odčitavanja zazna središče tretje vrtine
- 7 TNC ob koncu tipalni sistem premakne nazaj na varno višino ter dejanske vrednosti in odstopanja shrani v naslednje Q-parametre:

| Številka parametra | Pomen                                     |
|--------------------|-------------------------------------------|
| Q151               | Dejanska vrednost središča glavne osi     |
| Q152               | Dejanska vrednost središča pomožne<br>osi |
| Q153               | Dejanski premer krožne luknje             |
| Q161               | Odstopanje središča glavne osi            |
| Q162               | Odstopanje središča pomožne osi           |
| Q163               | Odstopanje premera krožne luknje          |

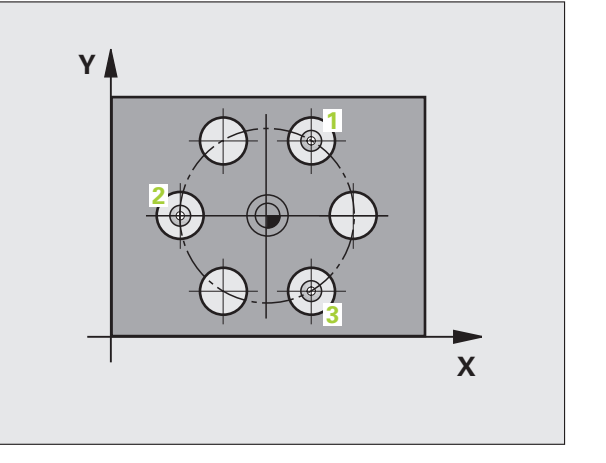

#### Pred programiranjem upoštevajte

Pred definiranjem cikla je treba programirati priklic orodja za definicijo osi tipalnega sistema.

- Središče 1. osi Q273 (absolutno): središče krožne luknje (želena vrednost) v glavni osi obdelovalne ravnine.
  - Središče 2. osi Q274 (absolutno): središče krožne luknje (želena vrednost) v pomožne osi obdelovalne ravnine.
  - Želeni premer Q262: vnesite premer krožne luknje
  - Kot 1. vrtine Q291 (absoluten): polarne koordinate kota prvega središča vrtine v obdelovalni ravnini
  - Kot 2. vrtine Q292 (absoluten): polarne koordinate kota drugega središča vrtine v obdelovalni ravnini
  - Kot 3. vrtine Q293 (absoluten): polarne koordinate kota tretjega središča vrtine v obdelovalni ravnini
  - Merilna višina v osi tipalnega sistema Q261 (absolutna): koordinata središča krogle (= točka dotika) v osi tipalnega sistema, v kateri naj se izvede meritev
  - Varna višina Q260 (absolutna): koordinata v osi tipalnega sistema, v kateri ne more priti do kolizije med tipalnim sistemom in obdelovancem (vpenjalom)
  - Največja vrednost Q288: največji dovoljen premer krožne luknje
  - Najmanjša vrednost Q289: najmanjši dovoljen premer krožne luknje
  - Tolerančna vrednost središča 1. osi Q279: dovoljeno odstopanje položaja v glavni osi obdelovalne ravnine
  - Tolerančna vrednost središča 2. osi Q280: dovoljeno odstopanje položaja v pomožni osi obdelovalne ravnine

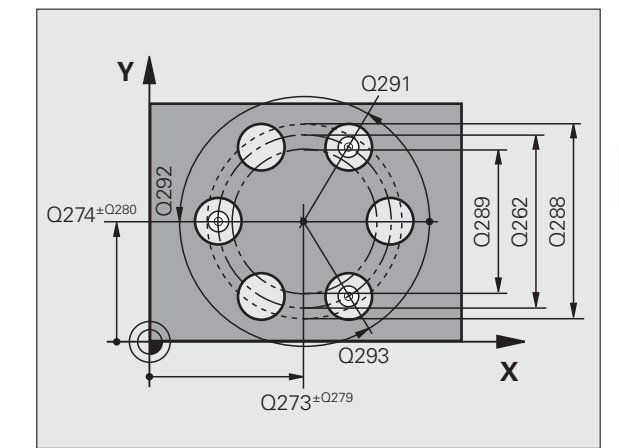

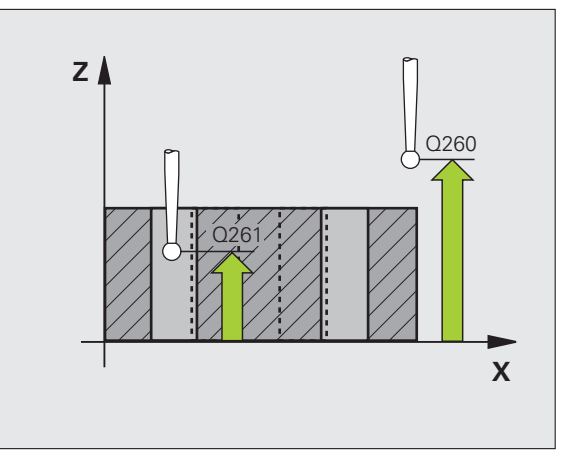

叫

| Protokol meritve Q281: določite, ali naj TNC ustvari |
|------------------------------------------------------|
| protokol za meritev:                                 |
| 0: protokol meritve naj ne bo ustvarjen              |
| 1: protokol meritve naj bo ustvarjen: TNC privzeto   |
|                                                      |

shrani **datoteko s protokolom TCHPR430.TXT** v imenik TNC:\ **2**: prekinitev programskega teka in prikaz protokola meritve na TNC zaslonu. Nadaljevanje programa z NC-zagon

 Zaustavitev programa zaradi napake tolerance Q309: določite, ali naj TNC pri prekoračitvah tolerančnih mej prekine programski tek in prikaže sporočilo o napaki:
 brez prekinitve programskega teka, brez sporočila o napaki

1: prekinitev programskega teka in prikaz sporočila o napaki

Številka orodja za nadzor Q330: določite, ali naj TNC izvaja nadzor loma orodja (oglejte si "Nadzor orodja" na strani 108):

0: brez nadzora

>0: številka orodja v orodni preglednici TOOL.T

Pozor: v tem primeru samo nadzor loma – brez samodejnega popravka orodja.

| 5 TCH PROBE 430 MERJENJE KROŽNE<br>LUKNJE  |
|--------------------------------------------|
| Q273=+50 ;SREDIŠČE 1. OSI                  |
| Q274=+50 ;SREDIŠČE 2. OSI                  |
| Q262=80 ;ŽELENI PREMER                     |
| Q291=+0 ;KOT 1. VRTINE                     |
| Q292=+90 ;KOT 2. VRTINE                    |
| Q293=+180;KOT 3. VRTINE                    |
| Q261=-5 ;MERILNA VIŠINA                    |
| Q260=+10 ;VARNA VIŠINA                     |
| Q288=80.1 ;NAJVEČJA VREDNOST               |
| Q289=79,9 ;NAJMANJŠA VREDNOST              |
| Q279=0.15;TOLERANCA 1. SREDIŠČA            |
| Q280=0.15;TOLERANCA 2. SREDIŠČA            |
| Q281=1 ;PROTOKOL MERITVE                   |
| Q309=0 ;ZAUSTAVITEV PROGRAMA<br>PRI NAPAKI |
| Q330=0 ;ŠTEVILKA ORODJA                    |

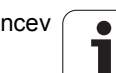

### MERJENJE RAVNINE (cikel tipalnega sistema 431, DIN/ISO: G431)

Cikel tipalnega sistema 431 zazna kot ravnine z merjenjem treh točk in shrani vrednosti v sistemskih parametrih.

- 1 TNC premakne tipalni sistem v hitrem teku (vrednost iz stolpca FMAX) s pozicionirno logiko (oglejte si "Izvajanje ciklov tipalnega sistema" na strani 21) na programirano tipalno točko 1, kjer izmeri prvo točko ravnine. TNC pri tem tipalni sistem zamakne za varnostni odmik v nasprotni smeri izvajanja odčitavanja
- 2 Tipalni sistem se premakne nazaj na varno višino, nato pa v obdelovalni ravnini na tipalno točko 2, kjer izmeri dejansko vrednost druge točke ravnine
- 3 Tipalni sistem se premakne nazaj na varno višino, nato pa v obdelovalni ravnini na tipalno točko 3, kjer izmeri dejansko vrednost tretje točke ravnine
- 4 TNC nato premakne tipalni sistem nazaj na varno višino in izmerjene kotne vrednosti shrani v naslednje Q-parametre:

| Številka parametra | Pomen                                          |
|--------------------|------------------------------------------------|
| Q158               | Projekcijski kot osi A                         |
| Q159               | Projekcijski kot osi B                         |
| Q170               | Prostorski kot A                               |
| Q171               | Prostorski kot B                               |
| Q172               | Prostorski kot C                               |
| Q173               | Izmerjena vrednost na osi tipalnega<br>sistema |

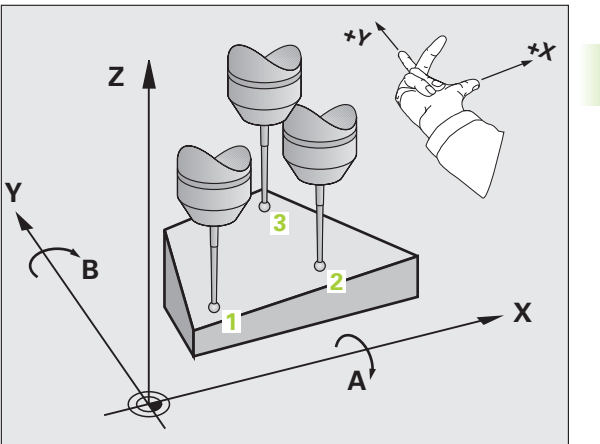

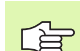

#### Pred programiranjem upoštevajte

Pred definiranjem cikla je treba programirati priklic orodja za definicijo osi tipalnega sistema.

Za to, da lahko TNC izračuna kotne vrednosti, tri merilne točke ne smejo biti v ravni črti.

Prostorski koti, ki so potrebni pri funkciji Vrtenje obdelovalne ravnine, se shranijo v parametrih od Q170 do Q172. S prvima dvema merilnima točkama določite usmeritev glavne osi pri vrtenju obdelovalne ravnine.

Tretja merilna točka določa usmeritev orodne osi. Če želite, da bo orodna os pravilno postavljena v koordinatnem sistemu, ki se vrti v desno, tretjo merilno točko definirajte v smeri pozitivne osi Y (oglejte si sliko).

Če se cikel izvaja pri izbrani zavrteni obdelovalni ravnini, se izmerjeni prostorski koti nanašajo na zavrten koordinatni sistem. V tem primeru je treba izmerjeni prostorski kot obdelati s postopnim vnašanjem v funkciji Vrtenje obdelovalne ravnine.

- 1. merilna točka 1. osi Q263 (absolutna): koordinata prve tipalne točke na glavni osi obdelovalne ravnine
- 1. merilna točka 2. osi Q264 (absolutna): koordinata prve tipalne točke na pomožni osi obdelovalne ravnine
- 1. merilna točka 3. osi Q294 (absolutna): koordinata prve tipalne točke v osi tipalnega sistema
- 2. merilna točka 1. osi Q265 (absolutna): koordinata druge tipalne točke na glavni osi obdelovalne ravnine
- 2. merilna točka 2. osi Q266 (absolutna): koordinata druge tipalne točke na pomožni osi obdelovalne ravnine
- 2. merilna točka 3. osi Q295 (absolutna): koordinata druge tipalne točke na osi tipalnega sistema
- 3. merilna točka 1. osi Q296 (absolutna): koordinata tretje tipalne točke v glavni osi obdelovalne ravnine
- 3. merilna točka 2. osi Q297 (absolutna): koordinata tretje tipalne točke v pomožni osi obdelovalne ravnine
- 3. merilna točka 3. osi Q298 (absolutna): koordinata tretje tipalne točke na osi tipalnega sistema
- Varnostni odmik Q320 (inkrementalno): dodatni odmik med merilno točko in kroglo tipalnega sistema. Q320 dopolnjuje stolpec SET\_UP
- Varna višina Q260 (absolutna): koordinata v osi tipalnega sistema, v kateri ne more priti do kolizije med tipalnim sistemom in obdelovancem (vpenjalom)
- Protokol meritve Q281: določite, ali naj TNC ustvari protokol za meritev:

0: protokol meritve naj ne bo ustvarjen

1: protokol meritve naj bo ustvarjen: TNC privzeto shrani datoteko s protokolom TCHPR431.TXT v imenik TNC:\

**2**: prekinitev programskega teka in prikaz protokola meritve na TNC zaslonu. Nadaljevanje programa z NC-zagon

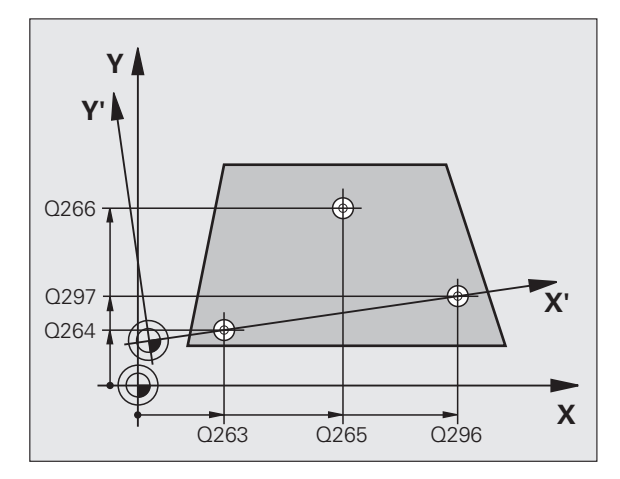

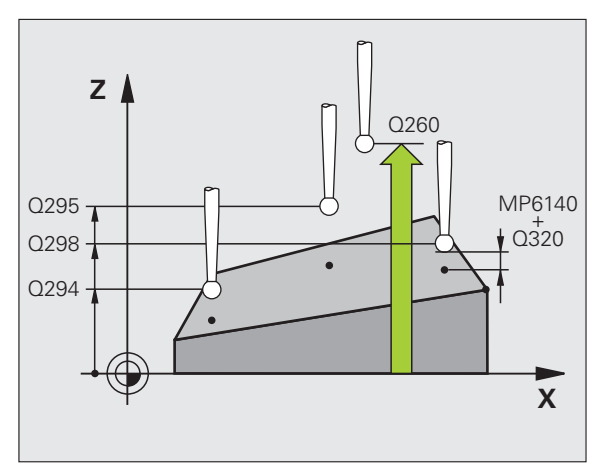

#### Példa: NC-nizi

| 5 TCH PROBE 431 MERJENJE RAVNINE |
|----------------------------------|
| Q263=+20 ;1. TOČKA 1. OSI        |
| Q264=+20 ;1. TOČKA 2. OSI        |
| Q294=-10 ;1. TOČKA 3. OSI        |
| Q265=+50 ;2. TOČKA 1. OSI        |
| Q266=+80 ;2. TOČKA 2. OSI        |
| Q295=+0 ;2. TOČKA 3. OSI         |
| Q296=+90 ;3. TOČKA 1. OSI        |
| Q297=+35 ;3. TOČKA 2. OSI        |
| Q298=+12 ;3. TOČKA 3. OSI        |
| Q320=0 ;VARNOSTNA RAZDALJA       |
| Q260=+5 ;VARNA VIŠINA            |
| Q281=1 ;PROTOKOL MERITVE         |

431

# 3.3 Samodejna meritev obd<mark>elo</mark>vancev

#### Primer: merjenje in dodatna obdelava pravokotnega čepa

Potek programa:

- grobo rezkanje pravokotnega čepa s predizmero 0,5

- merjenje pravokotnega čepa

- fino rezkanje pravokotnega čepa glede na izmerjene vrednosti

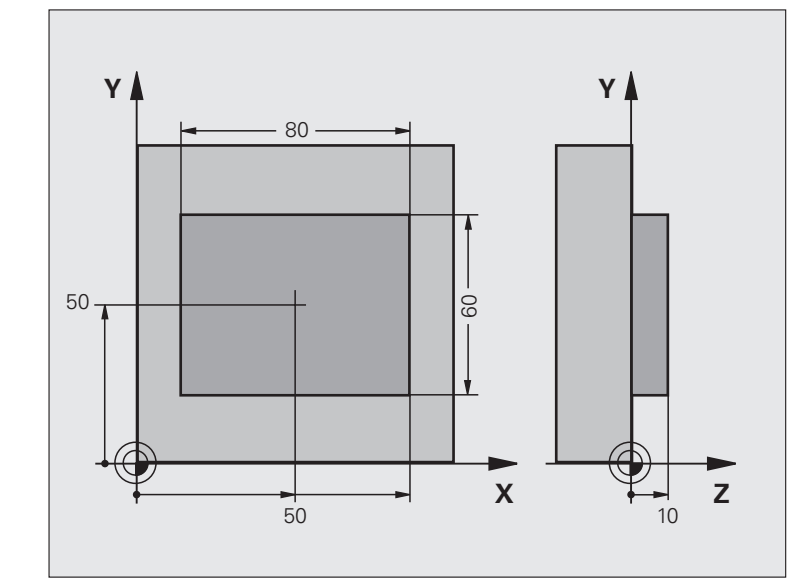

| 0 BEGIN PGM BEAMS MM                       |                                                    |
|--------------------------------------------|----------------------------------------------------|
| 1 TOOL CALL 0 Z                            | Priklic orodja za predhodno obdelavo               |
| 2 L Z+100 R0 HT                            | Odmik orodja                                       |
| 3 FN 0: Q1 = +81                           | Dolžina žepa v X (vrednost grobega rezkanja)       |
| 4 FN 0: $Q2 = +61$                         | Dolžina žepa v Y (vrednost grobega rezkanja)       |
| 5 CALL LBL 1                               | Priklic podprograma za obdelovanje                 |
| 6 L Z+100 R0 HT                            | Odmik orodja, zamenjava orodja                     |
| 7 TOOL CALL 99 Z                           | Priklic postopka odčitavanja                       |
| 8 TCH PROBE 424 MERJENJE PRAVOKOT.<br>ZUN. | Merjenje rezkanega pravokotnika                    |
| Q273=+50 ;SREDIŠČE 1. OSI                  |                                                    |
| Q274=+50 ;SREDIŠČE 2. OSI                  |                                                    |
| Q282=80 ;1. STRANSKA DOLŽINA               | Želena dolžina v X (končna izmera)                 |
| Q283=60 ;2. STRANSKA DOLŽINA               | Želena dolžina v Y (končna izmera)                 |
| Q261=-5 ;MERILNA VIŠINA                    |                                                    |
| Q320=0 ;VARNOSTNA RAZDALJA                 |                                                    |
| Q260=+30 ;VARNA VIŠINA                     |                                                    |
| Q301=0 ;PREMIK NA VARNO VIŠINO             |                                                    |
| Q284=0 ;NAJVEČJA VREDNOST<br>1. STRANI     | Vrednosti za preverjanje tolerance ni treba vnesti |

i

| Q285=0 ;NAJMANJŠA VREDNOST<br>1. STRANI    |                                                       |
|--------------------------------------------|-------------------------------------------------------|
| Q286=0 ;NAJVEČJA VREDNOST<br>2. STRANI     |                                                       |
| Q287=0 ;NAJMANJŠA VREDNOST<br>2. STRANI    |                                                       |
| Q279=0 ;TOLERANCA 1. SREDIŠČA              |                                                       |
| Q280=0 ;TOLERANCA 2. SREDIŠČA              |                                                       |
| Q281=0 ;PROTOKOL MERITVE                   | Brez prikaza protokola meritve                        |
| Q309=0 ;ZAUSTAVITEV PROGRAMA<br>PRI NAPAKI | Brez prikaza sporočila o napaki                       |
| Q330=0 ;ŠTEVILKA ORODJA                    | Brez nadzora orodja                                   |
| 9 FN 2: Q1 = +Q1 - +Q164                   | Izračun dolžine v X na osnovi izmerjenega odstopanja  |
| 10 FN 2: $Q2 = +Q2 - +Q165$                | Izračun dolžine v Y na osnovi izmerjenega odstopanja  |
| 11 L Z+100 R0 HT                           | Odmik tipala, zamenjava orodja                        |
| 12 TOOL CALL 1 Z \$5000                    | Priklic orodja za fino rezkanje                       |
| 13 CALL LBL 1                              | Priklic podprograma za obdelovanje                    |
| 14 L Z+100 R0 HT M2                        | Odmik orodja, konec programa                          |
| 15 LBL 1                                   | Podprogram z obdelovalnim ciklom za pravokotni čep    |
| 16 CYCL DEF 213 FINO REZKANJE ČEPA         |                                                       |
| Q200=20 ;VARNOSTNA RAZDALJA                |                                                       |
| Q201=-10 ;GLOBINA                          |                                                       |
| Q206=150 ;GLOBINSKI POMIK                  |                                                       |
| Q202=5 ;GLOBINA POMIKA                     |                                                       |
| Q207=500 ;POMIK PRI REZKANJU               |                                                       |
| Q203=+10 ;KOOR. POVRŠINE                   |                                                       |
| Q204=20 ;2. VARNOSTNI ODMIK                |                                                       |
| Q216=+50 ;SREDIŠČE 1. OSI                  |                                                       |
| Q217=+50 ;SREDIŠČE 2. OSI                  |                                                       |
| Q218=Q1 ;1. STRANSKA DOLŽINA               | Dolžina v X je spremenljiva za grobo in fino rezkanje |
| Q219=Q2 ;2. STRANSKA DOLŽINA               | Dolžina v Y je spremenljiva za grobo in fino rezkanje |
| Q220=0 ;POLMER VOGALA                      |                                                       |
| Q221=0 ;PREDIZMERA 1. OSI                  |                                                       |
| 17 CYCL CALL M3                            | Priklic cikla                                         |
| 18 LBL 0                                   | Konec podprograma                                     |
| 19 END PGM BEAMS MM                        |                                                       |

1

#### Primer: merjenje pravokotnega žepa, beleženje rezultatov meritev

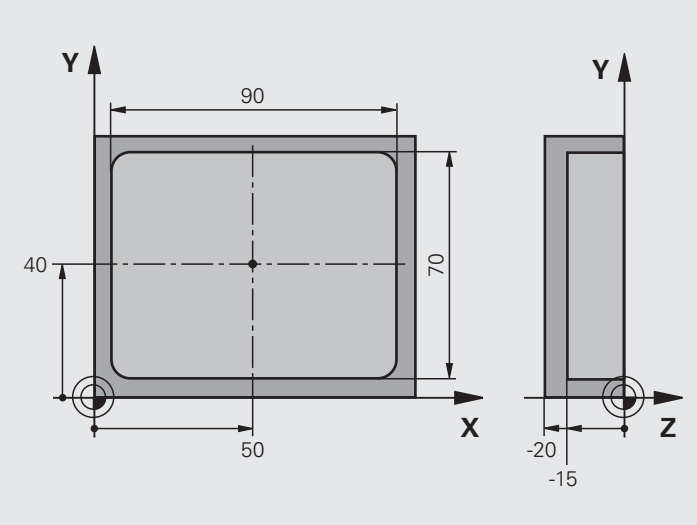

| 0 BEGIN PGM BSMESS MM                            |                                   |
|--------------------------------------------------|-----------------------------------|
| 1 TOOL CALL 1 Z                                  | Priklic orodja – tipalo           |
| 2 L Z+100 R0 HT                                  | Odmik tipala                      |
| 3 TCH PROBE 423 MERJENJE<br>PRAVOKOTNIKA ZNOTRAJ |                                   |
| Q273=+50 ;SREDIŠČE 1. OSI                        |                                   |
| Q274=+40 ;SREDIŠČE 2. OSI                        |                                   |
| Q282=90 ;1. STRANSKA DOLŽINA                     | Želena dolžina v X                |
| Q283=70   ;2. STRANSKA DOLŽINA                   | Želena dolžina v Y                |
| Q261=-5 ;MERILNA VIŠINA                          |                                   |
| Q320=0 ;VARNOSTNA RAZDALJA                       |                                   |
| Q260=+20 ;VARNA VIŠINA                           |                                   |
| Q301=0 ;PREMIK NA VARNO VIŠINO                   |                                   |
| Q284=90,15;NAJVEČJA VREDNOST<br>1. STRANI        | Največja vrednost v X             |
| Q285=89,95;NAJMANJŠA VREDNOST<br>1. STRANI       | Najmanjša vrednost v X            |
| Q286=70.1 ;NAJVEČJA VREDNOST<br>2. STRANI        | Največja vrednost v Y             |
| Q287=69.9;NAJMANJŠA VREDNOST<br>2. STRANI        | Najmanjša vrednost v Y            |
| Q279=0.15;TOLERANCA 1. SREDIŠČA                  | Dovoljeno odstopanje položaja v X |

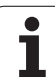

| Q280=0.1 ;TOLERANCA 2. SREDIŠČA            | Dovoljeno odstopanje položaja v Y                                |
|--------------------------------------------|------------------------------------------------------------------|
| Q281=1 ;PROTOKOL MERITVE                   | Shranjevanje protokola meritve v datoteko                        |
| Q309=0 ;ZAUSTAVITEV PROGRAMA<br>PRI NAPAKI | Brez prikaza sporočila o napaki pri prekoračitvi tolerančnih mej |
| Q330=0 ;ŠTEVILKA ORODJA                    | Brez nadzora orodja                                              |
| 4 L Z+100 R0 HT M2                         | Odmik orodja, konec programa                                     |
| 5 END PGM BSMESS MM                        |                                                                  |
|                                            |                                                                  |

i

#### 3.4 Posebni cikli

#### Pregled

Pri TNC je na voljo cikel za te posebne primere:

| Cikel                                                        | Gumb | Stran     |
|--------------------------------------------------------------|------|-----------|
| 3 MERJENJE: merilni cikel za ustvarjanje ciklov proizvajalca | 3 PA | Stran 142 |

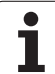

#### MERJENJE (cikel tipalnega sistema 3)

ф,

Podrobnejše nastavitve delovanja cikla 3 tipalnega sistema določi proizvajalec stroja ali programske opreme; cikel 3 uporabljajte v posebnih ciklih tipalnega sistema.

Cikel 3 tipalnega sistema v izbrani smeri tipanja zazna poljubni položaj na obdelovancu. V nasprotju z ostalimi merilnimi cikli lahko v ciklu 3 neposredno vnesete pot meritve **ABST** in merilni pomik **F**. Tudi odmik po dokončanem merjenju vrednosti se izvede glede na vrednost, ki jo je mogoče vnesti, **MB**.

- 1 Tipalni sistem se s trenutnega položaja v določeni smeri tipanja premakne z vnesenim pomikom. Smer odčitavanja je treba določiti v ciklu s polarnim kotom
- 2 Ko TNC zazna položaj, se delovanje tipalnega sistema zaustavi. TNC koordinate središča tipalne kroge X, Y, Z shrani v tri zaporedne Q-parametre. TNC ne opravi popravkov dolžine in polmera. Številko prvega parametra rezultata definirate v ciklu
- 3 TNC premakne tipalni sistem v nasprotni smeri postopka tipanja za vrednost, ki ste jo definirali v parametru MB

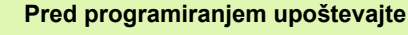

Pri drugih merilnih ciklih veljavna podatka tipalnega sistema **DIST** (največji premik do tipalne točke) in **F** (tipalni pomik) v 3. ciklu tipalnega sistema nista veljavna.

Ne pozabite, da TNC praviloma vedno opiše 4 zaporedne Q-parametre.

Če TNC ni zaznal veljavnih tipalnih točk, se obdelava programa nadaljuje brez sporočila o napaki. V tem primeru TNC 4. parametru rezultata dodeli vrednost -1, tako da lahko napako odpravite po lastni presoji.

TNC tipalni sistem odmakne največ za pot pri odmiku **MB**, vendar ne dlje od točke zagona meritve. Tako pri odmiku ne more priti do kolizije.

S funkcijo FN17: SYSWRITE ID 990 NR 6 lahko določite, ali naj cikel vpliva na tipalna vrata X12 ali X13.

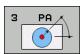

- Št. parametra za rezultat: vnesite številko Qparametra, kateremu naj TNC dodeli vrednost prve zaznane koordinate (X). Vrednosti Y in Z sta v naslednjih dveh Q-parametrih
- Tipalna os: vnesite os, na smeri katere naj se izvaja postopek tipanja; potrdite s tipko ENT
- Kot odčitavanja: kot glede na določeno tipalno os, na kateri naj se premika tipalni sistem; potrdite s tipko ENT
- Najdaljša pot meritve: vnesite dolžino premika, za katero naj se tipalni sistem premakne z začetne točke; potrdite s tipko ENT.
- Pomik pri merjenju: vnesite pomik pri merjenju v mm/ min
- Najdaljša pot odmika: dolžina premika v nasprotni smeri postopka tipanja, ko je tipalna glava že v položaju za delovanje. TNC tipalni sistem premakne največ do začetne točke, da ne more priti do kolizije
- REFERENČNI SISTEM (0=DEJ/1=REF): določite, ali naj bo rezultat meritve v trenutnem koordinatnem sistemu (DEJ se lahko tudi zamakne ali zasuka) ali strojnem koordinatnem sistemu (REF) shranjen
- Stanje sporočila o napaki (0=IZKLOP/1=VKLOP): določite, ali naj TNC na začetku cikla (ko je tipalna glava v položaju za delovanje) sporočilo o napaki prikaže (0) ali ne (1). Če je izbran način 1, TNC v 4. parameter rezultata shrani vrednost 2.0 in nadaljuje z izvajanjem cikla
- Konec vnosa: pritisnite tipko END.

#### Példa: NC-nizi

| 4      | TCH PRO             | BE 3.0 MERJEN              | ŊE        |
|--------|---------------------|----------------------------|-----------|
| 5      | TCH PROI            | 3E 3,1 Q1                  |           |
| 6      | TCH PROI            | 3E 3.2 X KOT:              | +15       |
| 7<br>1 | TCH PROI<br>NAVEZNI | BE 3.3 ABST +1<br>SISTEM:0 | 0 F100 MB |

8 TCH PROBE 3.4 ERRORMODE1
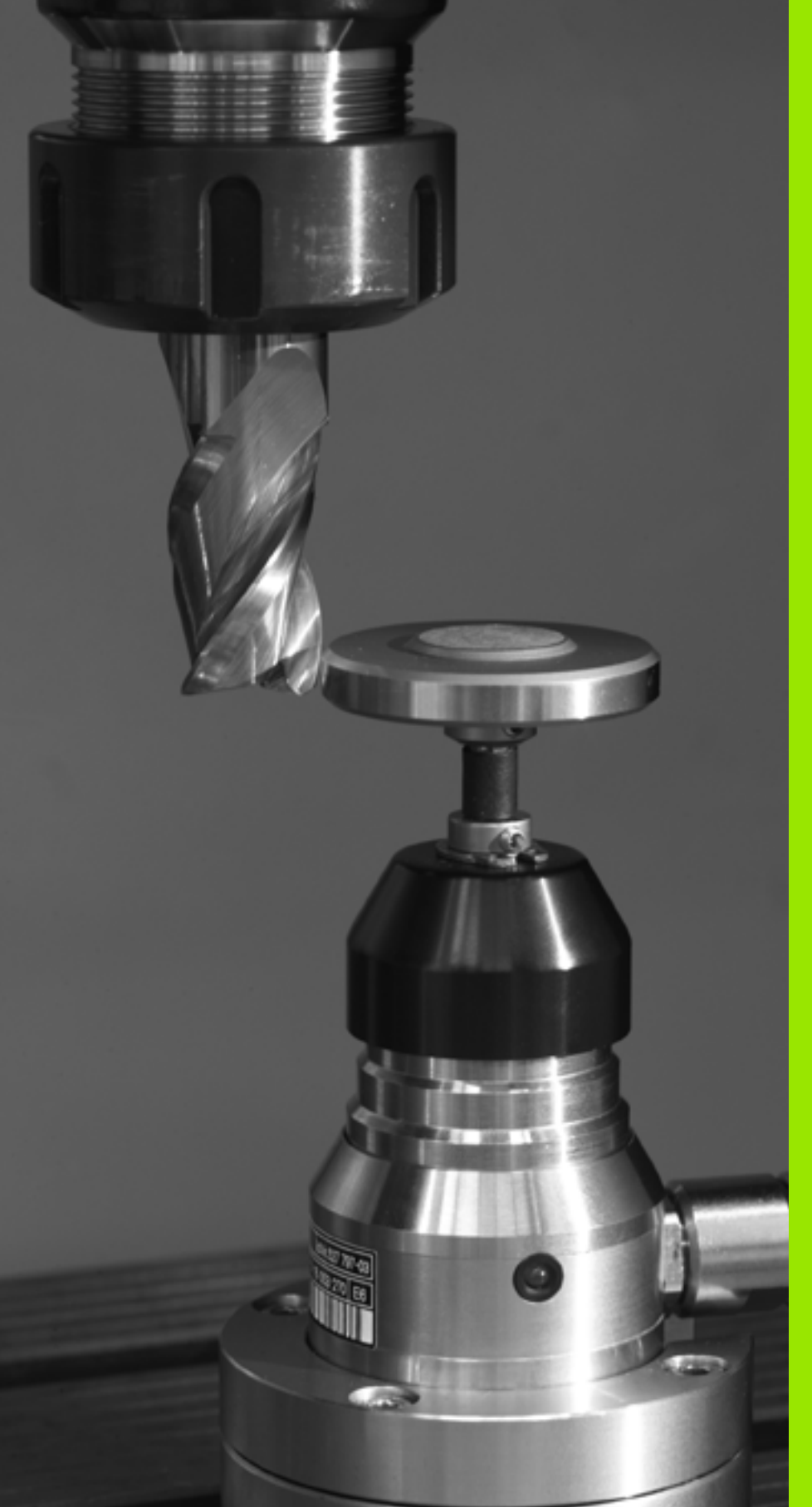

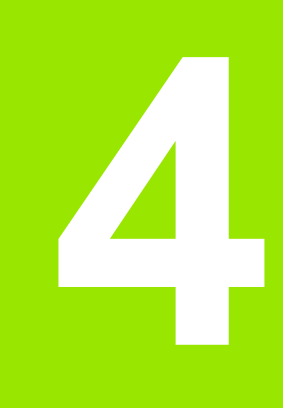

Cikli tipalnega sistema za samodejno izmero orodja

# 4.1 Izmera orodja z namiznim tipalnim sistemom TT

#### Pregled

Stroj in TNC mora proizvajalec stroja pripraviti za delo z namiznim tipalnim sistemom TT.

Morda na stroju niso na voljo vsi opisani cikli in funkcije. Upoštevajte priročnik za stroj.

Z namiznim tipalnim sistemom in cikli za izmero orodja, ki so na voljo pri TNC, je omogočena samodejna izmera orodja: vrednosti popravkov dolžine in polmera TNC shrani v osrednjem pomnilniku orodij TOOL.T in jih samodejno uporabi po koncu tipalnega cikla. Na voljo so naslednje vrste meritev:

Izmera orodja z mirujočim orodjem

- Izmera orodja z rotirajočim orodjem
- Izmera posameznih rezil

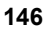

#### Nastavitev strojnih parametrov

Preden zaženete cikle tipalnega sistema, preverite vse strojne parametre, definirane pod ProbSettings > CfgToolMeasurement in CfgTTRoundStylus.

TNC za merjenje z mirujočim vretenom uporabi pomik pri odčitavanju, ki je določen v strojnem parametru probingFeed.

Pri merjenju z rotirajočim orodjem TNC samodejno izračuna število vrtljajev vretena in pomik pri odčitavanju.

Število vrtljajev vretena se izračuna na naslednji način:

n = maxPeriphSpeedMeas/(r • 0,0063) z

| n                  | Število vrtljajev [vrt/min]                   |
|--------------------|-----------------------------------------------|
| maxPeriphSpeedMeas | Največja dovoljena rotacijska hitrost [m/min] |
| r                  | Trenutni polmer orodja [mm]                   |

Pomik pri odčitavanju se obračuna iz:

v = toleranca pri merjenju • n z

| V                      | Pomik pri odčitavanju [mm/min]          |
|------------------------|-----------------------------------------|
| Toleranca pri merjenju | Toleranca pri merjenju [mm], odvisna od |
|                        | maxPeriphSpeedMeas                      |
| n                      | Število vrtljajev [1/min]               |

S parametrom **probingFeedCalc** nastavite izračunavanje pomika pri odčitavanju:

#### probingFeedCalc = ConstantTolerance:

Toleranca pri merjenju ostane konstantna – ne glede na polmer orodja. Pri zelo velikih orodjih pa se pomik pri odčitavanju zmanjša na nič. Manjši kot sta največja rotacijska hitrost (maxPeriphSpeedMeas) in dovoljena toleranca (measureTolerance1), hitreje je viden ta učinek.

#### probingFeedCalc = VariableTolreance:

Toleranca pri merjenju se spreminja s povečanjem polmera orodja. To tudi pri večjih orodjih zagotavlja zadosten pomik pri odčitavanju. TNC toleranco pri merjenju spreminja v skladu z naslednjo preglednico:

| Polmer orodja | Toleranca pri merjenju |
|---------------|------------------------|
| do 30 mm      | measureTolerance1      |
| 30 do 60 mm   | 2 • measureTolerance1  |
| 60 do 90 mm   | 3 • measureTolerance1  |
| 90 do 120 mm  | 4 • measureTolerance1  |

probingFeedCalc = ConstantFeed:

Pomik pri odčitavanju ostane konstanten, napaka pri merjenju pa narašča linearno s povečevanjem polmera orodja:

Toleranca pri merjenju = (r • measureTolerance1)/ 5 mm) z

r Trenutni polmer orodja [mm] measureTolerance1 Največja dovoljena napaka pri merjenju

#### Vnosi v preglednici orodij TOOL.T

| Okrajšava | Vnosi                                                                                                    | Pogovorno okno             |
|-----------|----------------------------------------------------------------------------------------------------|----------------------------|
| CUT       | Število rezil orodja (največ 20 rezil).                                                                                                    | Število rezil?             |
| LTOL      | Dovoljeno odstopanje od dolžine orodja L za prepoznavanje<br>obrabe. Če se vnesena vrednost prekorači, TNC blokira orodje<br>(stanje L). Območje vnosa: 0 do 0,9999 mm. | Toleranca obrabe: dolžina? |
| RTOL      | Dovoljeno odstopanje od polmera orodja R za prepoznavanje<br>obrabe. Če se vnesena vrednost prekorači, TNC blokira orodje<br>(stanje L). Območje vnosa: 0 do 0,9999 mm. | Toleranca obrabe: polmer?  |
| DIRECT.   | Smer rezanja orodja za merjenje z rotirajočim orodjem.                                                                                                    | Smer rezanja (M3 = –)?     |
| R-OFFS    | Meritev dolžine: premik orodja med središčem tipala in središčem<br>orodja. Prednastavitev: vrednost ni vnesena (zamik = polmer<br>orodja)                              | Zamik orodja: polmer?      |
| L-OFFS    | lzmera polmera: dodatni premik orodja k offsetToolAxis med zgornjim robom tipala in spodnjim robom orodja. Prednastavitev: 0                                            | Zamik orodja: dolžina?     |
| LBREAK    | Dovoljeno odstopanje od dolžine orodja L za prepoznavanje loma.<br>Če se vnesena vrednost prekorači, TNC blokira orodje (stanje L).<br>Območje vnosa: 0 do 0,9999 mm.   | Toleranca loma: dolžina?   |
| RBREAK    | Dovoljeno odstopanje od polmera orodja R za prepoznavanje<br>loma. Če se navedena vrednost prekorači, TNC blokira orodje<br>(stanje L). Območje vnosa: 0 do 0,9999 mm.  | Toleranca loma: polmer?    |

#### Primeri vnosa za običajne vrste orodij

| Vrsta orodja                          | CUT               | R-OFFS                                                                                                    | L-OFFS                                                                                                    |
|---------------------------------------|-------------------|----------------------------------------------------------------------------------------------------|----------------------------------------------------------------------------------------------------|
| Sveder                                | – (brez funkcije) | 0 (zamik ni potreben, ker je<br>treba meriti konico svedra)                                                          |                                                                                                    |
| Valjčno rezkalo s premerom<br>< 19 mm | 4 (4 rezila)      | 0 (zamik ni potreben, ker je<br>premer orodja manjši od<br>premera okrogle plošče<br>namiznega tipalnega<br>sistema) | 0 (pri merjenju polmera<br>dodatni premik ni potreben.<br>Uporabi se premik iz<br>parametra offsetToolAxis.) |
| Valjčno rezkalo s premerom<br>> 19 mm | 4 (4 rezila)      | 0 (zamik je potreben, ker je<br>premer orodja večji od<br>premera okrogle plošče<br>namiznega tipalnega<br>sistema)  | 0 (pri merjenju polmera<br>dodatni premik ni potreben.<br>Uporabi se premik iz<br>parametra offsetToolAxis.) |
| Krožno rezkalo                        | 4 (4 rezila)      | 0 (zamik ni potreben, ker je<br>treba meriti južni pol krogle)                                                       | 5 (polmer orodja vedno<br>definirajte kot zamik, da<br>predmet meritve premera<br>ne bo polmer)              |

### 4.2 Cikli, ki so na voljo

#### Pregled

Cikle za merjenje orodja programirate v načinu Programiranje s tipko TOUCH PROBE. Na voljo so ti cikli:

| Cikel                                    | Stara oblika | Nova oblika                 |
|------------------------------------------|--------------|-----------------------------|
| Umerjanje namiznega<br>tipalnega sistema | 30 🔢 CAL.    | 488 夏夏<br>日日 - 王<br>CRL - 王 |
| Merjenje dolžine orodja                  | 31           | 481<br>                     |
| Merjenje polmera orodja                  | 32           | 482                         |
| Merjenja dolžine in polmera<br>orodja    | 33           | 483<br>2 2 2                |

Merilni cikli delujejo samo pri aktivnem osrednjem orodnem pomnilniku TOOL.T.

Pred uporabo merilnih ciklov je treba v osrednji orodni pomnilnik vnesti vse podatke, ki so potrebni za izvajanje meritev in s TOOL CALL priklicati orodje, ki ga želite izmeriti.

#### Razlike med cikli od 31 do 33 in od 481 do 483

Obseg funkcij in potek cikla sta popolnoma enaka. Med cikli od 31 do 33 in od 481 do 483 sta samo ti dve razliki:

- Cikli od 481 do 483 so od G481 do G483 na voljo tudi v DIN/ISO
- Za stanje meritve novi cikli namesto poljubnega parametra uporabljajo nespremenljiv parameter Q199

# Umerjanje TT (cikel tipalnega sistema 30 ali 480, DIN/ISO: G480)

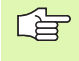

Način delovanja cikla umerjanja določi proizvajalec stroja. Upoštevajte priročnik za stroj.

Pred umerjanjem je treba v orodno preglednico TOOL.T vnesti natančen polmer in dolžino umeritvenega orodja.

V strojnih parametrih od centerPos > [0] do [2] mora biti določen položaj TT v delovnem območju stroja.

Če spremenite enega od strojnih parametrov od centerPos > [0] do [2], je treba postopek umerjanja ponoviti.

TT umerite z merilnim ciklom TCH PROBE 30 ali TCH PROBE 480 (oglejte si tudi "Razlike med cikli od 31 do 33 in od 481 do 483" na strani 150). Postopek umerjanja se izvede samodejno. TNC samodejno zazna tudi sredinski premik umeritvenega orodja. TNC vreteno v ta namen po polovici umeritvenega cikla zavrti za 180°.

Kot umeritveno orodje uporabite valjčni del, npr. valjčno glavo. Vrednosti za umerjanje TNC shrani in jih upošteva pri naslednjih meritvah orodja.

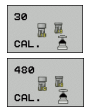

Varna višina: vnesite položaj v osi vretena, v kateri ne more priti do kolizije med obdelovanci ali vpenjali. Varna višina se nanaša na izbrano referenčno točko obdelovanca. Če je varna višina nastavljena tako nizko, da je konica orodja pod zgornjim robom okrogle plošče, TNC umeritveno orodje samodejno postavi nad ploščo (varnostno območje iz safetyDistStylus). Példa: NC-nizi – stara oblika

- 6 TOOL CALL 1 Z
- 7 TCH PROBE 30.0 UMERJANJE TT
- 8 TCH PROBE 30.1 VIŠINA: +90

Példa: NC-nizi – nova oblika

6 TOOL CALL 1 Z

7 TCH PROBE 480 UMERJANJE TT

Q260=+100;VARNA VIŠINA

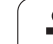

#### Merjenje dolžine orodja (cikel tipalnega sistema 31 ali 481, DIN/ISO: G481)

ш,

Pred prvo izmero orodja v orodno preglednico TOOL.T vnesite približni polmer, približno dolžino, število rezil in smer rezanja posameznega orodja.

Za merjenje dolžine orodja programirajte merilni cikel TCH PROBE 31 ali TCH PROBE 480 (oglejte si tudi "Razlike med cikli od 31 do 33 in od 481 do 483" na strani 150). S parametrom za vnos lahko dolžino orodja določite na tri različne načine:

- če je premer orodja večji od premera merilne površine TT, izberite meritev z rotirajočim orodjem
- če je premer orodja manjši od premera merilne površine TT ali če določate dolžino svedrov ali krožnih rezkal, izberite meritev z mirujočim orodjem
- če je premer orodja večji od premera merilne površine TT, izberite merjenje posameznih rezil z mirujočim orodjem

#### Potek merjenja pri »Merjenje z rotirajočim orodjem«

Za zaznavanje najdaljšega rezila se orodje, ki ga želite izmeriti, pomakne v središče tipalnega sistema in se na merilno površino TT premakne medtem, ko se vrti. Zamik programirate v preglednici orodij pod Zamik orodja: polmer (**R-OFFS**).

### Potek merjenja pri »Merjenje z mirujočim orodjem« (npr. za svedre)

Orodje, ki ga želite izmeriti, se po sredini premakne čez merilno površino. Nato se z mirujočim vretenom premakne na merilno površino TT. Za to meritev v preglednico orodij pod Zamik orodja: polmer (**R**-**OFFS**) vnesite »0«.

#### Potek merjenja pri »Merjenju posameznih rezil«

TNC orodje, ki ga želite izmeriti, premakne na stran tipalne glave. Čelna površina orodja je pri tem pod zgornjim robom tipalne glave, kot je določeno v offsetToolAxis. V preglednici orodij pod Zamik orodja: dolžina (L-OFFS) določite dodaten zamik. TNC začne postopek odčitavanja v krožnici z rotirajočim orodjem in tako določi kot za začetek merjenja posameznih rezil. Nato spremeni usmeritev vretena in izmeri dolžino vseh rezil. Za tako meritev programirajte MERJENJE REZIL v CIKLU TCH PROBE 31 = 1.

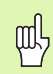

Za orodja z največ 20 rezili lahko izberete merjenje posameznih rezil.

# ŀ.2 Cikli, <mark>ki s</mark>o na voljo

#### Definicija cikla

- 31 481
- Izmera orodja=0/preverjanje=1: določite, ali želite zagnati prvo merjenje orodja, ali pa zagnati preverjanje že izmerjenega orodja. Pri prvem merjenju TNC prepiše dolžino orodja L v osrednjem orodnem pomnilniku TOOL.T in določi Delta vrednost DL = 0. Če pa ste izbrali preverjanje orodja, se izmerjena dolžina primerja z dolžino orodja L iz TOOL.T. TNC izračuna odstopanje s pravilnim predznakom in to v TOOL.T vnese kot Delta vrednost DL. Poleg tega je odstopanje na voljo tudi v Qparametru Q115. Če je Delta vrednost višja od dopustne tolerance obrabe ali tolerance loma za dolžino orodja, TNC orodje blokira (status L v TOOL.T)

 Št. parametra za rezultat?: številka mesta v parametru, na katerega TNC shrani stanje meritve:
 0,0: orodje v tolerančnem območju
 1,0: orodje je obrabljeno (LTOL prekoračen)
 2,0:Orodje je zlomljeno (LBREAK prekoračen). Če rezultata meritve v programu ne želite obdelovati, na vprašanje v pogovornem oknu odgovorite s tipko NO ENT

- Varna višina: vnesite položaj v osi vretena, v kateri ne more priti do kolizije med obdelovanci ali vpenjali. Varna višina se nanaša na izbrano referenčno točko obdelovanca. Če je varna višina nastavljena tako nizko, da ja konica orodja pod zgornjim robom okrogle plošče, TNC samodejno postavi orodje nad ploščo (varnostno območje iz safetyDistStylus).
- Merjenje rezil 0=ne/1=da: določite, ali naj se izvede merjenje posameznih rezil (merjenje največ 20 rezil)

Példa: Prvo merjenje z rotirajočim orodjem; stara oblika

| 6 TOOL CALL 12 Z                    |
|-------------------------------------|
| 7 TCH PROBE 31.0 DOLŽINA ORODJA     |
| 8 TCH PROBE 31,1 PREVERJANJE: 0     |
| 9 TCH PROBE 31.2 VIŠINA: +120       |
| 10 TCH PROBE 31,3 MERJENJE REZIL: 0 |

Példa: Preverjanje z merjenjem posameznih rezil, shranjevanje stanja v Q5; stara oblika

| 6 TOOL CALL 12 Z                    |
|-------------------------------------|
| 7 TCH PROBE 31.0 DOLŽINA ORODJA     |
| 8 TCH PROBE 31,1 PREVERJANJE: 1 Q5  |
| 9 TCH PROBE 31.2 VIŠINA: +120       |
| 10 TCH PROBE 31,3 MERJENJE REZIL: 1 |

Példa: NC-nizi; nova oblika

| 6 TOOL CALL | 12 Z               |
|-------------|--------------------|
| 7 TCH PROBE | 481 DOLŽINA ORODJA |
| Q340=1      | ;PREVERJANJE       |
| Q260=+10    | 0;VARNA VIŠINA     |
| Q341=1      | ;MERJENJE REZIL    |

1

# Merjenje polmera orodja (cikel tipalnega sistema 32 ali 482, DIN/ISO: G482)

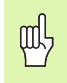

Pred prvo izmero orodja v orodno preglednico TOOL.T vnesite približni polmer, približno dolžino, število rezil in smer rezanja posameznega orodja.

Za meritev polmera orodja programirajte merilni cikel TCH PROBE 32 ali TCH PROBE 482 (oglejte si tudi "Razlike med cikli od 31 do 33 in od 481 do 483" na strani 150). S parametrom za vnos lahko polmer orodja določite na tri različne načine:

- Merjenje z rotirajočim orodjem
- Merjenje z rotirajočim orodjem in nato merjenje posameznih rezil

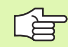

Orodja v obliki valja z diamantno prevleko je mogoče izmeriti z mirujočim vretenom. V preglednici orodij je treba definirati število rezil CUT z 0 in prilagoditi strojni parameter CfgToolMeasurement. Upoštevajte priročnik za stroj.

#### Potek meritve

TNC orodje, ki ga želite izmeriti, premakne na stran tipalne glave. Čelna površina rezkala je pod zgornjim robom tipalne glave, kot je določeno v offsetToolAxis. TNC postopek odčitavanja začne v krožnici z rotirajočim orodjem. Če želite zagnati dodatno merjenje posameznih rezil, so polmeri vseh rezil izmerjeni z usmeritvijo vretena.

# I.2 Cikli, <mark>ki s</mark>o na voljo

#### Definicija cikla

- 32 482
- Izmera orodja=0/preverjanje=1: določite, ali želite zagnati prvo merjenje orodja, ali pa zagnati preverjanje že izmerjenega orodja. Pri prvem merjenju TNC prepiše polmer orodja R v osrednjem orodnem pomnilniku TOOL.T in določi Delta vrednost DR = 0. Če pa ste izbrali preverjanje orodja, se izmerjen polmer primerja s polmerom orodja R iz TOOL.T. TNC izračuna odstopanje s pravilnim predznakom in to v TOOL.T vnese kot Delta vrednost DR. Poleg tega je odstopanje na voljo tudi v Qparametru Q116. Če je Delta vrednost višja od dopustne tolerance obrabe ali tolerance loma za polmer orodja, TNC orodje blokira (status L v TOOL.T)

 Št. parametra za rezultat?: številka mesta v parametru, na katerega TNC shrani stanje meritve:
 0,0: orodje v tolerančnem območju
 1,0: orodje je obrabljeno(RTOL prekoračen)
 2,0:Orodje je zlomljeno (RBREAK prekoračen). Če rezultata meritve v programu ne želite obdelovati, na vprašanje v pogovornem oknu odgovorite s tipko NO ENT

- Varna višina: vnesite položaj v osi vretena, v kateri ne more priti do kolizije med obdelovanci ali vpenjali. Varna višina se nanaša na izbrano referenčno točko obdelovanca. Če je varna višina nastavljena tako nizko, da ja konica orodja pod zgornjim robom okrogle plošče, TNC samodejno postavi orodje nad ploščo (varnostno območje iz safetyDistStylus).
- Merjenje rezil 0=ne/1=da: določite, ali naj se izvede dodatno merjenje posameznih rezil ali ne (merjenje največ 20 rezil)

Példa: Prvo merjenje z rotirajočim orodjem; stara oblika

| 6 TOOL CALL 12 Z                           |
|--------------------------------------------|
| 7 TCH PROBE 32.0 POLMER ORODJA             |
| 8 TCH PROBE 32,1 PREVERJANJE: 0            |
| 9 TCH PROBE 32.2 VIŠINA: +120              |
| <b>10 TCH PROBE 32.3 MERJENJE REZIL: 0</b> |

Példa: Preverjanje z merjenjem posameznih rezil, shranjevanje stanja v Q5; stara oblika

| 6 TOOL CALL 12 Z                    |
|-------------------------------------|
| 7 TCH PROBE 32.0 POLMER ORODJA      |
| 8 TCH PROBE 32,1 PREVERJANJE: 1 Q5  |
| 9 TCH PROBE 32.2 VIŠINA: +120       |
| 10 TCH PROBE 32,3 MERJENJE REZIL: 1 |

Példa: NC-nizi; nova oblika

| 6 | 5 TOOL CALL 12 | Z               |
|---|----------------|-----------------|
| 7 | TCH PROBE 48   | 2 POLMER ORODJA |
|   | Q340=1 ;F      | PREVERJANJE     |
|   | Q260=+100;     | VARNA VIŠINA    |
|   | Q341=1 ;N      | IERJENJE REZIL  |

# Popolno merjenje orodja (cikel tipalnega sistema 33 ali 483, DIN/ISO: G483)

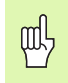

Pred prvo izmero orodja v orodno preglednico TOOL.T vnesite približni polmer, približno dolžino, število rezil in smer rezanja posameznega orodja.

Za popolno meritev orodja (dolžina in polmer) programirajte merilni cikel TCH PROBE 33 ali TCH PROBE 482 (oglejte si tudi "Razlike med cikli od 31 do 33 in od 481 do 483" na strani 150). Ta cikel je najprimernejši za izvajanje prvih meritev orodij, saj v nasprotju s posameznimi meritvami dolžine in polmera prihrani veliko časa. S parametrom za vnos je mogoče orodje izmeriti na tri različne načine:

- Merjenje z rotirajočim orodjem
- Merjenje z rotirajočim orodjem in nato merjenje posameznih rezil

| Ľ | ∍ |
|---|---|
|   |   |

Orodja v obliki valja z diamantno prevleko je mogoče izmeriti z mirujočim vretenom. V preglednici orodij je treba definirati število rezil CUT z 0 in prilagoditi strojni parameter CfgToolMeasurement. Upoštevajte priročnik za stroj.

#### Potek meritve

TNC orodje izmeri v skladu z nespremenljivim programiranim potekom. TNC najprej izmeri polmer orodja, nato pa še dolžina orodja. Potek meritve ustreza potekom iz merilnih ciklov 31 in 32.

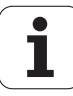

# ł.2 Cikli, <mark>ki s</mark>o na voljo

#### Definicija cikla

- Izmera orodja=0/preverjanje=1: določite, ali želite zagnati prvo merjenje orodja, ali pa zagnati preverjanje že izmerjenega orodja. Pri prvem merjenju TNC prepiše polmer orodja R in dolžino orodja L v osrednjem orodnem pomnilniku TOOL.T in določi Delta vrednosti DR in DL = 0. Če pa ste izbrali preverjanje orodja, se izmerjeni podatki o orodju primerjajo s podatki o orodju iz TOOL.T. TNC izračuna odstopanja s pravilnim predznakom in ta v TOOL.T vnese kot Delta vrednosti DR in DL. Poleg tega so odstopanja na voljo tudi v Q-parametrih Q115 in Q116. Če je ena od Delta vrednosti višja od dopustnih toleranc obrabe ali toleranc loma, TNC orodje blokira (status L v TOOL.T)

 Št. parametra za rezultat?: številka mesta v parametru, na katerega TNC shrani stanje meritve:
 0,0: orodje v tolerančnem območju
 1,0: orodje je obrabljeno (LTOL in/ali RTOL prekoračen)
 2,0:orodje je zlomljeno (LBREAK in/ali RBREAK prekoračen). Če rezultatov meritve v programu ne

želite obdelovati, na vprašanje v pogovornem oknu odgovorite s tipko NO ENT
 Varna višina: vnesite položaj v osi vretena, v kateri ne more priti do kolizije med obdelovanci ali vpenjali. Varna višina se nanaša na izbrano referenčno točko obdelovanca. Če je varna višina nastavljena tako nizko, da ja konica orodja pod zgornjim robom okrogle plošče, TNC samodejno postavi orodje nad ploščo

Merjenje rezil 0=ne/1=da: določite, ali naj se izvede dodatno merjenje posameznih rezil ali ne (merjenje največ 20 rezil)

(varnostno območje iz safetyDistStylus).

Példa: Prvo merjenje z rotirajočim orodjem; stara oblika

| TOOL | CALL | 12 Z |
|------|------|------|
|      |      |      |

7 TCH PROBE 33.0 MERJENJE ORODJA

8 TCH PROBE 33.1 PREVERJANJE: 0

9 TCH PROBE 33.2 VIŠINA: +120

**10 TCH PROBE 33.3 MERJENJE REZIL: 0** 

Példa: Preverjanje z merjenjem posameznih rezil, shranjevanje stanja v Q5; stara oblika

| 6 TOOL CALL 12 Z                    |
|-------------------------------------|
| 7 TCH PROBE 33.0 MERJENJE ORODJA    |
| 8 TCH PROBE 33.1 PREVERJANJE: 1 Q5  |
| 9 TCH PROBE 33.2 VIŠINA: +120       |
| 10 TCH PROBE 33.3 MERJENJE REZIL: 1 |
|                                     |

Példa: NC-nizi; nova oblika

| 6 | TOOL CALL 12 Z                |
|---|-------------------------------|
| 7 | TCH PROBE 483 MERJENJE ORODJA |
|   | Q340=1 ;PREVERJANJE           |
|   | Q260=+100;VARNA VIŠINA        |
|   | Q341=1 ;MERJENJE REZIL        |

#### Symbole

3D-tipalni sistemi ... 16 umeritev umerjanje stikalni ... 29

#### В

Beleženje odčitanih vrednosti v preglednico prednastavitev ... 28 Beleženje rezultatov meritev ... 106

#### F

Funkcija FCL ... 4

#### I

Izmera orodja ... 148 Dolžina orodja ... 152 Polmer orodja ... 154 Popolno merjenje ... 156 Pregled ... 150 Strojni parametri ... 147 Umerjanje namiznega tipalnega sistema ... 151

#### Μ

Merjenja prečke zunaj ... 127 Merjenje širine utora ... 125 Merjenje kota ... 111 Merjenje kota ravnine ... 135 Merjenje krožne luknje ... 132 Merjenje kroga znotraj ... 113 Merjenje kroga zunaj ... 116 Merjenje notranje širine ... 125 Merjenje obdelovancev ... 37, 105 Merjenje posamezne koordinate ... 129 Merjenje pravokotnega žepa ... 122 Merjenje pravokotnega čepa ... 119 Merjenje vrtine ... 113 Merjenje zunanje širine ... 127

#### Ν

Nadzor orodja ... 108 Nadzor tolerance ... 108 Neposredna nastavitev rotacije med programskim tekom ... 42

#### 0

Odpravljanje poševnega položaja obdelovanca s premočrtnim merjenjem dveh točk ... 32, 44 z dvema čepoma ... 49 z dvema vrtinama ... 46 z rotacijsko osjo ... 52, 57 Osnovna rotacija neposredno določanje ... 56 ugotavljanje v ročnem načinu ... 32

#### Ρ

Parameter rezultatov ... 64, 107 podatki tipalnega sistema ... 23 pomik tipala ... 20 Popravek orodja ... 108 pozicionirna logika ... 21 Preglednica ničelnih točk Prevzem rezultatov odčitavanja ... 27 Preglednica prednastavitev ... 64 Prevzem rezultatov odčitavanja ... 28 preglednica tipalnega sistema ... 22

#### R

Rezultati meritev v Q-parametrih ... 64, 107 Ročna postavitev referenčne točke Kot kot referenčna točka ... 35 Središče kroga kot referenčna točka ... 36 v poljubni osi ... 34

#### S

Samodejna izmera orodja ... 148 Samodejna izmera orodja: oglejte si izmere orodia Samodejna postavitev referenčne točke ... 61 na osi tipalnega sistema ... 94 Središče 4 vrtin ... 96 Središče krožne luknje ... 91 Središče krožnega žepa (vrtina) ... 77 Središče krožnega čepa ... 81 Središče pravokotnega žepa ... 71 Središče pravokotnega čepa ... 74 Središče prečke ... 68 Središče utora ... 65 v poljubni osi ... 99 Vogal znotraj ... 88 Vogal zunaj ... 85 Shranjevanje referenčne točke v preglednico ničelnih točk ... 64 točke v prealednico prednastavitev ... 64 Stanje meritve ... 107 Stanie razvoja ... 4 Strojni parametri za 3D-tipalni sistem ... 19

#### Т

tipalni cikli Ročni način delovanja ... 26 za samodejno delovanje ... 18 tolerančno območje ... 20

#### U

upoštevanje osnovne rotacije ... 16

#### ۷

večkratno merjenje ... 20

#### Ζ

Zapisovanje odčitanih vrednosti v preglednico ničelnih točk ... 27

### Preglednica

#### Cikli tipalnega sistema

| Številka<br>cikla | Opis cikla                                                    | DEF aktivno a | CALL<br>aktivno | Stran     |
|-------------------|---------------------------------------------------------------|---------------|-----------------|-----------|
| 0                 | Referenčna ravnina                                            |               |                 | Stran 109 |
| 1                 | Polarna referenčna točka                                      |               |                 | Stran 110 |
| 3                 | Merjenje                                                      |               |                 | Stran 142 |
| 30                | Umerjanje namiznega tipalnega sistema                         |               |                 | Stran 151 |
| 31                | Merjenje/preverjanje dolžine orodja                           |               |                 | Stran 152 |
| 32                | Merjenje/preverjanje polmera orodja                           |               |                 | Stran 154 |
| 33                | Merjenje/preverjanje dolžine in polmera orodja                |               |                 | Stran 156 |
| 400               | Osnovna rotacija z dvema točkama                              |               |                 | Stran 44  |
| 401               | Osnovna rotacija z dvema vrtinama                             |               |                 | Stran 46  |
| 402               | Osnovna rotacija z dvema čepoma                               |               |                 | Stran 49  |
| 403               | Odpravljanje poševnega položaja z rotacijsko osjo             |               |                 | Stran 52  |
| 404               | Nastavitev osnovne rotacije                                   |               |                 | Stran 56  |
| 405               | Odpravljanje poševnega položaja s C-osjo                      |               |                 | Stran 57  |
| 408               | Postavitev referenčne točke središča utora (funkcija FCL 3)   |               |                 | Stran 65  |
| 409               | Postavitev referenčne točke središča profila (funkcija FCL 3) |               |                 | Stran 68  |
| 410               | Postavitev referenčne točke pravokotnika (znotraj)            |               |                 | Stran 71  |
| 411               | Postavitev referenčne točke pravokotnika (zunaj)              |               |                 | Stran 74  |
| 412               | Postavitev referenčne točke kroga znotraj (vrtina)            |               |                 | Stran 77  |
| 413               | Postavitev referenčne točke krog zunaj (čep)                  |               |                 | Stran 81  |
| 414               | Postavitev referenčne točke kota (zunaj)                      |               |                 | Stran 85  |
| 415               | Postavitev referenčne točke kota (znotraj)                    |               |                 | Stran 88  |
| 416               | Postavitev referenčne točke središča krožne luknje            |               |                 | Stran 91  |
| 417               | Postavitev referenčne točke osi tipalnega sistema             |               |                 | Stran 94  |
| 418               | Postavitev referenčne točke središča štirih vrtin             |               |                 | Stran 96  |
| 419               | Postavitev referenčne točke posamezne, izbirne osi            |               |                 | Stran 99  |
| 420               | Merjenje kota obdelovanca                                     |               |                 | Stran 111 |

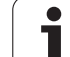

# Preglednica

| Številka<br>cikla | Opis cikla                                     | DEF<br>aktivno | CALL<br>aktivno | Stran     |
|-------------------|------------------------------------------------|----------------|-----------------|-----------|
| 421               | Merjenje obdelovanca – notranji krog (vrtina)  |                |                 | Stran 113 |
| 422               | Merjenje obdelovanca – zunanji krog (čep)      |                |                 | Stran 116 |
| 423               | Merjenje obdelovanca – pravokotnik znotraj     |                |                 | Stran 119 |
| 424               | Merjenje obdelovanca – pravokotnik zunaj       |                |                 | Stran 122 |
| 425               | Merjenje obdelovanca – notranja širina (utor)  |                |                 | Stran 125 |
| 426               | Merjenje obdelovanca – zunanja širina (profil) |                |                 | Stran 127 |
| 427               | Merjenje posamezne, izbirne osi obdelovanca    |                |                 | Stran 129 |
| 430               | Merjenje krožne luknje obdelovanca             |                |                 | Stran 132 |
| 431               | Merjenje ravnine obdelovanca                   |                |                 | Stran 135 |
| 480               | Umerjanje namiznega tipalnega sistema          |                |                 | Stran 151 |
| 481               | Merjenje/preverjanje dolžine orodja            |                |                 | Stran 152 |
| 482               | Merjenje/preverjanje polmera orodja            |                |                 | Stran 154 |
| 483               | Merjenje/preverjanje dolžine in polmera orodja |                |                 | Stran 156 |

## HEIDENHAIN

 DR. JOHANNES HEIDENHAIN GmbH

 Dr.-Johannes-Heidenhain-Straße 5

 83301 Traunreut, Germany

 <sup>⊕</sup> +49 (8669) 31-0

 <sup>E</sup> #49 (8669) 5061

 E-mail: info@heidenhain.de

 **Technical support F** +49 (8669) 32-1000

 **Measuring systems F** +49 (8669) 31-3104

 **E**-mail: service.ms-support@heidenhain.de

 **TNC support S** +49 (8669) 31-3101

 **E**-mail: service.nc-support@heidenhain.de

| NC programming       | 6     | +49 (8669) 31-3103  |  |
|----------------------|-------|---------------------|--|
| E-mail: service.nc-  | pgm   | @heidenhain.de      |  |
| PLC programming      | 3     | +49 (8669) 31-3102  |  |
| E-mail: service.plc  | @hei  | denhain.de          |  |
| Lathe controls       | Q     | +49 (8669) 31-3105  |  |
| E-mail: service.lath | ne-su | pport@heidenhain de |  |

www.heidenhain.de

# 3D tipalni sistemi HEIDENHAIN

#### Vam pomagajo skrajšati čas čakanja:

Na primer

- naravnavanje obdelovalnih kosov
- postavljate naveznih točk
- merjenje obdelovalnih kosov
- digitaliziranje 3D oblik

s tipalnimi sistemi za orodja TS 220 s kablom TS 640 z infrardečim prenosom

- merjenje orodij
- merjenje obrabe
- ugotavljanje loma orodja

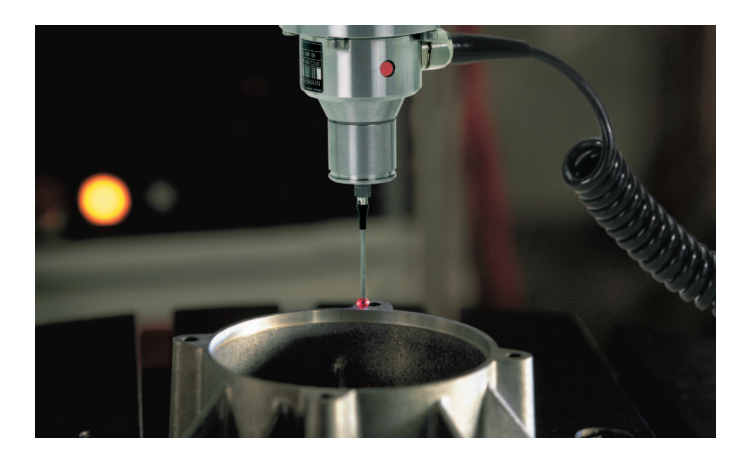

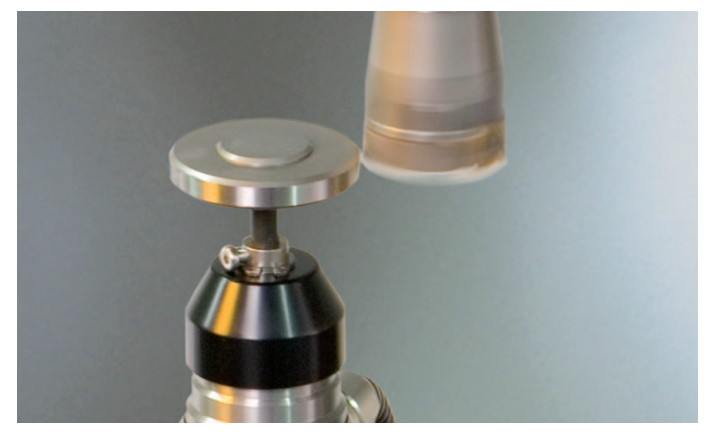

s tipalnim sistemom za orodje **TT 140** 

####